# Collector's Assistant for the Mac User Manual

Version 5.0

Updated June 1, 2023

Copyright 2023 Carlisle Development Corporation All Rights Reserved.

## Whats New in Version 5

#### New features and enhancements

Functionality additions incorporated in version 5 are a direct result of feedback received from our user community in response to a survey of version 1, 2,3 and version 4 users.

#### New features and enhancements

- Bullion Analyzer functionality now included in Collector's Assistant
- · Export to Windows version of Collector's Assistant
- Move collections between groups
- · Keyboard commands for cop/paste text and print
- · Improved picture attachment
- 2023 US Coin Listings and Values
- · Modify All multiple coin editing for selected fields
- Significantly improved main screen enhances user experience for both new and experienced users
- · Robust ability to undo inadvertent deletion of a collection
- · Additional tooltips and user help
- Additional total options

With the release of version 5 we now believe we have a robust offering on the Mac OS/X platform and future enhancements will be largely driven by customer feedback. We welcome your feedback and suggestions as user feedback is our starting point for establishing user interface priorities. Please email your suggestions to <a href="mailto:support@carlisledevelopment.com">support@carlisledevelopment.com</a>

# Introduction & Organization of the Manual

This manual is organized into the following sections:

- Getting Started addresses terminology used in this manual and the few basic functions necessary to get started cataloguing your collection
- Basic Functions functions that most users will want to use as their cataloguing process continues
- Advanced Functions
- Other Topics

In addition to this manual, there are several other sources of usage assistance including:

- How To help topics accessed from the Collector's Assistant Help Menu
- Tips & Techniques section of Carlisle website
- Frequently Asked Questions section of Carlisle website

If you are not able to find answers to your questions using the above resources, contact technical support via email: support@carlisledevelopment.com

# **Table of Contents**

| INTRODUCTION                                                                    | 2  |
|---------------------------------------------------------------------------------|----|
| Section 1 GETTING STARTED                                                       | 6  |
| Chapter 1 Concepts and terminology                                              | 7  |
| Chapter 2 Creating a collection                                                 | 19 |
| Chapter 3 Adding coins to a collection                                          | 23 |
| Chapter 4 Editing information about a coin in your collection                   | 26 |
| Section 2 BASIC FUNCTIONS                                                       | 29 |
| Chapter 5 Setting the order of the Collection Listing Grid                      | 30 |
| Chapter 6 Customizing the column content of the Collection Listing Grid         | 32 |
| Chapter 7 Printing the Current Collection                                       | 35 |
| Chapter 8 Deleting a Coin                                                       | 37 |
| Chapter 9 Moving a coin to another collection                                   | 39 |
| Chapter 10 Display Totals for the Current Collection - update values and totals | 40 |
| Chapter 11 Display/Print a Want List                                            | 44 |
| Chapter 12 Find coins meeting a particular criteria                             | 46 |
| Section 3 ADVANCED FUNCTIONS                                                    | 47 |
| Chapter 13 Copy a coin in your collection                                       | 48 |
| Chapter 14 Set up collection Groups                                             | 49 |
| Chapter 15 Manually add items to a collection                                   | 53 |
| Chapter 16 Print all collections in the current collection group                | 55 |
| Chapter 17 Save a report as a PDF file                                          | 58 |
| Chapter 18 User interface preferences                                           | 61 |
| Chapter 19 Attach your own pictures to a coin in your collection                | 65 |
| Chapter 20 Advanced Values Topics                                               | 69 |
| Chapter 21 Add your own fields to the data entry screens                        | 71 |
| Chapter 22 Graphical Analysis                                                   | 75 |
| Chapter 23 Coin ID/Mint Mark Locator                                            | 76 |

| Section 4 OTHER TOPICS               | 77 |
|--------------------------------------|----|
| Chapter 24 Export data to a CSV file | 78 |

| Chapter 25 Backup your data                                |    |
|------------------------------------------------------------|----|
| Chapter 26 Import data from other Collector's Assistants   | 85 |
| Chapter 27 Installing updates to the Collector's Assistant |    |
| Chapter 28 Troubleshooting                                 | 91 |
| Chapter 29 Modify All                                      | 92 |

## **Section 1: Getting Started**

Section 1 includes 4 chapters:

- Chapter 1: Concepts and Terminology very important information that you need to productively use Collector's Assistant and follow the remainder of this manual
- Chapter 2: Creating a collection
- Chapter 3: Adding coins to a collection
- Chapter 4: Editing information about a coin in your collection

The three basic functions covered in chapters 2-4 are all that is needed to catalog your coins. These should be mastered first.

# Chapter 1: Concepts and Terminology

When the Collector's Assistant starts, the Collector's Assistant **controls area** (depicted below) always appears and remains accessible until the Collector's Assistant is closed.

| Colle                                                                                                    | ctors Assistant                                                                                                    |
|----------------------------------------------------------------------------------------------------|----------------------------------------------------------------------------------------------------|
|                                                                                                    |                                                                                                    |
| Work With Your Co                                                                                                    | llectionsCollections                                                                                                    |
| elect a Collection to open:                                                                                                    |                                                                                                    |
| Display all co                                                                                                    | ollections in current group                                                                                                    |
|                                                                                                    | 2 10 21 02 201                                                                                                    |
| Create a New                                                                                                    | v Collection                                                                                                    |
| ollectible Type -> Coin                                                                                                    | ER                                                                                                    |
| ollection Name ->                                                                                                    | That as I have                                                                                                    |
| Click to create new collection                                                                                                    | n using name you entered                                                                                                    |
| 公日 201                                                                                                    | 5 C STATE                                                                                                    |
| Collection O                                                                                                    | perations                                                                                                    |
| Rename Selected Collection                                                                                                    | Delete Selected Collection                                                                                                    |
| Move Collection to Group ->                                                                                                    |                                                                                                    |
| Hove conection to droup ->                                                                                                    |                                                                                                    |
|                                                                                                    | BAL B                                                                                                    |
| Enable Collection Groups (not red                                                                                                    | commended for new users)<br>My Collections                                                                                                    |
| Enable Collection Groups (not red<br>Select a Collection Group to Open:<br>Create new group named->                                                                                                    | commended for new users)<br>My Collections                                                                                                    |
| Enable Collection Groups (not red<br>select a Collection Group to Open:<br>Create new group named-><br>Rename Selected Collection Group                                                                                                    | commended for new users)<br>My Collections                                                                                                    |
| Enable Collection Groups (not red<br>Select a Collection Group to Open:<br>Create new group named-><br>Rename Selected Collection Group                                                                                                    | commended for new users)<br>My Collections                                                                                                    |
| Enable Collection Groups (not red<br>select a Collection Group to Open:<br>Create new group named-><br>Rename Selected Collection Group                                                                                                    | commended for new users)<br>My Collections                                                                                                    |
| Enable Collection Groups (not red<br>select a Collection Group to Open:<br>Create new group named-><br>Rename Selected Collection Group                                                                                                    | commended for new users)<br>My Collections                                                                                                    |
| Enable Collection Groups (not red<br>select a Collection Group to Open:<br>Create new group named-><br>Rename Selected Collection Group<br>Change User Preferences<br>Import/Export/B                                                                                               | commended for new users)<br>My Collections  Delete Selected Collection Group  s - displays preferences panel ackup Function Panel                                                                                 |
| Enable Collection Groups (not red<br>relect a Collection Group to Open:<br>Create new group named-><br>Rename Selected Collection Group<br>Change User Preferences<br>Import/Export/B                                                                                               | commended for new users)<br>My Collections  Delete Selected Collection Group  s - displays preferences panel backup Function Panel II Changes                                                                     |
| Enable Collection Groups (not red<br>relect a Collection Group to Open:<br>Create new group named-><br>Rename Selected Collection Group<br>Change User Preferences<br>Import/Export/B<br>Save A                                                                                     | Commended for new users)<br>My Collections  Delete Selected Collection Group  a - displays preferences panel  ackup Function Panel  II Changes                                                                    |
| Enable Collection Groups (not red<br>relect a Collection Group to Open:<br>Create new group named-><br>Rename Selected Collection Group<br>Change User Preferences<br>Import/Export/B<br>Save A<br>All saving is automatic unless there is<br>function forces a save of all changes | Commended for new users)<br>My Collections  Delete Selected Collection Group  a - displays preferences panel  ackup Function Panel II Changes s a computer/software failure - using this made during this session |
| Enable Collection Groups (not red<br>select a Collection Group to Open:<br>Create new group named-><br>Rename Selected Collection Group<br>Change User Preferences<br>Import/Export/B<br>Save A<br>All saving is automatic unless there is<br>function forces a save of all changes | Commended for new users)<br>My Collections  Delete Selected Collection Group  c - displays preferences panel ackup Function Panel Il Changes s a computer/software failure - using this made during this session  |
| Enable Collection Groups (not red<br>Select a Collection Group to Open:<br>Create new group named-><br>Rename Selected Collection Group<br>Change User Preferences<br>Import/Export/B<br>Save A<br>All saving is automatic unless there is<br>function forces a save of all changes | commended for new users)<br>My Collections  Delete Selected Collection Group  a- displays preferences panel  ackup Function Panel Il Changes s a computer/software failure - using this made during this session  |

The controls area is used to access all of your collection data as well as perform

other administrative functions such as backups and setting user preferences.

It is divided into two sections, one for creating and selecting collections and collection groups and a second for additional operations which will be discussed in separate help sections.

The Collection Groups area is for advanced users and is initially hidden. It may be activated by checking the box "Enable Collection Groups". By default all collections are initially created in the collection group My Collections. After you are familiar with Collector's Assistant, you may want to employ Collection Groups in order to organize your collections. It is not recommended that new users activate this area.

The illustration below illustrates the activation of Collection Groups and creation of a new group named Albums.

|                                                                                                    | ctors Assistant                                                                                                    |
|----------------------------------------------------------------------------------------------------|----------------------------------------------------------------------------------------------------|
| Work With Your Col                                                                                                    | lectionsCollections                                                                                                    |
| INTS                                                                                                    | 9.E conto                                                                                                    |
| elect a collection to open:                                                                                                    |                                                                                                    |
| Display all col                                                                                                    | liections in current group                                                                                                    |
|                                                                                                    | Collection 310 May                                                                                                    |
|                                                                                                    | Conection                                                                                                    |
|                                                                                                    | A D L K                                                                                                    |
| ollection Name ->                                                                                                    | Pathan As                                                                                                    |
| Click to create new collection                                                                                                    | using name you entered                                                                                                    |
| W Low                                                                                                    | CULTS CONTROL                                                                                                    |
| Collection O                                                                                                    | perations                                                                                                    |
| Rename Selected Collection                                                                                                    | Delete Selected Collection                                                                                                    |
| Move Collection to Group ->                                                                                                    |                                                                                                    |
|                                                                                                    | RALLE VICTOR                                                                                                    |
| Enable Collection Groups (not rec                                                                                                    | ommended for new users)                                                                                                    |
| Enable Collection Groups (not rec<br>Select a Collection Group to Open:<br>Create new group named->                                                                                                    | ommended for new users)                                                                                                    |
| Enable Collection Groups (not rec<br>Select a Collection Group to Open:<br>Create new group named-><br>Rename Selected Collection Group                                                                                                    | ommended for new users)                                                                                                    |
| Enable Collection Groups (not rec<br>Select a Collection Group to Open:<br>Create new group named-><br>Rename Selected Collection Group                                                                                                    | ommended for new users)  My Collections Albums Delete Selected Collection Group                                                                                                    |
| Enable Collection Groups (not rec<br>Select a Collection Group to Open:<br>Create new group named-><br>Rename Selected Collection Group                                                                                                    | ommended for new users)  My Collections Albums Delete Selected Collection Group                                                                                                    |
| Enable Collection Groups (not rec<br>Select a Collection Group to Open:<br>Create new group named-><br>Rename Selected Collection Group                                                                                                    | ommended for new users)  My Collections Albums Delete Selected Collection Group                                                                                                    |
| Enable Collection Groups (not rec<br>Gelect a Collection Group to Open:<br>Create new group named-><br>Rename Selected Collection Group<br>Change User Preferences<br>Import/Export/82                                                                                                  | ommended for new users)  My Collections Albums Delete Selected Collection Group  - displays preferences panel ackup Function Panel                                                                                                   |
| Enable Collection Groups (not rec<br>Gelect a Collection Group to Open:<br>Create new group named-><br>Rename Selected Collection Group<br>Change User Preferences<br>Import/Export/Ba                                                                                                  | ommended for new users)  My Collections Albums Delete Selected Collection Group  - displays preferences panel ackup Function Panel                                                                                                   |
| Enable Collection Groups (not rec<br>Select a Collection Group to Open:<br>Create new group named-><br>Rename Selected Collection Group<br>Change User Preferences<br>Import/Export/Ba<br>Save Al                                                                                       | ommended for new users)  My Collections Albums Delete Selected Collection Group  - displays preferences panel ackup Function Panel I Changes                                                                                         |
| Enable Collection Groups (not rec<br>select a Collection Group to Open:<br>Create new group named-><br>Rename Selected Collection Group<br>Change User Preferences<br>Import/Export/Ba<br>Save Al<br>All saving is automatic unless there is<br>function forces a save of all changes t | ommended for new users)  My Collections Albums Delete Selected Collection Group  - displays preferences panel ackup Function Panel I Changes a computer/software failure - using this made during this session                       |
| Change User Preferences<br>Generation Group to Open:<br>Create new group named-><br>Rename Selected Collection Group<br>Change User Preferences<br>Import/Export/Ba<br>Save Al<br>All saving is automatic unless there is<br>function forces a save of all changes r                    | ommended for new users)<br>My Collections<br>Albums<br>Delete Selected Collection Group<br>- displays preferences panel<br>ackup Function Panel<br>I Changes<br>a computer/software failure - using this<br>made during this session |
| Change User Preferences<br>Import/Export/Ba<br>Save Al<br>All saving is automatic unless there is<br>function forces a save of all changes of                                                                                                    | ommended for new users)<br>My Collections<br>Albums<br>Delete Selected Collection Group<br>- displays preferences panel<br>ackup Function Panel<br>I Changes<br>a computer/software failure - using this<br>made during this session |

|                                                                               | Collec                                                                                                    | ctors Assistant                                                                                                    |
|-------------------------------------------------------------------------------|----------------------------------------------------------------------------------------------------|----------------------------------------------------------------------------------------------------|
|                                                                               |                                                                                                    | NECO /A FEST                                                                                                    |
| ENTS W                                                                        | ork With Your Col                                                                                                    | llectionsCollections                                                                                                 |
| Select a Collection                                                           | to open:                                                                                                    |                                                                                                    |
| SPECERSORMER PROPERTY AND                                                     | Display all co                                                                                                    | llections in current group                                                                                           |
|                                                                               | N. 00                                                                                                    | The second second                                                                                                    |
|                                                                               | Create a New                                                                                                    | Collection                                                                                                    |
| Collectible Type ->                                                           | Coin 🔽                                                                                                    | ER                                                                                                    |
| Collection Name ->                                                            |                                                                                                    | The as I have                                                                                                    |
| Click to cre                                                                  | ate new collection                                                                                                    | using name you entered                                                                                               |
| and and a second                                                              | 公月 201                                                                                                    |                                                                                                    |
|                                                                               | Collection O                                                                                                    | perations                                                                                                    |
| Rename Selected                                                               | Collection                                                                                                    | Delete Selected Collection                                                                                           |
| Move Collection to                                                            | Group ->                                                                                                    |                                                                                                    |
|                                                                               |                                                                                                    | RALAB DISCON                                                                                                    |
| Inable Collection<br>Select a Collection                                      | n Groups (not rec<br>Group to Open:                                                                                                    | commended for new users)                                                                                             |
| Enable Collection     Select a Collection     Create new                      | n Groups (not rec<br>Group to Open:<br>group named->                                                                                                    | commended for new users)                                                                                             |
| 2 Enable Collection<br>Select a Collection<br>Create new r<br>Rename Selected | n Groups (not rec<br>Group to Open:<br>group named-><br>Collection Group                                                                                                    | Commended for new users)                                                                                             |
| Change                                                                        | n Groups (not rec<br>Group to Open:<br>group named-><br>Collection Group                                                                                                    | commended for new users)                                                                                             |
| Change                                                                        | n Groups (not red<br>Group to Open:<br>group named-><br>Collection Group                                                                                                    | commended for new users)  Albums Delete Selected Collection Group  - displays preferences panel ackup Function Panel |
| Change                                                                        | n Groups (not rec<br>Group to Open:<br>group named-><br>Collection Group                                                                                                    | commended for new users)                                                                                             |
| Change                                                                        | n Groups (not red<br>Group to Open:<br>group named-><br>Collection Group                                                                                                    | commended for new users)                                                                                             |
| Change<br>All saving is autor<br>function forces a                            | n Groups (not red<br>Group to Open:<br>group named-><br>Collection Group<br>User Preferences<br>Import/Export/B:<br>Save Al<br>natic unless there is<br>save of all changes i | commended for new users)                                                                                             |
| Change<br>All saving is autor<br>function forces a                            | n Groups (not red<br>Group to Open:<br>group named-><br>Collection Group<br>User Preferences<br>Import/Export/Ba<br>Save Al<br>natic unless there is<br>save of all changes i | commended for new users)                                                                                             |

It also includes a "Save All Changes" button at the bottom. As you work with your data in Collector's Assistant, edits are saved in real time to the memory of your MAC and also permanently to your disk drive. There are a few exceptions and clicking on Save All Changes will assure everything is saved when you conclude a session. The Collector's Assistant automatically triggers a save to disk operation whenever you close a collection with pending changes and also when you try to exit the Collector's Assistant normally. When these autosaves occur you will receive an alert message (depicted below) as it usually takes a few seconds for the

#### save operation to complete.

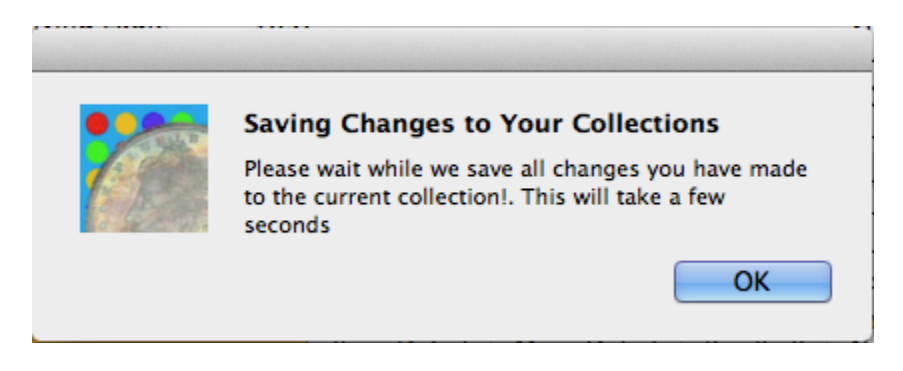

## **Collections and Collection Groups**

All of your coins are stored in collections, which are intended to organize them into logical groupings that are easy to work with and consistent with how you collect. In some instances you will have many collections and wish to further organize them into Collection Groups. On installation, the Collector's Assistant has one Collection Group named "My Collections"

When you start the cataloguing of your collection it is a good idea to give some thought as to how you would like to organize it.

For example, your collection might consist of a group of coin albums which house individual coin types, several boxes of certified coins and a container of silver bullion items as well as a separate collection of World Coins.

For such a collection, you might create a Collection Group named "Coin Albums" and create a new collection for each album with a name that corresponds to the name on the album. You might create a second collection group named Certified Coins with appropriate collections, a third collection group named Other which contained collections named "World Coins" and "Silver Bullion"

Once you have created your initial collection(s), you are then ready to start adding coins, which is covered in a separate help topic.

Once a collection exists it will appear in he "Select a Collection to open" dropdown and may be opened by clicking on it. You may also display a window containing all coins in all collections in the current collection group by clicking on the button "Display all collections in current group".

# **Glossary of Terms used in Collector's Assistant**

Collector's Assistant - Controls Area - that is the screen depicted above used to access your collections

Collection Windows - the screen which displays when you select a collection to work with - initially with an orange background.

**Collection Listing Grid** - the top portion of the Collection Window which lists all coins in the current collection.

| 000                       |                   |      |           | Window               |       |           |  |
|---------------------------|-------------------|------|-----------|----------------------|-------|-----------|--|
| Collection Listing Format | Coin Type         | Date | Mint      | Variety              | Grade | Lot Value |  |
| Select Format             | Cent-Flying Eagle | 1857 |           |                      | AG    | 0.01      |  |
| Standard                  | Cent-Flying Eagle | 1857 |           |                      | VF-20 | 75        |  |
| Standard                  | Cent-Flying Eagle | 1857 |           |                      | VF-20 | 75        |  |
| Save Column Widths        | Cent-Flying Eagle | 1857 |           |                      | F-12  | 50        |  |
| Save Column Widths        | Cent-Flying Eagle | 1857 |           |                      | AG    | 0.01      |  |
| Change Sort Order         | Cent-Flying Eagle | 1857 |           |                      | G-6   | 0.01      |  |
|                           | Cent-Flying Eagle | 1858 |           | Large Letters        | VF-30 | 75        |  |
| Customize Listing         | Cent-Flying Eagle | 1858 |           | Large Letters        | G-4   | 30        |  |
|                           | Cent-Flying Eagle | 1858 |           | Large Letters        | G-4   | 30        |  |
| Add Coins to Collection   | Cent-Flying Eagle | 1858 |           | Large Letters        | VF-20 | 75        |  |
|                           |                   | Ite  | m Dotail  | More Detail Buy/Sell | Note  | Estato    |  |
| from Standard Database    |                   | ite  | in Detail | More Detail Buy/Sell | Note  | Estate    |  |

**Tabbed Folders** - the lower portion of the Collection Window which presents all detailed information for the currently selected coin and also where it may be edited.

| •••                                                                                                    |           |            |          |             | 1           | Mercury Dir | nes      |            |       |
|----------------------------------------------------------------------------------------------------|-----------|------------|----------|-------------|-------------|-------------|----------|------------|-------|
|                                                                                                    | Coin Type |            | Date     | Mint        | Variety     |             | Grade    | Lot Value  |       |
| Collection Listing Format                                                                                                    | Dime-Merc | ury        | 1916     |             |             |             | VG-8     | \$5.00     | )     |
| Select Format                                                                                                    | Dime-Merc | ury        | 1916     | D           |             |             | AU-50    | \$8,500.00 | )     |
| Standard 🗸                                                                                                    | Dime-Merc | ury        | 1916     | S           |             |             | VF-20    | \$15.00    | )     |
| Save Column Widths                                                                                                    | Dime-Merc | ury        | 1917     |             |             |             | MS-62    | \$30.00    | )     |
| Change Sort Order                                                                                                    | Dime-Merc | ury        | 1917     | D           |             |             | EF-40    | \$45.00    | )     |
|                                                                                                    | Dime-Merc | ury        | 1917     | S           |             |             | EF-40    | \$15.00    | )     |
| Customize Listing                                                                                                    | Dime-Merc | ury        | 1918     | -           |             |             | MS-60    | \$65.00    | )     |
|                                                                                                    | Dime-Merc | ury        | 1918     | D           |             |             | VF-20    | \$15.00    |       |
| Add Coins to Collection                                                                                                    | Dime-Merc | ury        | 1918     | 5           |             |             | VF-20    | \$10.00    |       |
| from Standard Database                                                                                                    | Dime-Merc | ury        | 1010     | D           |             |             | VF-20    | \$0.00     |       |
| Hom Standard Database                                                                                                    |           | W AR       | 1200     | Item Detail | More Detail | Buy/Sell    | Note     | Estate     | STR   |
| from Entries on Tabs                                                                                                    | - Conth   |            |          |             |             | OL INI      |          | 1          |       |
| Clear Fields on Tabs                                                                                                    | Country   | United St  | ates     |             | ~           | Grade       | EF-40    | ~          |       |
|                                                                                                    | De        | nomination | 0.1 Do   | ollar       |             | Cert        | ified By |            |       |
| Coin Operations                                                                                                    |           |            | 011 00   |             |             | 00.0        |          |            |       |
| com operations                                                                                                    | Coin Type | Din        | ne-Mercu | ry          | <u> </u>    | ID #        | *        |            |       |
| Copy Selected Coin                                                                                                    | Date      | 1917       | Mint     | D           | ~           | ſ           |          |            |       |
| Delete Selected Coin                                                                                                    |           |            |          |             |             |             |          |            |       |
|                                                                                                    | Variety   |            |          |             |             |             | 1 4 2    |            |       |
| Move Coin to Collection->                                                                                                    |           |            |          |             |             |             | 1        | Sec.       |       |
| Image: Second second second |           |            |          |             |             |             | and a    | 1.         |       |
|                                                                                                    |           |            |          |             |             | L           | -        |            |       |
| Print Current Collection                                                                                                    |           |            |          |             |             | Quantit     | v 1      | Units      | (Otv) |
| Export Current Collection                                                                                                    |           |            |          |             |             | Quantit     |          | onico      |       |
| CIVALIEN ION                                                                                                    | Coinage   | Metal Silv | /er      |             |             | Unit Va     | ue 45    |            | M     |
| Current Collection Totale                                                                                                    | comage    |            |          |             |             | Lot Valu    | 45       |            |       |

This contains 5 tabs entitled Item Detail (shown below), More Detail, Buy/Sell, Note and Estate. To the right of the tabs is a table of grades and values.

One important feature of the grade table is that it can be used to populate the grade, unit value and calculated fields (lot value, profit). Click on a grade in the table will update those fields for the currently selected coin in your collection.

| 000                       |                   |                  |             | Window     |           |                               |       |       |
|---------------------------|-------------------|------------------|-------------|------------|-----------|-------------------------------|-------|-------|
| Collection Listing Format | Coin Type         | Date Mint        | Variety     |            | Grade     | Lot Value                     |       |       |
| Select Format             | Cent-Flying Eagle | 1857             |             |            | AG        | 0.01                          |       |       |
| Steedard                  | Cent-Flying Eagle | 1857             |             |            | VF-20     | 75                            |       |       |
| Standard                  | Cent-Flying Eagle | 1857             |             |            | VF-20     | 75                            |       |       |
| Save Column Widths        | Cent-Flying Eagle | 1857             |             |            | F-12      | 50                            |       |       |
| Save column maths         | Cent-Flying Eagle | 1857             |             |            | AG        | 0.01                          |       |       |
| Change Sort Order         | Cent-Flying Eagle | 1857             |             |            | G-6       | 0.01                          |       |       |
| Customize Listing         | Cent-Flying Eagle | 1858             | Large I     | Letters    | AU-55     | 300                           |       |       |
| Customize cisting         | Cent-Flying Eagle | 1858             | Large       | Letters    | G-4       | 30                            |       |       |
|                           | Cent-Flying Eagle | 1858             | Large       | Letters    | G-4       | 30                            |       |       |
| Add Coins to Collection   | Cent-Flying Eagle | 1858             | Large       | Letters    | VF-20     | 75                            |       |       |
| from Standard Database    |                   | Item Detail      | More Detail | Buy/Sell   | Note Es   | tate                          | Grade | Value |
|                           |                   |                  |             |            |           |                               | G-4   | 30    |
| from Manual Entry on tabs | Country United St | ates             | •           | Grade      | AU-55     | ·                             | VG-8  | 40    |
|                           | Denomination      | 0.01 Dollar      |             | Certifi    | ed By RFG | 5 ¥                           | F-12  | 55    |
| Coin Operations           |                   | olor bolia       |             |            |           |                               | VF-20 | 70    |
|                           | Coin Type Cer     | t-Flying Eagle   | •           | ID #       |           |                               | EF-40 | 145   |
| Copy Selected Coin        | Date 1858         | Mint             | -           |            |           |                               | AU-50 | 250   |
| Delete Selected Coin      | Variaty           |                  |             |            | 1200      |                               | AU-55 | 300   |
|                           | Large Lette       | rs               |             |            | 3-21      | M OINE MA                     | AU-58 | 375   |
| Move Coin to Collection-> |                   |                  |             | 6          | and the   | 7 Editer State                | MS-62 | 575   |
|                           |                   |                  |             |            | 2         |                               | MS-63 | 800   |
| ×                         |                   |                  |             |            |           |                               | MS-64 | 1750  |
|                           |                   |                  |             | Quantity   | 1         | Units (Otv) coin (1)          | MS-65 | 4500  |
| Print Current Collection  |                   |                  |             | Quantity   | -         | Units (Q(y) Com (1)           | MS-66 | 7000  |
|                           | Coinage Metal     | per              |             | Unit Value | e 300     | 📃 Manual Valu                 | PF-60 | 4500  |
| Current Collection Totals | 201               | ,per             | -           | Lot Value  | 300       |                               | PF-62 | 7000  |
| Value: \$ 860.04          | Weight 4.666      | g Size 1         | 9.3mm       | Value Infr | Nataria   | lue cheum is feu a leuras ana | PF-63 | 7500  |
| Lots: 15                  | Edge              |                  |             | value into | Note: va  | lue snown is for a lower grad | PF-64 | 14000 |
| Items: 15                 | Declanar          | C 1 1.0          |             | Value Sou  | urce Coin | World (low 🔻 Date 2010        | PF-65 | 27500 |
| Cost: \$ 0.00             | Designer          | Gobrecht/Longacr | e 🔻         |            |           |                               | PF-66 | 42000 |
| Profit: \$ 860.04         | Mintage 2         | 4,600,000        |             |            |           |                               |       |       |
|                           | Proof Mintage     | 80               |             |            |           |                               |       |       |
| Update Totals             |                   |                  |             |            |           |                               |       |       |
|                           |                   |                  |             |            |           |                               |       |       |

More Detail Tab (content shown below)

| P. P            | Item Detail   | More Detail   | Buy/Sell Note | e Estate | 3/B | VA | (   |
|-----------------|---------------|---------------|---------------|----------|-----|----|-----|
| Empire          |               | <b>~</b>      |               |          |     |    | 2   |
| State           |               | ~             | Detailed      |          |     |    |     |
| Ruler           |               | ~             | Condition     |          |     |    |     |
| Numismatic Code | 2             |               | Pop-PCGS      | 0        |     | ~  |     |
| Code 2          |               |               | Pop-NGC       | 0        |     | ~  |     |
| Date Range 18   | 878 то 192    | 21            | Old Value     |          |     | ~  |     |
| Catalog         | <b>~</b>      | #             |               |          |     |    |     |
| Scarce          | Key Part of G | overnment Set |               |          |     |    |     |
| Value Change    | 85            |               |               |          |     |    | 6   |
| Bullion Value   | 27.055        |               |               |          |     |    |     |
| Coin World Ask  | 27.055        |               |               |          |     |    |     |
| CDN Ask/Bid     | 75 / 8        | 2             |               |          |     |    | 3   |
|                 |               |               |               |          |     |    | Ind |
|                 |               |               |               |          |     |    | L,  |
|                 |               |               |               |          |     |    |     |
| Actual Weight   |               |               |               |          |     |    |     |
|                 |               |               |               |          |     |    |     |
|                 |               |               |               |          |     |    |     |
|                 |               |               |               |          |     |    |     |
|                 |               |               |               |          |     |    |     |

| Dollar-Morgan | 1. 11 M | тюкь     |             |             |               | IS-BU | \$50    |         |      |     |
|---------------|---------|----------|-------------|-------------|---------------|-------|---------|---------|------|-----|
|               | 20      | after 1  | ltem Detail | More Detail | Buy/Sell      | Note  | Estate  | Del 182 | VA.C |     |
|               |         |          |             |             |               |       |         |         |      |     |
| Cost 10       | 00      |          |             | Ur          | nique Coin ID | 25    | 3583488 |         |      |     |
| Seller A      | BC Coir | าร       |             | 🔽 In        | ventory Code  | e 🗌   |         |         |      |     |
| Purchase D    | Date 1  | 2/30/189 | 9           | Lo          | cation        |       |         |         | ~    |     |
| Drofit        | 15      |          |             |             | Contain       | er    |         |         | ~    |     |
| Fronc -       | 15      |          |             |             | Insured       | For   | 0       |         |      |     |
| Sold          |         |          |             | Us          | er Assian #   | 0     |         |         |      |     |
| Sold Amou     | int 0   |          |             |             |               |       |         |         |      |     |
| Buver         |         |          |             |             |               |       |         |         |      | 1   |
| Sale Date     | 12      | /30/1800 |             |             |               |       |         |         |      |     |
|               |         | ,00,1000 |             |             |               |       |         |         |      | 100 |
| Realized Pr   | rofit   | 0        |             |             |               |       |         |         |      |     |
|               |         |          |             |             |               |       |         |         |      |     |
|               |         |          |             |             |               |       |         |         |      | Ĩ.  |
|               |         |          |             |             |               |       |         |         |      |     |
|               |         |          |             |             |               |       |         |         |      |     |
|               |         |          |             |             |               |       |         |         |      |     |
|               |         |          |             |             |               |       |         |         |      |     |
|               |         |          |             |             |               |       |         |         |      |     |
|               |         |          |             |             |               |       |         |         |      |     |
| A NUMBER      |         |          |             | TYN         |               |       |         |         |      |     |

# Buy/Sell tab (content shown below)

#### Estate Tab (content shown below)

| - Cont | "ASIZA          | Item Detail  | More Detail | Buy/Sell | Note | Estate | 2K | VA | 6 |       |
|--------|-----------------|--------------|-------------|----------|------|--------|----|----|---|-------|
| Unio   | Tom             |              |             |          |      |        |    |    |   |       |
| Heir   |                 |              |             |          |      |        |    |    |   |       |
|        |                 |              |             |          |      |        |    |    |   |       |
|        | Part of a Theme | d Collection |             |          |      |        |    |    |   |       |
|        | Theme           |              |             |          |      | ~      |    |    |   |       |
|        | Sell            |              |             |          |      |        |    |    |   |       |
|        | Sales Method    | Auction      |             |          |      | -      |    |    |   |       |
|        |                 |              |             |          |      |        |    |    |   | V     |
|        |                 |              |             |          |      |        |    |    |   | þ     |
|        |                 |              |             |          |      |        |    |    |   | 100   |
|        |                 |              |             |          |      |        |    |    |   |       |
|        |                 |              |             |          |      |        |    |    |   | DUL V |
|        |                 |              |             |          |      |        |    |    |   | 12    |
|        |                 |              |             |          |      |        |    |    |   |       |
|        |                 |              |             |          |      |        |    |    |   |       |
|        |                 |              |             |          |      |        |    |    |   | 100   |
|        |                 |              |             |          |      |        |    |    |   | APP - |
|        |                 |              |             |          |      |        |    |    |   |       |
|        |                 |              |             |          |      |        |    |    |   |       |

# **VERY IMPORTANT - saving and protection of your data**

As you work with your collection, adding coins and making edits, all changes are saved instantly to local memory and also to disk. We recommend periodically clicking on the "Save All Changes" button located at the bottom of the controls area. We would advise periodically clicking on it after a significant amount of changes are entered and also if you are leaving your computer unattended for a while.

# **VERY IMPORTANT - backup of your data**

The Collector's Assistant provides two means of backing up up your data. Both may be directed to a location of your choosing. We strongly recommend use of a USB flash drive and discourage sole reliance on internet backups, clouds and or connected drives.

Backup - the backup function copies the entire database file in current use. This does not currently provide for restoration of individual collections, though it is

expected to support partial restoration in future updates. This will also backup any user attached images.

Export - the export outputs a csv file (comma separated text file) containing your collection data. It is possible to recover individual collections and records from this file. WE VIEW THE EXPORT AS THE MOST ESSENTIAL BACKUP OF YOUR DATA.

We recommend periodically generating both a full backup and collection export to a USB flash drive as the best means to guard against data loss.

# VERY IMPORTANT - What to do if you encounter unexpected results

Do not uninstall and re-install the Collector's Assistant. Contact Carlisle Development Technical support for assistance. The best way is to send a detailed description of the problem via email to support@carlisledevelopment.com Emails are responded to 7 days per week during extended hours. The more detail you can provide the quicker your issue will be resolved.

You may also call 978-369-4908, however you will most likely need to leave a voice message and receive a callback. Generally calls are returned Monday-Friday 8:00-5:00 est.

## **Installation Keycode**

When you ran the Collector's Assistant for the first time, you had to enter your installation keycode supplied by Carlisle Development Corporation. This keycode determines what features are activated and available for use. In the initial release the only optional feature is the United States Paper Money database, but as the year progresses additional databases and add on functions will become available. If you purchase any of these new functions you will receive an updated keycode which may be entered by clicking on the Collector Assistant main menu choice followed by Enter New Activation Code on the submenu that appears.

# **Chapter 2: Creating a New Collection**

In order to catalog your collectibles, you must create one or more collections. A collection is a container for items in your collection. Some users create one collection containing all items (for example US Coins) whereas others create many collections each housing a logically grouped subset (for example, Silver Dollars, Morgan Dollars, etc).

Each collection belongs to a collection Group to assist in keeping things organized. On installation there is one collection group named "My Collections".

The image below indicates that we have selected the Collection Group "My Collections" which currently contains two collections (Dime-Mercury and Dollar-Morgan. We are about to add a new coin collection so we first select "Coin" in the collectible drop down. (note - the collectible determines the data entry fields, reports etc which are appropriate for the selected collectible)

| And And And And And And And And And And                                                                                                    | Collectors Assistant                                                                                                    |
|----------------------------------------------------------------------------------------------------|----------------------------------------------------------------------------------------------------|
|                                                                                                    |                                                                                                    |
| Work With You                                                                                                    | ur CollectionsCollections                                                                                                    |
| elect a Collection to open:                                                                                                    |                                                                                                    |
| Display                                                                                                    | Dime-Mercury                                                                                                    |
|                                                                                                    | Dollar-Morgan                                                                                                    |
| Create a                                                                                                    | a New Collection                                                                                                    |
| Ilectible Type -> Coin                                                                                                    | • ER                                                                                                    |
| Ilection Name -> Dime-Mercury                                                                                                    | There and have                                                                                                    |
| Click to create new coll                                                                                                    | lection using name you entered                                                                                                    |
|                                                                                                    | 2010                                                                                                    |
| Collect                                                                                                    | tion Operations                                                                                                    |
| Rename Selected Collection                                                                                                    | Delete Selected Collection                                                                                                    |
| Move Collection to Group ->                                                                                                    |                                                                                                    |
| 44                                                                                                    | 2 martine                                                                                                    |
| Enable Collection Groups (needed)                                                                                                    | ot recommended for new users)<br>pen: My Collections                                                                                                    |
| Enable Collection Groups (n<br>elect a Collection Group to Op<br>Create new group named                                                                                                    | not recommended for new users)<br>pen: My Collections                                                                                                    |
| Enable Collection Groups (n<br>elect a Collection Group to O<br>Create new group named<br>Rename Selected Collection Gr                                                                                                    | not recommended for new users)<br>pen: My Collections<br>d-><br>Delete Selected Collection Group                                                                                                    |
| Enable Collection Groups (n<br>elect a Collection Group to O<br>Create new group named<br>Rename Selected Collection Gr<br>Change User Prefer                                                                                               | not recommended for new users)<br>pen: My Collections<br>> roup Delete Selected Collection Group<br>rences - displays preferences panel                                                                                                    |
| Enable Collection Groups (n<br>elect a Collection Group to O<br>Create new group named<br>Rename Selected Collection Gr<br>Change User Prefer<br>Import/Exp                                                                                 | not recommended for new users)<br>pen: My Collections<br>d-><br>roup Delete Selected Collection Group<br>rences - displays preferences panel<br>port/Backup Function Panel                                                                                                    |
| Enable Collection Groups (n<br>elect a Collection Group to O<br>Create new group named<br>Rename Selected Collection Gr<br>Change User Prefer<br>Import/Exp<br>Sa                                                                           | not recommended for new users)<br>pen: My Collections<br>> roup Delete Selected Collection Group<br>rences - displays preferences panel<br>port/Backup Function Panel<br>ave All Changes                                                                                             |
| Enable Collection Groups (no<br>elect a Collection Group to O<br>Create new group named<br>Rename Selected Collection Gr<br>Change User Prefer<br>Import/Exp<br>Sa<br>All saving is automatic unless t<br>function forces a save of all cha | not recommended for new users)<br>pen: My Collections<br>d-><br>roup Delete Selected Collection Group<br>rences - displays preferences panel<br>nort/Backup Function Panel<br>ave All Changes<br>there is a computer/software failure - using this<br>anges made during this session |

After selecting the collectible "Coin", we then enter the name for the new collection

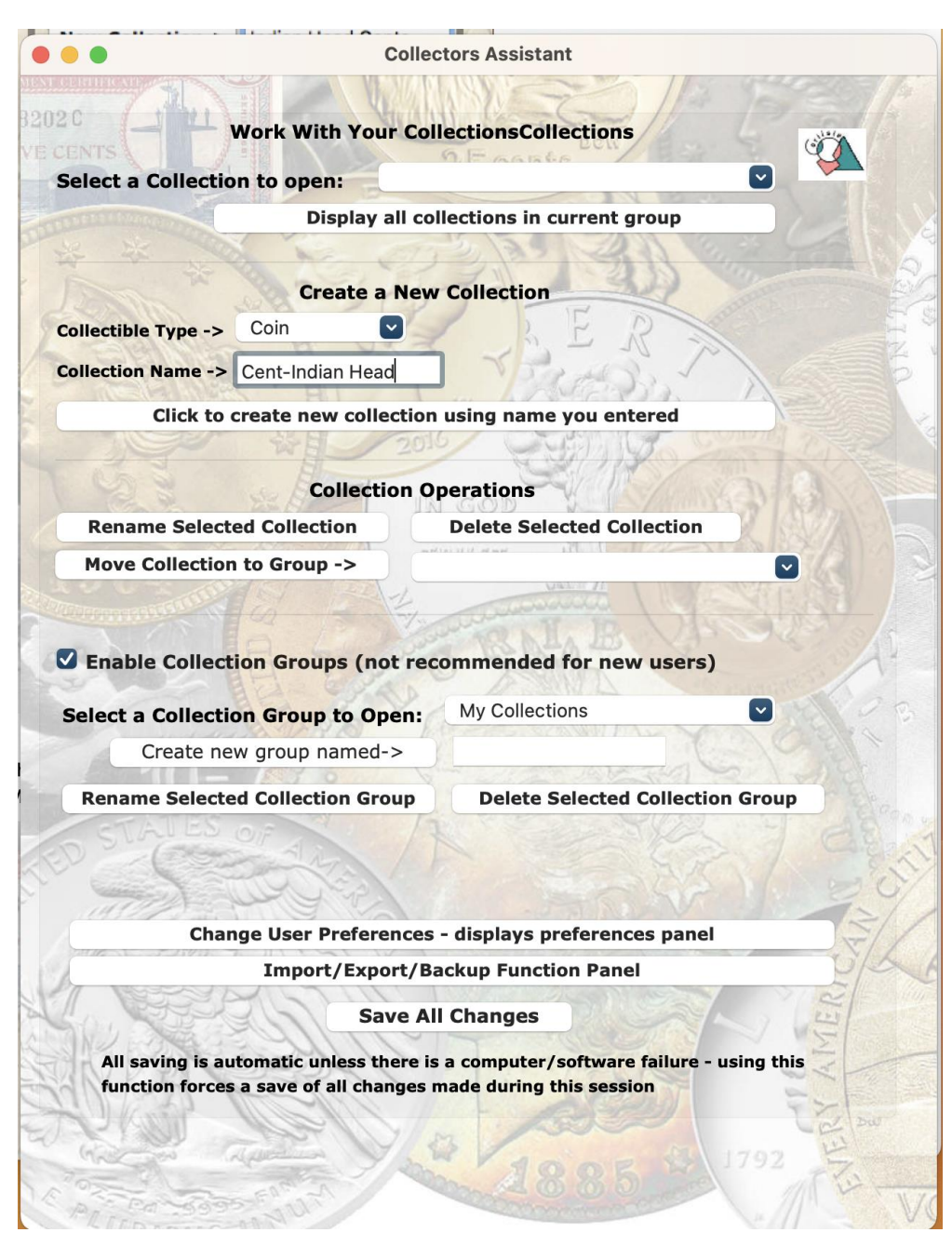

(Cent-Indian Head in this example) and click on the button "New Collection->"

The result is that the new collection "Indian Head Cents" has been added to the My Collections group and is now ready for us to add coins.

| ENTS                                                                                                    | Work With You                                                                                               | ur CollectionsCollections                                                                                                    |           |
|----------------------------------------------------------------------------------------------------|----------------------------------------------------------------------------------------------------|----------------------------------------------------------------------------------------------------|-----------|
| elect a Collectio                                                                                              | n to open:                                                                                                  |                                                                                                    |           |
| ALL STREET, STREET, STREET, STREET, STREET, STREET, STREET, STREET, STREET, STREET, STREET, STREET, STREET, ST | Display                                                                                                    | Cent-Indian Head                                                                                                    |           |
| 5 X                                                                                                    | A NA                                                                                                    | Dime-Mercury<br>Dollar-Morgan                                                                                                    |           |
|                                                                                                    | Create a                                                                                                    | a New Collection                                                                                                    |           |
| ollectible Type ->                                                                                             | Coin                                                                                                    | • ER                                                                                                    |           |
| ollection Name ->                                                                                              |                                                                                                    | The man in                                                                                                    |           |
| Click to d                                                                                                    | create new coll                                                                                             | ection using name you entered                                                                                                    | 1         |
|                                                                                                    | 公里                                                                                                    | 2016                                                                                                    |           |
|                                                                                                    | Collect                                                                                                    | tion Operations                                                                                                    |           |
| Banama Salast                                                                                                  | ed Collection                                                                                               | Delete Selected Collection                                                                                                    |           |
| Rename Select                                                                                                  |                                                                                                    |                                                                                                    |           |
| Move Collection                                                                                                | to Group -><br>ion Groups (n                                                                                | ot recommended for new users)                                                                                                    |           |
| Enable Collect                                                                                                 | to Group ->                                                                                                 | ot recommended for new users)                                                                                                    |           |
| Enable Collect                                                                                                 | to Group -><br>ion Groups (n<br>ge User Prefer                                                              | ot recommended for new users)<br>ences - displays preferences panel                                                                                                    |           |
| Enable Collect                                                                                                 | to Group -><br>ion Groups (n<br>ge User Prefer<br>Import/Exp                                                | ot recommended for new users)<br>ences - displays preferences panel<br>oort/Backup Function Panel                                                                                                    |           |
| Enable Collection                                                                                              | to Group -><br>ion Groups (n<br>ge User Prefer<br>Import/Exp                                                | ot recommended for new users)<br>ences - displays preferences panel<br>oort/Backup Function Panel                                                                                                    |           |
| Enable Collection<br>Enable Collect<br>Chan<br>All saving is au<br>function forces                             | to Group -><br>ion Groups (n<br>ge User Prefer<br>Import/Exp<br>Sa<br>tomatic unless t<br>a save of all cha | ot recommended for new users) ences - displays preferences panel port/Backup Function Panel ave All Changes there is a computer/software failure - using the time is a computer/software failure - using the time is a computer/software failure - using the time is a computer of the time is a computer of time is a computer of time is a computer of time is a com | ♥<br>this |

## Notes

Collections should mirror your collection, there is no "right" way to do it. Common approaches for coins include separate collections for each coin type, denomination, country. Others might be organized into Certified Coins, Albums, etc.

# Chapter 3: How to Add Items to a Collection

When a collection is created, the type of collectible for the collection is set. If you have a version which only supports one Collectible such as Coin or Autographs, the type is set automatically, otherwise you select the type when creating the collection.

For collections of type Coin, Paper Money (Currency) or Casino Chip, the preferred way to add items is to copy them from the standard database. For collections of other types items must be manually entered. You may also manually enter items that are not in one of our standard databases.

The illustration below depicts the standard Collection Viewing window. A collection named Mercury Dimes is open currently containing a group of Mercury Dimes. In order to add additional dimes from the standard database, you first click on the button "from Standard Database" in the section labeled "Add Coins to Collection" along the left.

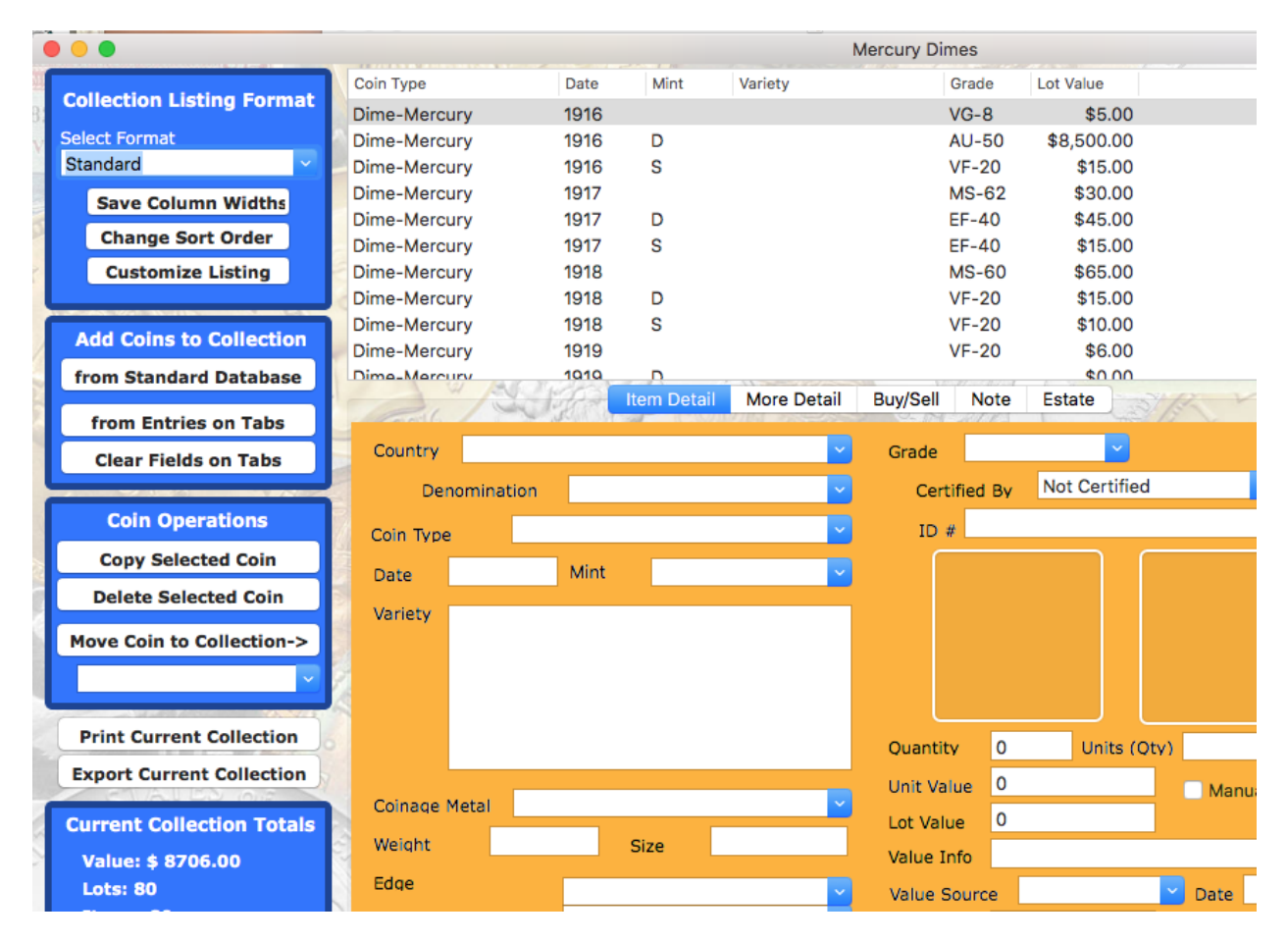

Once this button is clicked, the standard database window appears in front of your collection. It is used to select the coins to be added. We have selected the category Dime-Mercury which resulted in a list of coins starting with 1916. We then selected the 1917D and 1918S and may then add it to our collection by clicking on "Copy Selected Coins to Collection->".

|               |               |        |              | N             | lercury Dimes  |                       |                    |               |
|---------------|---------------|--------|--------------|---------------|----------------|-----------------------|--------------------|---------------|
|               | Coin Type     | Date   | Mint         | Variety       | Grade          | Lot Value             | a care a h         |               |
| ing Format    | Dime-Mercury  | 1916   |              |               | VG-8           | \$5.00                |                    |               |
|               | Dime-Mercury  | 1916   | D            |               | AU-50          | \$8,500.00            |                    |               |
| ~             | Dime-Mercury  | 1916   | S            |               | VF-20          | \$15.00               |                    |               |
| - 1441 - 44 1 | Dime-Mercury  | 1917   |              |               | MS-62          | \$30.00               |                    |               |
| n widths      | Dime-Mercury  | 1917   | D            |               | EF-40          | \$45.00               |                    |               |
| t Order       | Dime-Mercury  | 1917   | S            |               | EF-40          | \$15.00               |                    |               |
| Listing       | Dime-Mercury  | 1918   |              |               | MS-60          | \$65.00               |                    |               |
|               | Dime-Mercury  | 1918   | D            |               | VF-20          | \$15.00               |                    |               |
|               | Dime-Mercury  | 1918   | S            |               | VF-20          | \$10.00               |                    |               |
| Collection    | Dime-Mercury  | 1919   |              |               | VF-20          | \$6.00                |                    |               |
| Database      | Dime-Mercury  | 1010   | D            |               |                | \$0.00                |                    |               |
| Future        | W N           | 1500   | Item Detail  | More Detail   | Buy/Sell Note  | Estate                | Grada              | M             |
| on Tabs       | Parts 1       | 30.1.2 |              |               | Linit          | ed States Coin Databa | Giade              |               |
| on Tabs       | Country       |        |              |               | Unit           |                       | 50                 |               |
| on rabs       |               |        |              |               | United States  | Euro Coin             | • World Coin Types |               |
|               | Denomination  |        |              |               | Canada         | World Bullion         |                    |               |
| ations        | Coin Type     |        |              |               | cunuuu         | - World Bullion       |                    |               |
| ed Coin       |               |        |              | Select Coin 1 | ype or Country | Dime-Mercury          | ~                  |               |
| ad Cain       | Date          | Mir    |              |               |                |                       |                    |               |
| ted Com       | Variety       |        | Coin Type    | Date          | ∧ Mint         | Variety               | Denomination       | Coinage Metal |
| ollection->   |               |        | Dime-Mercury | 1916          |                |                       | 0.1 Dollar         | Silver        |
|               |               |        | Dime-Mercury | 1916          | D              |                       | 0.1 Dollar         | Silver        |
| ¥             |               |        | Dime-Mercury | 1916          | S              |                       | 0.1 Dollar         | Silver        |
| 10.07/10      |               |        | Dime-Mercury | 1917          |                |                       | 0.1 Dollar         | Silver        |
| Collection    |               |        | Dime-Mercury | 1917          | D              |                       | 0.1 Dollar         | Silver        |
| Collection    |               | _      | Dime-Mercury | 1917          | S              |                       | 0.1 Dollar         | Silver        |
| 2 (0) 2       | Colongo Motol |        | Dime-Mercury | 1918          |                |                       | 0.1 Dollar         | Silver        |
| tion Totals   | Comage Metal  | _      | Dime-Mercury | 1918          | D              |                       | 0.1 Dollar         | Silver        |
|               | Weight        |        | Dime-Mercury | 1918          | S              |                       | 0.1 Dollar         | Silver        |
| .00           | Edao          |        | Dime-Mercury | 1919          |                |                       | 0.1 Dollar         | Silver        |
|               | Luye          |        | Dime-Mercury | 1919          | D              |                       | 0.1 Dollar         | Silver        |
|               | Designer      |        | Dime-Mercury | 1919          | S              |                       | 0.1 Dollar         | Silver        |
|               | Mintage       |        | Dime-Mercury | 1920          |                |                       | 0.1 Dollar         | Silver        |
| i.00          | mintage       |        | Dime-Mercury | 1920          | D              |                       | 0.1 Dollar         | Silver        |
| otals         | Proof Mintage |        | Dime-Mercury | 1920          | S              |                       | 0.1 Dollar         | Silver        |
| Values        |               |        | Dime-Mercury | 1921          |                |                       | 0.1 Dollar         | Silver        |
| values        |               |        | Dime-Mercury | 1921          | D              |                       | 0.1 Dollar         | Silver        |
| tion Totals   |               |        | Dime-Mercury | 1923          |                |                       | 0.1 Dollar         | Silver        |
|               |               |        |              |               | Copy Selecte   | d Coins to Current    | Collection         |               |
|               |               |        |              |               | Copy Selecte   | d Coins to Current    | Collection         |               |

## Notes

You add coins by selecting the category, then the type or country and the select coins on the detailed list and click on "Copy Selected Coins to Current Collection"

You may add as many coins to each collection as you wish. You may also add the same coin multiple times, for instance if you have two identical coins with different grades of costs, etc.

There is no restriction as to what coins can be added to a collection. If you wish to add a Mercury Dime to a collection you named US Quarters, you may do so.

The standard database is organized by coin types (Dollar-Morgan, Nickel-Buffalo, etc) to assist you in easily locating coins. There are also a few special categories that are less obvious as to content. These include:

- Mint Sets, Proof Sets and Prestige Sets contain the respective standard US
   Mint issue sets
- Bullion-Silver Eagle silver bullion coins (American Eagle Design) from 1986-present
- Bullion-Silver ATB 5oz silver 5 oz America The Beautiful coins from 2010-present
- Bullion-Gold Eagle gold American Eagle bullion coins from 1986-present
- Bullion-Gold Buffalo gold American Buffalo (also 2009 UHR Saint) from 2006-present
- Bullion-Platinum Eagle platinum American Eagle bullion issues from 1997present
- Commemoratives Silver commemorative issues from 1892-1954
- Commemoratives Gold Gold commemorative issued form 1892-1954
- · Commemoratives Modern all commemorative issues from 1982-present

# Chapter 4: Editing information about an item in your collection

You may change information in any of the information fields at any time. (NOTE – we do not allow editing of the fields populated by our standard database as these are shared by all copies of the coin. For manually entered coins this is also a shared record if you copy the coin, so in general manually entered coins should be entered individually from the tabs – clicking on From Current Tabs always creates a new unique coin, whereas copy/paste results in shared numismatic data)

To do so:

First, select the item to be edited (in the example below we have clicked on the 1917 Mercury Dime, indicated by the highlight

|                           |          |           |         |             |             |             | Mercury Din | nes         |            |       |
|---------------------------|----------|-----------|---------|-------------|-------------|-------------|-------------|-------------|------------|-------|
|                           |          | Coin Type |         | Date        | Mint        | Variety     |             | Grade       | Lot Value  |       |
| Collection Listing Forma  | at       | Dime-Merc | ury     | 1916        |             |             | ,           | VG-8        | \$5.00     | 0     |
| Select Format             | _        | Dime-Merc | ury     | 1916        | D           |             |             | AU-50       | \$8,500.00 | 0     |
| Standard                  | ~        | Dime-Merc | ury     | 1916        | S           |             | ,           | VF-20       | \$15.00    | 0     |
| Save Column Widths        |          | Dime-Merc | ury     | 1917        |             |             | 1           | MS-62       | \$30.00    | 0     |
| Save column widths        |          | Dime-Merc | ury     | 1917        | D           |             |             | EF-40       | \$45.0     | 0     |
| Change Sort Order         |          | Dime-Merc | ury     | 1917        | S           |             |             | EF-40       | \$15.00    | 0     |
| Customize Listing         |          | Dime-Merc | ury     | 1918        |             |             | 1           | MS-60       | \$65.00    | 0     |
|                           |          | Dime-Merc | ury     | 1918        | D           |             |             | VF-20       | \$15.00    | 0     |
|                           |          | Dime-Merc | ury     | 1918        | S           |             |             | VF-20       | \$10.00    | 0     |
| Add Coins to Collection   | <b>-</b> | Dime-Merc | ury     | 1919        |             |             |             | VF-20       | \$6.00     | 0     |
| from Standard Database    |          | Dime-Merc | urv     | 1010        | n           |             | 10          | 11 - 11 - 1 | \$0.02     | n     |
|                           |          |           | 1       | 1. Poplar   | Item Detail | More Detail | Buy/Sell    | Note        | Estate     | 3/8   |
| from Entries on Tabs      |          |           |         |             |             |             |             |             |            |       |
| Clear Fields on Tabs      |          | Country   | Unite   | d States    |             | ~           | Grade       | EF-40       | ~          |       |
|                           |          | De        | nominat | ion 0.1 D   | ollar       | ~           | Cert        | ified By    |            |       |
| Coin Operations           |          |           |         | Dime Marrie |             |             |             |             |            |       |
|                           | - 1      | Coin Type | e       | Dime-Merci  | ury         |             | IU #        | F           |            |       |
| Copy Selected Coin        | _        | Date      | 1917    | Mint        | D           | ~           |             |             |            |       |
| Delete Selected Coin      |          | S         |         |             |             |             |             |             | 223        |       |
|                           |          | Variety   |         |             |             |             |             | 1 1 2 6     | See.       |       |
| Move Coin to Collection-3 | 2        |           |         |             |             |             |             | 1 24        |            |       |
|                           | ~ }      | 2         |         |             |             |             |             | en con      | 1.         |       |
|                           |          |           |         |             |             |             |             |             |            |       |
| Print Current Collection  |          |           |         |             |             |             | Quantity    | . 1         | Unite      | (0+4) |
| Export Current Collection |          |           |         |             |             |             | Quantit     | Y           | Units      |       |
| Export current collection | R        |           |         | 01          |             |             | Unit Val    | ue 45       |            | M     |
|                           |          | Coinage   | Metal   | Silver      |             | ~           | 1 -+ 1/-1-  | 45          |            |       |

Then on the tabbed folders below (Item Detail, More Detail, Buy/Sell, etc) enter the changes in any information field. In this example we identify PCGS as the certifier

Once you complete editing a text field or make a selection in a choice list, the change will immediately be saved in memory and the collection listing and totals

updated if they are affected.

|                           |            |            |           |             |             | Mercury Dir | mes       |              |        |
|---------------------------|------------|------------|-----------|-------------|-------------|-------------|-----------|--------------|--------|
| Collection Listing Format | Coin Type  |            | Date      | Mint        | Variety     |             | Grade     | Lot Value    |        |
| Collection Listing Format | Dime-Mercu | Jry        | 1916      |             |             |             | VG-8      | \$5.00       | )      |
| Select Format             | Dime-Mercu | ury        | 1916      | D           |             |             | AU-50     | \$8,500.00   | )      |
| Standard 💙                | Dime-Mercu | ury        | 1916      | S           |             |             | VF-20     | \$15.00      | 0      |
| Save Column Widths        | Dime-Mercu | ury        | 1917      |             |             |             | MS-62     | \$30.00      | 0      |
| Change Sort Order         | Dime-Mercu | ury        | 1917      | D           |             |             | EF-40     | \$45.00      | )      |
| change sort order         | Dime-Mercu | ıry        | 1917      | S           |             |             | EF-40     | \$15.00      | 0      |
| Customize Listing         | Dime-Mercu | ury        | 1918      | _           |             |             | MS-60     | \$65.00      | )      |
|                           | Dime-Mercu | ury        | 1918      | D           |             |             | VF-20     | \$15.00      | )      |
| Add Coins to Collection   | Dime-Mercu | lry        | 1918      | S           |             |             | VF-20     | \$10.00      | )      |
| from Standard Database    | Dime-Mercu | Jry        | 1919      |             |             |             | VF-20     | \$6.00       | )      |
| from Standard Database    | Dime-Merci | 4 1200     | 14 CO     | Item Detail | More Detail | Buy/Sell    | Note      | Estate       | -34.12 |
| from Entries on Tabs      | Teres (    | 1 Carlo    | Station - |             | More Detail | buy/oon     | Hote      | Lotato       |        |
| Clean Fields on Take      | Country    | United S   | tates     |             | ~           | Grade       | EF-40     | ~            |        |
| Clear Fields on Tabs      |            |            | 0.4.0     |             |             |             |           | DCCS         |        |
|                           | Der        | nomination | 0.1 Do    | llar        | <u> </u>    | Cert        | tified By | PC03         |        |
| Coin Operations           | Coin Type  | Dir        | ne-Mercu  | ry          | ~           | ID          | #         |              |        |
| Copy Selected Coin        |            |            |           | -           |             | ſ           |           |              |        |
| Delete Selected Cain      | Date       | 1917       | Mint      | D           | ~           |             | 57        | 233          | 199    |
| Delete Selected Colli     | Variety    |            |           |             |             |             | 1.50      |              |        |
| Move Coin to Collection-> |            |            |           |             |             |             | 1 33      |              | 10     |
|                           |            |            |           |             |             |             | and the   | $\mathbf{v}$ |        |
|                           |            |            |           |             |             |             | 1-        | E.           |        |
| Print Compart Collection  |            |            |           |             |             | C C         | _         |              |        |
| Print Current Collection  |            |            |           |             |             | Quantit     | y 1       | Units        | (Qty)  |
| Export Current Collection |            |            |           |             |             | Unit Va     | lue 45    |              |        |
| STUAL ED IONS             | Coinage N  | Metal Sil  | ver       |             | ~           |             | 45        |              | _      |

You may also magnify and change the pictures by right clicking on either on the Item Detail tab

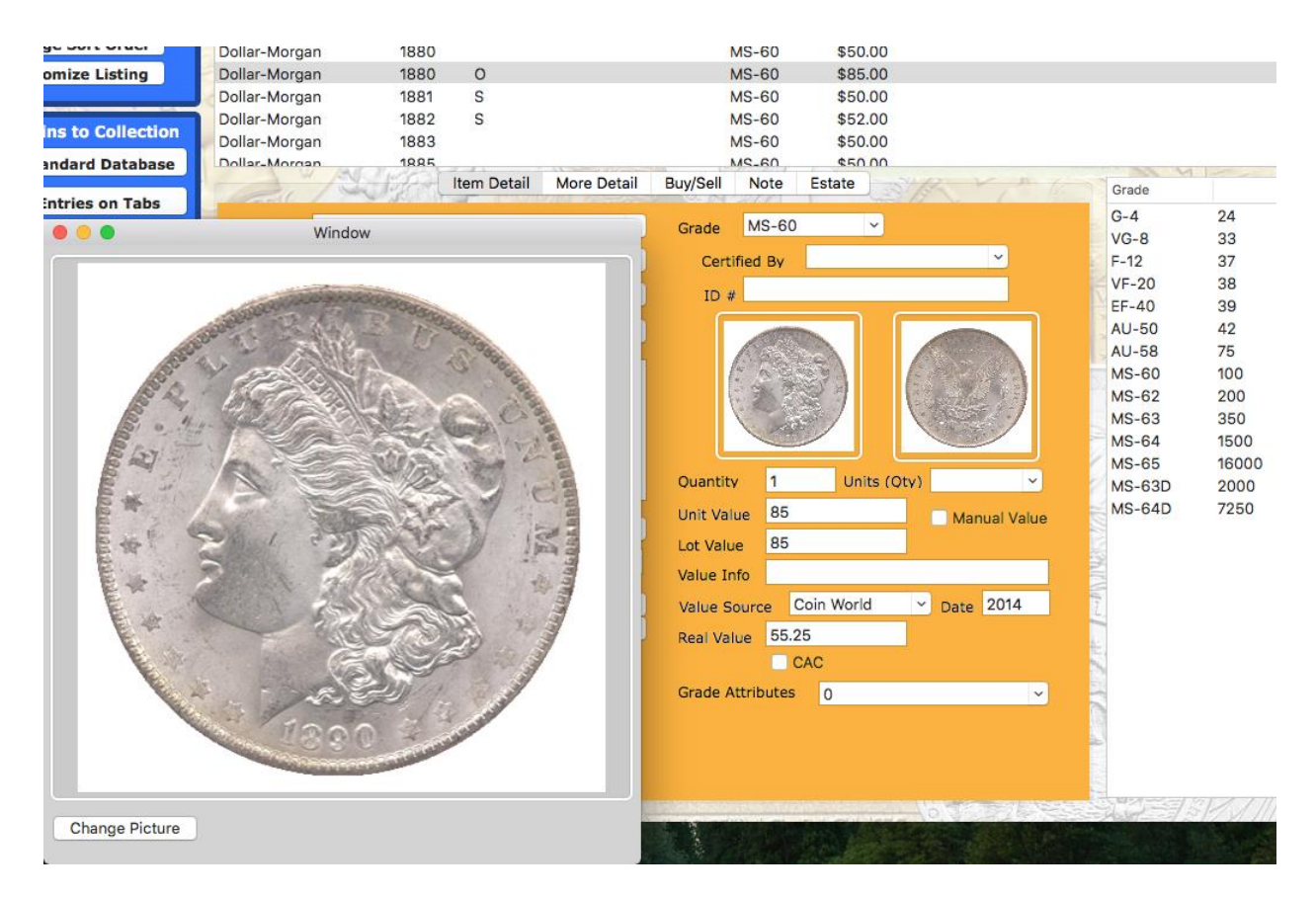

#### Notes:

1) Items that are copied from our database will not allow the editing of preloaded information such as Coin Type, Date, Mint, Variety, etc. These fields may be edited for manually entered coins.

## **Section 2: Basic Functions**

Section 2 includes 6 chapters providing instruction on functions you will most likely want to use as you progress with cataloguing of your collection.

- Chapter 5: How to Setup the Order in which items are displayed in the Collection Listing grid
- Chapter 6: How to Customize the Collection Listing Grid
- Chapter 7: How to Print the Current Collection
- Chapter 8: How to Delete coins in your Collection
- Chapter 9: How to Move coins from one collection to another
- Chapter 10: Update the Values, Calculated information fields and collection totals
- Chapter 11: Want Lists
- Chapter 12: Finding Coins Meeting a Specific Criteria

# Chapter 5: How to Setup the Order in which items are displayed in the Collection Listing grid

The order in which coins are displayed in the Collection Listing Grid may be changed at any time by specifying up to 5 information fields on which to base the sort.

Sort order is determined by clicking on the "Change Sort Order" button which displays the window "Customize Listing Format, Content and Order.

The illustration below depicts the selection of "Date" as the main sort and "Mint" as the second sort, resulting in a typical ordering of coins of a single type. You may use any information fields for the purpose of sorting. For example Grade, Certified by, Lot Value, Coinage Metal are all typical sortings

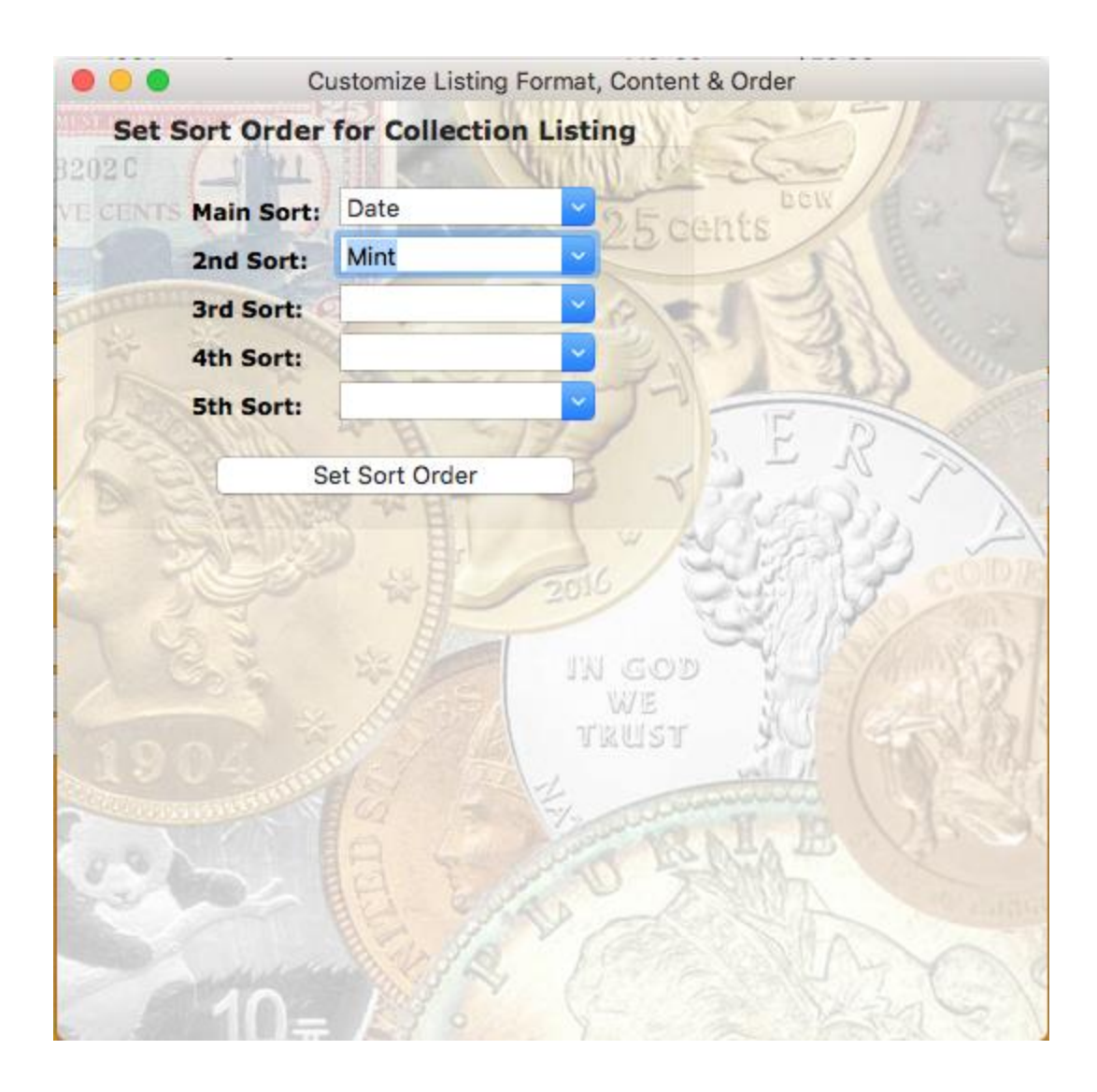

# Chapter 6: Customize the column content of the Collection Listing Grid

You have complete flexibility as to the column content of the collection listing grid. The content is controlled by a listing format. You may create and modify listing formats while any collection is displayed by clicking on the button "Customize Listing" along the left side of the Collection Window

At the top of the column format customizer is a dropdown which can be used to select an existing listing format as well as an Add New Format-> button which allows you to create new formats.

A Listing format contains up to 20 columns, each of which may be assigned any information field.

| Add New For | mat->     | 2 E cants                                 |
|-------------|-----------|-------------------------------------------|
|             | Di        | elete Selected Format                     |
|             | Coin Type |                                           |
| Column 1:   | Dete      | Column 11:                                |
| Column 2:   | Date      | Column 12:                                |
| Column 3:   | Mint      | Column 13:                                |
| Column 4:   | Variety   | Column 14:                                |
| Column 5:   | Grade     | Column 15:                                |
| Column 6:   | Lot Value | JIN GOD                                   |
| Column 7:   |           | VE TRUST                                  |
| Column 8:   |           | - August - August                         |
| Column 9:   |           | V. V. Constanting                         |
|             | E C       | TO DE DE DE DE DE DE DE DE DE DE DE DE DE |

To Modify an existing format:

Select the desired format - the column selectors will present the currently assigned fields

Change any desired column selectors - in this example I have added Quantity as column 7

Click on "Modify Selected Format"

| Add New For | mat->     | 2E pante                              |
|-------------|-----------|---------------------------------------|
|             | De        | elete Selected Format                 |
| Column 1:   | Coin Type | Column 11:                            |
| Column 2:   | Date      | Column 12:                            |
| Column 3:   | Mint      | Column 13:                            |
| Column 4:   | Variety   | Column 14:                            |
| Column 5:   | Grade     | Column 15:                            |
| Column 6:   | Lot Value | UN GOD                                |
| Column 7:   | Quantity  | TRUST NOIGEN                          |
| Column 8:   |           | val 11                                |
| Column 9:   |           | · · · · · · · · · · · · · · · · · · · |
| Column 10   |           | - CARLER AND                          |

## To create a new format:

Enter a name for the new format in the box to the right of the "Add New Format" button

Make your desired column selections

Click on "Add New Format"

| Add New Form | mat->        | My New Format       |
|--------------|--------------|---------------------|
|              | Dele         | ete Selected Format |
| Column 1:    | Country      | Column 11:          |
| Column 2:    | Denomination | Column 12:          |
| Column 3:    | Mint         | Column 13:          |
| Column 4:    | Variety      | Column 14:          |
| Column 5:    | Grade        | Column 15:          |
| Column 6:    | Lot Value    | IN GOD Y            |
| Column 7:    | Quantity     | 🖻 TRUST             |
| Column 8:    |              |                     |
| Column 9:    |              | VI AND N. ID. VI    |
| Column 10:   |              | - AND REAL PROPERTY |

#### Notes:

You may create as many listing formats as you like

If you inadvertently create a format you no longer need, you may select it and then click on "Delete Selected Format"

The format "Standard" is assigned to any new collection so this must not be deleted and it is likely you will want to customize it to your preferred common listing.

You may find it useful to create a separate Listing format for printed reports since they are subject to paper size limitations, whereas while viewing you are able to scroll the window.

# **Chapter 7: How to Print the Current Collection**

Printing the current collection listing is a very common operation which may be easily accomplished.

Open the collection you wish to print and then click on the "Print Current Collection" button along the left side of the Collection Listing. - this will display a print dialog allowing you to select the printer and other print parameters.

| 000                       |              |                                                                                                  |             |                 | Mercury Dimes                                                                                                    |
|---------------------------|--------------|--------------------------------------------------------------------------------------------------|-------------|-----------------|----------------------------------------------------------------------------------------------------|
| Collection Listing Format | Coin Type    | Date                                                                                             | Mint        | Variety         | Grade Lo                                                                                                    |
| Conection Listing Format  | Dimo Moroury | 1016                                                                                             | Print       |                 | VG-8                                                                                                    |
| Select Format             | C            |                                                                                                  | FILL        |                 | J-50 \$                                                                                                    |
| Standard                  | Printer:     | Officejet 660                                                                                    | 00 [A8013   | 8]              | ⇒ 5-62                                                                                                    |
| Save Column Widths        | C Presets:   | Default Setting                                                                                  | c           |                 | -40                                                                                                    |
| Change Sort Order         | C            |                                                                                                  | 5           |                 | -40                                                                                                    |
| Customize Listing         | C Copies:    | 1 🗘 🗆 ВІ                                                                                         | ack & Whi   | te              | S-60                                                                                                    |
|                           | Pages:       | All                                                                                              |             |                 | 20                                                                                                    |
| Add Coins to Collection   | c            |                                                                                                  |             |                 | -20                                                                                                    |
| from Standard Database    | Le           | Collection: Mercury Dimes.<br>Cain Type Date                                                     | Met Variety | Grade Lot Value | and the second second se |
| from Entries on Tabs      |              | Direct Metically 1916<br>Direct Metically 1920<br>Direct Metically 1920<br>Direct Metically 1920 | D<br>D      | -UA-LIA.        | Note E                                                                                                    |
|                           |              | Direc-Mecury 1917<br>Direc-Mecury 1917<br>Direc-Mecury 1929<br>Direc-Mecury 1921                 | 5<br>5      | 09-00<br>(2-40  |                                                                                                    |
| Clear Fields on Tabs      |              | Dime-Mencury 1626<br>Dime-Mencury 1624<br>Dime-Mencury 1627<br>Dime-Mencury 1616                 | D           | \W-30           | od By                                                                                                    |
| Coin Operations           |              | Direc-Metoury 1823<br>Direc-Metoury 1823<br>Direc-Metoury 1825<br>Direc-Metoury 1820             | n<br>D      |                 | ed by                                                                                                    |
| comoperations             |              | Direc-Metoury 1827<br>Direc-Metoury 1820<br>Direc-Metoury 1818<br>Direc-Metoury 1818             | D<br>5      | W-30            |                                                                                                    |
| Copy Selected Coin        |              | Dres-Mercury 1624<br>Dres-Mercury 1915<br>Dres-Mercury 1915<br>Dres-Mercury 1919                 | Ď           | VG-8<br>MS-68   |                                                                                                    |
| Delete Selected Coin      |              | Direct Mericury 1820<br>Direct Mericury 1820<br>Direct Mericury 1820<br>Direct Mericury 1878     | 5<br>D<br>1 |                 |                                                                                                    |
| Move Coin to Collection-> |              | DirectMetoury 1820<br>DirectMetoury 1820<br>DirectMetoury 1820<br>DirectMetoury 1917             | D<br>8      | M5-62           |                                                                                                    |
| v 3                       |              | Dime-Mencury 1929<br>Dime-Mencury 1919<br>Dime-Mencury 1919<br>Dime-Mencury 1920                 | 5<br>D<br>5 | W-30            |                                                                                                    |
|                           | 5            | Dree-Mercury 1921<br>Dree-Mercury 1918<br>Dree-Mercury 1924                                      | D<br>D<br>I | VF-20           |                                                                                                    |
| Print Current Collection  |              |                                                                                                  | Page 1      |                 | 0                                                                                                    |
| Export Current Collection |              |                                                                                                  |             |                 | 0                                                                                                    |
| CIVAL ED JOILE            |              |                                                                                                  | 1 of 3      |                 | - 0                                                                                                    |
| Current Collection Totals | ? PDF        | Show Deta                                                                                        | ails        | Cancel          | Print                                                                                                    |
| Value: \$ 8706.00         |              |                                                                                                  |             |                 |                                                                                                    |
| Lots: 80<br>Items: 80     | Luqu         |                                                                                                  |             | ~               | Value Source                                                                                                    |
| Cost: \$ 0.00             | Designer     |                                                                                                  |             | ~               | Real Value                                                                                                    |
| Profit: \$ 8706.00        | Mintage      |                                                                                                  | _           |                 | CAC                                                                                                    |
|                           | Droof Minton | -                                                                                                |             |                 | Grade Attributes                                                                                                    |

If the desired printer is the default selection, just click on "Print" and your report will be sent to the printer. You may also adjust any of the printer parameters prior to printing.

# Chapter 8: How to Delete an Item in one of your collections

At times you may want to delete items in your collections, either because the item was inadvertently added to your collection or you may have sold the item.

#### Permanent Deletion of an Item

To delete an item in a collection, you select it and then click on the button "Delete Selected Coin". In the example below we have selected the duplicate 1917 to be deleted.

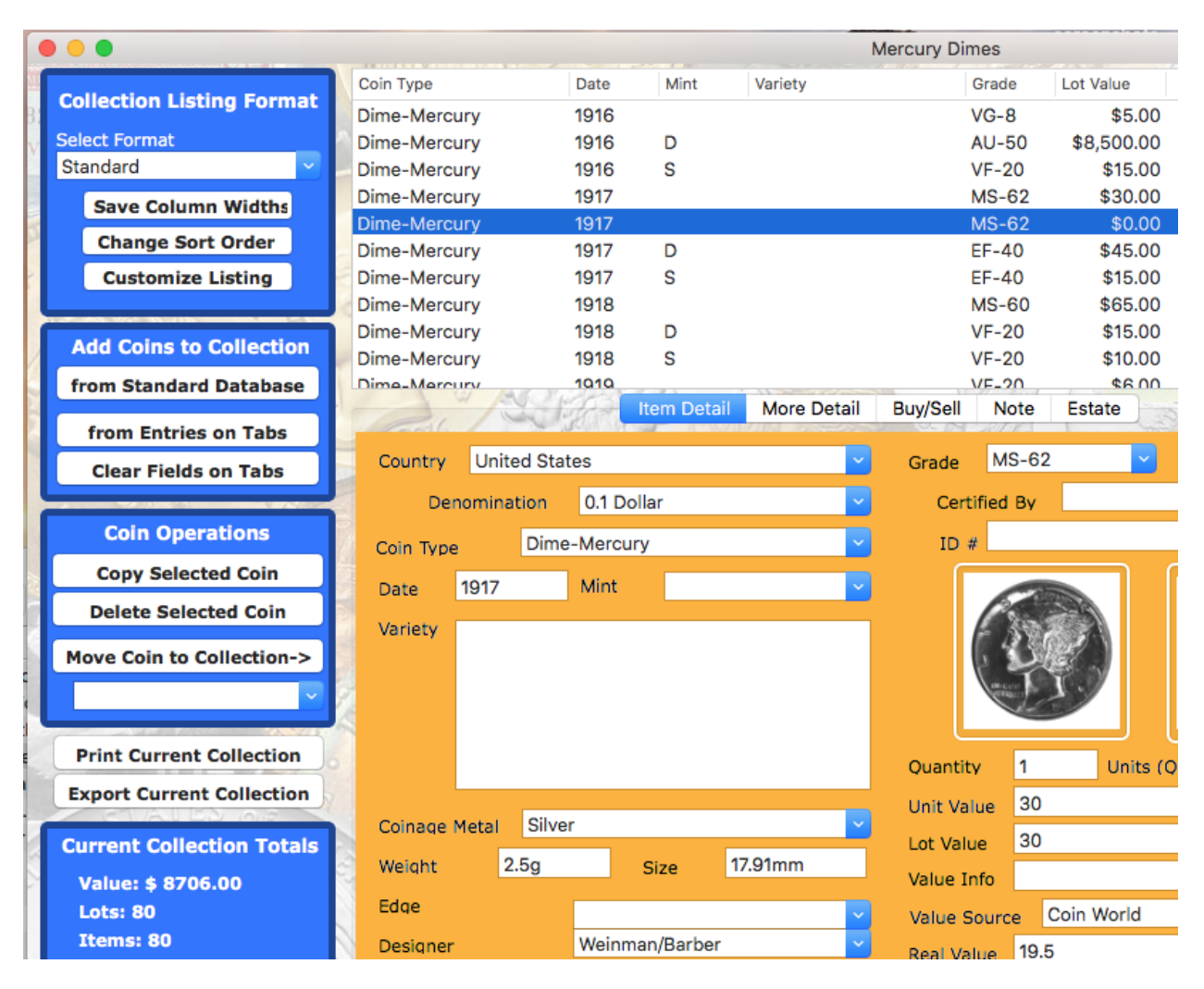

After clicking on the "Delete Selected Coin" button the 1917 no longer appears on the list of coins in our collection.
|                           |               |        |             | Ν           | Mercury Dim | ies     |               |
|---------------------------|---------------|--------|-------------|-------------|-------------|---------|---------------|
|                           | Coin Type     | Date   | Mint        | Variety     | (           | Grade   | Lot Value     |
| Collection Listing Format | Dime-Mercury  | 1916   |             |             | ١           | /G-8    | \$5.00        |
| Select Format             | Dime-Mercury  | 1916   | D           |             |             | U-50    | \$8,500.00    |
| Standard 🗸 🗸              | Dime-Mercury  | 1916   | S           |             | 1           | /F-20   | \$15.00       |
| Save Column Widths        | Dime-Mercury  | 1917   |             |             | 1           | /IS-62  | \$30.00       |
| Changes Cast Order        | Dime-Mercury  | 1917   | D           |             | E           | F-40    | \$45.00       |
| Change Sort Order         | Dime-Mercury  | 1917   | S           |             | E           | F-40    | \$15.00       |
| Customize Listing         | Dime-Mercury  | 1918   |             |             | 1           | /S-60   | \$65.00       |
|                           | Dime-Mercury  | 1918   | D           |             | ١           | /F-20   | \$15.00       |
| Add Coins to Collection   | Dime-Mercury  | 1918   | S           |             | 1           | /F-20   | \$10.00       |
|                           | Dime-Mercury  | 1919   |             |             | 1           | /F-20   | \$6.00        |
| from Standard Database    | Dime-Mercury  | 1010   | D.          | Mara Datall | Duni/Call   | Mada    | \$0.00        |
| from Entries on Tabs      | Part C        | Start. | item Detail | More Detail | Buy/Sell    | Note    | Estate        |
| Clear Fields on Tabs      | Country       |        |             | ~           | Grade       |         | <u>~</u>      |
|                           | Denominatio   | on 👘   |             | ~           | Certi       | fied By | Not Certified |
| Coin Operations           | Coin Type     |        |             | ~           | ID #        |         |               |
| Copy Selected Coin        | Date          | Mint   |             |             | ſ           |         |               |
| Delete Selected Coin      | Variation     |        |             |             |             |         |               |
| Move Coin to Collection-> | vallety       |        |             |             |             |         |               |
| ·                         |               |        |             |             |             |         |               |
| Print Current Collection  | 6             |        |             |             | Quantity    | 0       | Units (Qty)   |
| Export Current Collection |               |        |             |             | Unit Val    | ue 0    |               |
| Current Collection Totale | Coinage Metal |        |             | <b>~</b>    | Lot Valu    | 0       |               |
| current collection Totals | Weight        |        | Size        |             |             |         |               |

You may delete multiple item by performing a multiple selection operation using the command-click

•

### Chapter 9: How to Move an item from one collection to another

At times you may want to re-organize your collections by moving items from one collection to another.

#### Move an Item from one collection to another

To move an item in a collection.

- Select the item to be moved
- Select the destination collection in the dropdown box below "Move Coin to Collection->" along the left
- Click on "Move Coin to Collection->"

| 00                            |            |            |          |            | Window      |              |           |
|-------------------------------|------------|------------|----------|------------|-------------|--------------|-----------|
| Collection Listing            | Coin Type  |            | Date     | Mint       | Variety     | G            | rade Co   |
| Select Format                 | Dime-Mercu | ry 🕴       | 1924     | D          |             |              | Sil       |
| Select Format                 | Dime-Mercu | ry 🕴       | 1924     | S          |             |              | Sil       |
| Standard                      | Dime-Mercu | ry 🕴       | 1925     |            |             |              | Sil       |
| Save Column Widths            | Dime-Mercu | ry 🖡       | 1925     | D          |             |              | Sil       |
|                               | Dime-Mercu | ry         | 1927     | D          |             |              | Sil       |
| Change Sort Order             | Dime-Mercu | ry :       | 1928     |            |             |              | Sil       |
| Customize Listing             | Dime-Mercu | ry I       | 1928     |            |             |              | 511       |
| customize cisting             | Dime-Mercu | ry •       | 1920     | 3          |             |              | 211       |
| Coin Operations               |            |            |          | tem Detail | More Detail | Buy/Sell Not | te Estate |
| Comoperations                 | Country    |            |          |            |             | Curde        |           |
| Apply Changes to Current Coin | Country    | United St  | ates     |            | ×           | Grade        |           |
| Delete Selected Coin          | Dend       | omination  | 0.1 D    | ollar      | •           | Certified B  | y Not Cer |
| Delete Selected Coln          | Coin Trees | Dia        | . Marcu  |            | -           | ID #         |           |
| Copy Selected Coin            | Coin Type  | Din        | ne-mercu | iry        | -           |              |           |
|                               | Date       | 1927       | Mint     | D          |             |              | 200       |
| Move Coin to Collection->     | Variety    |            |          |            |             |              | 18-61     |
|                               |            |            |          |            |             | 0.4          | 1900      |
|                               |            |            |          |            |             |              |           |
| Add Coins to Collection       |            |            |          |            |             |              |           |
| Add Collis to Collection      |            |            |          |            |             |              |           |
| from Standard Database        |            |            |          |            |             | Quantity 1   | Uni       |
|                               |            |            |          |            | _           |              |           |
| from Manual Entry on tabs     | Coinage M  | letal Silv | ver .900 |            | •           | Unit Value ( | )         |
|                               | Walaha     | 2.5        |          |            | 7.01        | Lot Value 0  | )         |
|                               | weight     | 2.5g       |          | Size 1     | 7.91mm      | Value Info   |           |
| Print Current Collection      | Edge       |            |          |            | <b>T</b>    |              |           |
|                               | Designer   |            | 0        |            |             | Value Source |           |
|                               |            |            |          |            |             |              |           |
|                               | Mintage    | 4          | ,812,000 | )          |             |              |           |
|                               | Proo       | f Mintage  |          |            |             |              |           |
|                               |            |            |          |            |             |              |           |
|                               |            |            |          |            |             |              |           |
|                               |            |            |          |            |             |              |           |
|                               |            |            |          |            |             |              |           |
|                               |            |            |          |            |             |              |           |

# Chapter 10: Totals of the currently displayed collection - How to Update Totals, Values and Calculated Fields

When a collection window is opened, the lower left corner contains a section named "Collection Totals".

This displays the total value, lots, items, cost and profit of the currently selected open collection. This information is typically updated in real time as edits are made to the data, but in some instances there will be a need to update all coins in the current collection.

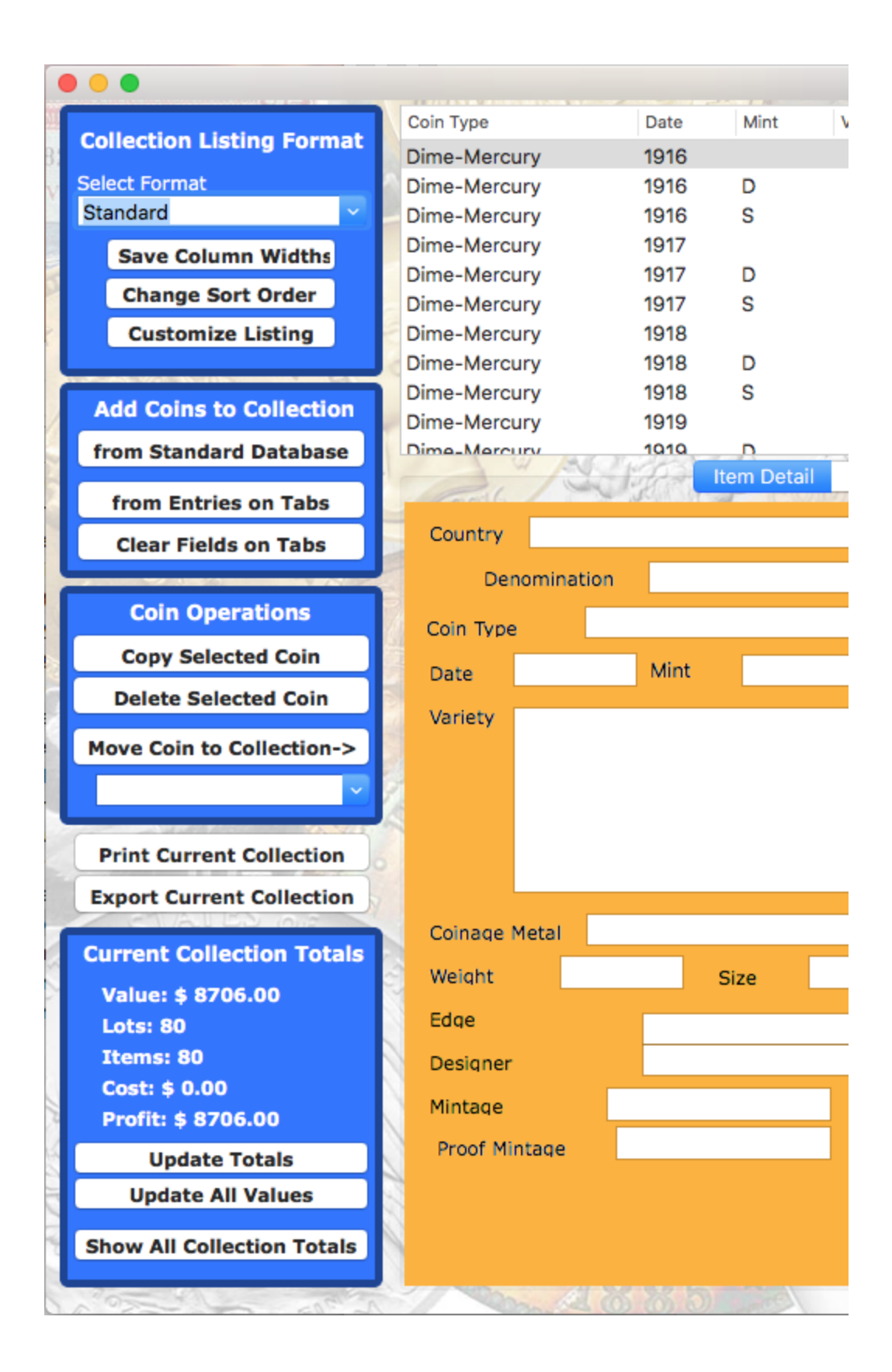

There are two buttons located below the totals:

Update Totals - click on this button to recalculate the totals to be sure they are up to date. In some instances they will not be up to date for some coin operation. When in doubt, click on this button which response almost instantly. Update All Values - this button processes all coins in the current collection as follows:

- If the Manual Value checkbox is checked, the unit value is left alone
- If the Manual Value checkbox is NOT checked, it will look up the assigned grade for each coin and enter the Coin World value into the Unit Value field
- If no Coin World value is found, it will calculate a bullion value for gold, silver, platinum and palladium coins for which weight and coinage metal are specified. The spot prices for bullion value calculations are maintained by the user under User Preferences.
- If no Bullion or Coin World Value is found, the face value for US Circulating coins only.
- After setting Unit Value, the Lot Value will be updated to Quantity \* Unit Value
- After calculating Lot Value, the Profit will be calculated as Lot Value Cost.

Once all coins are processed, the Update Totals function is automatically called.

Note - the Update All Values button will take a few seconds to complete processing depending on the size of the collection.

Notes:

- In order to pick up a value in the Coin World table, the grade must match perfectly with an entry in the table. For some coins suffixes are needed such as R (Red), DC (deep cameo), etc. The easiest way to assure a match is to select the grade directly in the values table.
- A few base grades are automatically matched to their precise grade as existing in the table. These include:
  - AG will match AG-3
  - G and Good will match G-4
  - VG and Very Good will match VG-8
  - F and Fine will match F-12
  - VF and Very Fine will match VF-20
  - EF and Extra Fine will match EF-40
  - AU and Almost Unc will match AU-50
  - Unc will match MS-60
  - Proof will match PF-65

If you are looking a collection listing of all coins in all collections in the current group, then the totals will be for all coins in all collections.

You may also display a report containing the totals of all coins in all collections in all collection groups with subtotals and grand totals. Click on Show All Collection Totals and a new report will display which may be viewed and/or printed

| C | Collection Totals |                                |       |              |      |        |      |
|---|-------------------|--------------------------------|-------|--------------|------|--------|------|
|   | Group             | <ul> <li>Collection</li> </ul> | Items | Value        | Cost | Profit | Lots |
|   | Albums            | Indian Cents                   |       |              |      |        |      |
|   | Albums            | Lincoln Cents                  |       |              |      |        |      |
|   | Albums            | ~ subtotal                     | 0     | 0            | 0    | 0      | 0    |
|   | My Collections    | Mercury Dimes                  | 80    | 8706         | 0    | 8706   | 80   |
|   | My Collections    | Sample Collection              | 41    | 30487        | 100  | 30387  | 42   |
|   | My Collections    | test                           | 0     | 0            | 0    | 0      | 0    |
|   | My Collections    | ~ subtotal                     | 121   | 39193        | 100  | 39093  | 122  |
|   | ~ grand total     | ~ grand total                  | 121   | 39193        | 100  | 39093  | 122  |
|   |                   |                                |       |              |      |        |      |
|   |                   |                                |       |              |      |        |      |
|   |                   |                                |       |              |      |        |      |
|   |                   |                                |       |              |      |        |      |
|   |                   |                                |       |              |      |        |      |
|   |                   |                                |       |              |      |        |      |
|   |                   |                                |       |              |      |        |      |
|   | Close To          | otals Window                   |       | Print Totals |      |        |      |
|   | 0.000 10          |                                |       |              |      |        |      |

Figure 1 contains a summary report of all collections in all groups, ordered by groups and collections. At the end of each group is a subtotal for the group and at the end of the entire report a grand total

## Chapter 11: Display/Print a Want List

Standard want list reports may be generated for viewing or printing based on user identified parameters including:

- Quantity = 0 includes coins which the user has added to a collection but for which the quantity field is 0
- Grade field is blank includes coins which the user has added to a collection but for which the grade field is left blank
- includes coins which the user has added to a collection named Want List
- Want lists are directly added from the Want List choice on the main menu and may be generated from the current open collection or across all collections

| ons | Want List           | Customize                        | Find            | Options | Help |  |
|-----|---------------------|----------------------------------|-----------------|---------|------|--|
|     | Show Wa<br>Set Want | nt List - Curro<br>List Preferen | ent Coll<br>ces | ection  |      |  |

Figure 1 illustrates the Want List portion of the main menu.

Clicking on Show Want List - current collection will display the coins meeting the want criteria in the current collection or if you display all collections in the current collection group, all coins wanted in the current collection group.

Clicking on Set Want List Preferences will display the User Preferences pane, shown in figure 2.

The lower left portion allows the user to select the criteria which will identify coins which are wanted. There are three choices, a blank Grade field, 0 in the Quantity field or the Want checkbox is checked if present in the user interface

| ••               |                                                    | Collector's Assista | ant - User Preferenc              | es                                   | and the second second                      |
|------------------|----------------------------------------------------|---------------------|-----------------------------------|--------------------------------------|--------------------------------------------|
| Colors<br>Listin | ng Background                                      |                     | Coin & Currenc                    | y Values                             |                                            |
| Contr            | ed Folders                                         |                     | Silver                            | 18                                   | 14                                         |
| Datat            | base Window                                        |                     | Gold                              | 1250                                 | 210                                        |
| Printer S        | Scale (default 1.0                                 |                     | Platinum<br>Palladiun             | 1400<br>1400                         |                                            |
| Printer M        | Margins                                            | 1971                | Value                             | Alternates (Enable                   | d)                                         |
| Тор              | 30 Botton                                          | <b>n</b> 30         | Bullion                           | If Higher (Enable                    | ed)                                        |
| Left             | 30 Right                                           | 30                  | 4 AD FEED                         | BJ A                                 |                                            |
| Printer R        | Row Height (10-2                                   | 0):14 2016          | RealValue Ca                      | alculation Multiplie                 | ers                                        |
| Printer F        | Font Points (usua                                  | llv row ht-1):      | CAC (default =<br>Scarce Coins (d | 1.15)<br>lefault = 1.0)              | 1.0                                        |
| Printer C        | Orientation OP                                     | ortrait             | Common worth<br>Common worth      | < \$100 ( .65)<br>\$100-\$500 ( .75) | .65                                        |
| System           | and the                                            | andscape            | Common worth                      | \$500-\$5000 ( .85                   | .8                                         |
| Au               | Itomatic Backup (                                  | Enabled)            | Common worth                      | > \$5000 ( .9)                       | .85                                        |
| Th               | is is master syste                                 | m (Enabled)         | 🗹 Use Bullion o                   | or Face if worth <                   | (3                                         |
| Syste            | em ID                                              |                     | The sould                         |                                      | 512 3                                      |
| Want Lis         | st - Coins to be In<br>rade is blank               | cluded              |                                   | Sale Y                               |                                            |
| Qu               | uantity is 0                                       |                     |                                   | Choice List Editor                   | and a                                      |
| W                | ant checkbox is c                                  | neck                | U                                 | pdate User Preferen                  | ces                                        |
| O Gr<br>Qu<br>Wa | rade is blank<br>uantity is 0<br>ant checkbox is c | heck                |                                   |                                      | Choice List Editor<br>Update User Preferen |

# **Chapter 12: Find Coins Meeting a Particular Criteria**

#### Find - predefined searches

A number of common searches may be directly initiated from the main menu of Collector's Assistant. These are accessed from the Find menu

#### **Available Searches**

- Date
- Grade
- Value
- Certifier
- Country
- Denomination

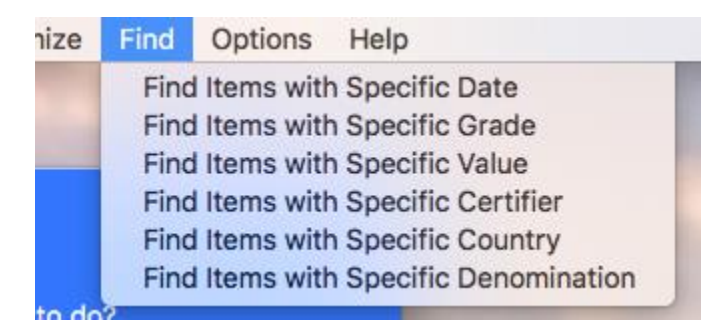

Figure 1 depicts that Find submenu of the main menu, selecting on of the choices will produce a small window in which you can enter the parameters for the selected search

### **Section 3: Advanced Functions**

Section 3 includes 6 chapters providing instruction on functions you will most likely want to use as you progress with cataloguing of your collection.

- Chapter 13: Copy a coin already in your collection
- Chapter 14: Setup Collection Groups
- Chapter 15: Manually enter a coin that is not in our database
- Chapter 16: How to Print All Collections in the Current Selection Group
- Chapter 17: How to Produce Reports as PDF Files
- Chapter 18: Customizing the User Interface
- Chapter 19: Attaching your own pictures to coins in your collections
- Chapter 20: Advanced Value Functions
- Chapter 21: Customizing Data Entry Screens
- Chapter 22: Graphical Analysis
- Chapter 23: Collector Tools Coin ID/Mint Mark Location

# Chapter 13: Copy a coin which is already in your collection.

You may have several identical coins (Coin Type, Date, Mint and Variety) which are in different conditions, purchased at different prices, etc. In that case you may copy an existing coin and then modify the fields that are different

The illustration below depicts the standard Collection Viewing window. A collection named Dimes is open currently containing a group of Mercury Dimes.

We have selected the 1917 Philadelphia (no mint mark) to be copied.

|                           |                    |          |             | 1           | Mercury Din | nes      |                                                                                                    |
|---------------------------|--------------------|----------|-------------|-------------|-------------|----------|----------------------------------------------------------------------------------------------------|
|                           | Coin Type          | Date     | Mint        | Variety     |             | Grade    | Lot Value                                                                                                    |
| Collection Listing Format | Dime-Mercury       | 1916     |             |             | 1           | VG-8     | \$5.00                                                                                                    |
| Select Format             | Dime-Mercury       | 1916     | D           |             |             | AU-50    | \$8,500.00                                                                                                    |
| Standard                  | Dime-Mercury       | 1916     | S           |             |             | VF-20    | \$15.00                                                                                                    |
| Save Column Widths        | Dime-Mercury       | 1917     |             |             |             | MS-62    | \$30.00                                                                                                    |
| Change Sort Order         | Dime-Mercury       | 1917     | D           |             | 1           | EF-40    | \$45.00                                                                                                    |
|                           | Dime-Mercury       | 1917     | S           |             | 1           | EF-40    | \$15.00                                                                                                    |
| Customize Listing         | Dime-Mercury       | 1918     | -           |             |             | MS-60    | \$65.00                                                                                                    |
|                           | Dime-Mercury       | 1918     | D           |             |             | VF-20    | \$15.00                                                                                                    |
| Add Coins to Collection   | Dime-Mercury       | 1918     | 5           |             |             | VF-20    | \$10.00                                                                                                    |
| from Standard Database    | Dime-Mercury       | 1010     | D           |             |             | VF-20    | \$0.00                                                                                                    |
| Irom Standard Database    |                    | 1203     | Item Detail | More Detail | Buy/Sell    | Note     | Estate                                                                                                    |
| from Entries on Tabs      | Conto 1            |          |             |             | 9-174       | 2018     | 1                                                                                                    |
| Clear Fields on Tabs      | Country United St  | tates    |             | ~           | Grade       | MS-62    | <u> </u>                                                                                                    |
|                           | Denomination       | 0.1 Do   | llar        | ~           | Cert        | ified By |                                                                                                    |
| Coin Operations           |                    | 0.1 00   | /ildi       |             | Cere        | incu by  |                                                                                                    |
| com operations            | Coin Type Din      | ne-Mercu | ry          | ~           | ID #        | ł        |                                                                                                    |
| Copy Selected Coin        | Date 1917          | Mint     |             |             | ſ           |          |                                                                                                    |
| Delete Selected Coin      |                    |          |             |             |             |          | 596                                                                                                    |
|                           | Variety            |          |             |             |             | - 280    | and the second second sec |
| Move Coin to Collection-> |                    |          |             |             |             | 1 2      |                                                                                                    |
| ✓                         | 7                  |          |             |             |             | an core  | 1.                                                                                                    |
|                           | 2                  |          |             |             |             | -        |                                                                                                    |
| Print Current Collection  |                    |          |             |             | Ouantit     | v 1      | Units (Ot                                                                                                    |
| Export Current Collection |                    |          |             |             |             | 20       |                                                                                                    |
| CIVALED OUR               | Coinage Metal Silv | /er      |             | ~           | Unit Val    | ue 30    |                                                                                                    |

To make a copy of this coin we need only click on "Copy Selected Coin"

As you can see a second copy of the 1917 Philadelphia dime has been added.

|                           |               |         |             | Ν           | Mercury Dim | nes      |               |
|---------------------------|---------------|---------|-------------|-------------|-------------|----------|---------------|
| Collection Listing Formet | Coin Type     | Date    | Mint        | Variety     | (           | Grade    | Lot Value     |
| Collection Listing Format | Dime-Mercury  | 1916    |             |             | ١           | /G-8     | \$5.00        |
| V Select Format           | Dime-Mercury  | 1916    | D           |             | 1           | AU-50    | \$8,500.00    |
| Standard                  | Dime-Mercury  | 1916    | S           |             | 1           | /F-20    | \$15.00       |
| Save Column Widths        | Dime-Mercury  | 1917    |             |             | 1           | MS-62    | \$30.00       |
| Change Cash Orden         | Dime-Mercury  | 1917    |             |             | 1           | MS-62    | \$0.00        |
| Change Sort Order         | Dime-Mercury  | 1917    | D           |             | 6           | EF-40    | \$45.00       |
| Customize Listing         | Dime-Mercury  | 1917    | S           |             | 6           | EF-40    | \$15.00       |
|                           | Dime-Mercury  | 1918    |             |             | 1           | MS-60    | \$65.00       |
| Add Coins to Collection   | Dime-Mercury  | 1918    | D           |             | ١           | /F-20    | \$15.00       |
| Add coms to concetion     | Dime-Mercury  | 1918    | S           |             | 1           | /F-20    | \$10.00       |
| from Standard Database    | Dime-Mercury  | 1010    | Detell      | Mary Datall | D           | /F_20    | 00.3\$        |
| from Entries on Tabs      | Parts /       | Store - | Item Detail | More Detail | Buy/Sell    | Note     | Estate        |
| from Entries on Tabs      | Country       |         |             |             | Crada       |          |               |
| Clear Fields on Tabs      | Country       |         |             |             | Grade       |          |               |
|                           | Denominat     | ion     |             | ~           | Certi       | ified By | Not Certified |
| Coin Operations           | Coin Tuno     |         |             |             | ID #        |          |               |
| Conv Selected Coin        | Com type      |         |             |             |             |          |               |
|                           | Date          | Mint    |             | ~           |             |          |               |
| Delete Selected Coin      | Variety       |         |             |             |             |          |               |
| Move Coin to Collection-> | vance,        |         |             |             |             |          |               |
|                           |               |         |             |             |             |          |               |
| ×                         |               |         |             |             |             |          |               |
|                           | 6 C           |         |             |             |             |          |               |
| Print Current Collection  | 5             |         |             |             | Ouantity    | / 0      | Units (Ot     |
| Export Current Collection |               |         |             |             |             | 0        |               |
| STUAL ED IONS             | Coinage Metal |         |             |             | Unit Val    | ue U     |               |
| Current Collection Totals | Comage Metal  |         |             |             | Lot Valu    | e 0      |               |
|                           | Weight        |         | Size        |             |             |          |               |

## Notes:

You may copy a coin as many times as needed.

Do not alter the Coin Type, Date, Mint or Variety of a copied coin as the values table and numismatic data will still apply to the original coin as copied from the database. Only identical coins should be added by copying an existing one.

## **Chapter 14: How to Setup Collection Groups**

As you catalog your collection, you may find an increasing number of collections which you would like to organize into groups. On installation, all collections you create are placed in the default Collection Group "My Collections".

You may add your own collection groups. For example you might place all of your coin albums in a Collection Group named "Albums" or perhaps you might place your Paper Money collections in a Collection Group named "Paper Money" and your coin collections in a Collection Group named Coins.

|                                                                                                    | Colle                                                                                                    | ctors Assistant                                                                                                    |
|----------------------------------------------------------------------------------------------------|----------------------------------------------------------------------------------------------------|----------------------------------------------------------------------------------------------------|
|                                                                                                    | Work With Your Col                                                                                                    | llectionsCollections                                                                                                    |
| elect a Colle                                                                                                | ction to open:                                                                                                    |                                                                                                    |
|                                                                                                    | Display all co                                                                                                    | ollections in current group                                                                                                    |
| 2 24 3                                                                                                    | A NE OD                                                                                                    |                                                                                                    |
|                                                                                                    | Create a New                                                                                                    | v Collection                                                                                                    |
| ollectible Type                                                                                              | -> Coin                                                                                                    | RER                                                                                                    |
| ollection Name                                                                                               | ->                                                                                                    | The start has                                                                                                    |
| Click                                                                                                    | to create new collection                                                                                                    | n using name you entered                                                                                                    |
|                                                                                                    | WE 201                                                                                                    |                                                                                                    |
|                                                                                                    | Collection O                                                                                                    | perations                                                                                                    |
| Rename Sel                                                                                                   | ected Collection                                                                                                    | Delete Selected Collection                                                                                                    |
|                                                                                                    |                                                                                                    |                                                                                                    |
| Move Collect                                                                                                 | tion to Group ->                                                                                                    |                                                                                                    |
| Move Collect<br>Enable Coll<br>Select a Colle                                                                | tion to Group -><br>ection Groups (not rec<br>ection Group to Open:                                                                                                    | commended for new users)                                                                                                    |
| Move Collect<br>Enable Coll<br>Select a Colle<br>Create                                                      | ection Group -><br>ection Groups (not red<br>ection Group to Open:<br>new group named->                                                                                                    | commended for new users)                                                                                                    |
| Move Collect<br>Enable Coll<br>Select a Colle<br>Create<br>Rename Sele                                       | ection Group -><br>ection Groups (not rec<br>ection Group to Open:<br>new group named-><br>ected Collection Group                                                                                            | Commended for new users)                                                                                                    |
| Move Collect<br>Enable Coll<br>Gelect a Colle<br>Create<br>Rename Sele                                       | tion to Group -><br>ection Groups (not rec<br>action Group to Open:<br>new group named-><br>ected Collection Group                                                                                           | commended for new users)  Albums Delete Selected Collection Group                                                                                                    |
| Move Collect<br>Enable Coll<br>Select a Colle<br>Create<br>Rename Sele                                       | tion to Group -><br>ection Groups (not red<br>action Group to Open:<br>new group named-><br>ected Collection Group<br>hange User Preferences                                                                 | commended for new users)  Albums Delete Selected Collection Group  a - displays preferences panel                                                                                                    |
| Move Collect<br>Enable Coll<br>Gelect a Collec<br>Create<br>Rename Sele                                      | tion to Group -><br>ection Groups (not rec<br>ection Group to Open:<br>new group named-><br>ected Collection Group<br>hange User Preferences<br>Import/Export/B                                              | commended for new users)  Commended for new users)  Commended for new users  Commended for new users  Commended for new u |
| Move Collect<br>Enable Collect<br>Create<br>Rename Select                                                    | tion to Group -><br>ection Groups (not red<br>action Group to Open:<br>new group named-><br>ected Collection Group<br>hange User Preferences<br>Import/Export/B<br>Save A                                    | commended for new users)          Image: Commended for new users         Image: Commended for new users         Image: Commended for new users         Image: Commended for new users         Image: Commended for new users                                                                                                    |
| Move Collect<br>Enable Coll<br>Gelect a Colle<br>Create<br>Rename Sele<br>C<br>All saving is<br>function for | tion to Group -> ection Groups (not red action Group to Open: new group named-> ected Collection Group hange User Preferences Import/Export/B Save Al s automatic unless there is rces a save of all changes | Commended for new users)  Commended for new users  Commended for new users  Commended for new us |

You may create as many collection groups as you need. You may add new collections to any existing collection group. You may also move collections between collection groups and coins between collections in any group.

Collection groups are created using the Collector's Assistant controls area. The illustration below shows the controls area as we prepare to add a new Collection Group named "Coin Albums". To do so, you enter the name of the new group in the entry field to the right of the "New Group->" button and then click on the "New Group->" button.

The new group is added to the drop down listing all available Collection groups as shown in the diagram below. This drop down is also used to select the current collection group in order to access its collections.

# Chapter 15: How to manually add an item that is not in our standard database.

All United States coins and paper money should be entered from our standard database, by clicking on "from Standard Database" in the "Add Coins to Collection" section along the left.

In some cases, you may wish to catalog items that are not in our database. This might include tokens, ingots, private mint issues, etc.

Indian Head Cents Coin Type Date Mint Variety Grade Lot Value **Collection Listing Format** Civil War Token **USS Monito** 1861 \$0.00 Select Format Standard Save Column Widths Change Sort Order **Customize Listing** Add Coins to Collection from Standard Database Item Detail More Detail Buy/Sell Note Estate from Entries on Tabs Country United States Grade **Clear Fields on Tabs** Not Certified Certified By Denomination **Coin Operations** ID # Civil War Token Coin Type Copy Selected Coin 1861 Mint Date **Delete Selected Coin** Variety USS Monitor Move Coin to Collection-> Print Current Collection 0 Units (Qty) Quantity Export Current Collection 0 Unit Value Man Coinage Metal Bronze 0 Lot Value **Current Collection Totals** Weight Size Value Info Value: \$ 0.00 Edge Lots: 0 Date Value Source Items: 0 Designer Real Value 0 Cost: \$ 0.00 CAC Mintage Profit: \$ 0.00

To do so, you first open the collection to which the coins will be added.

Once the collection is open, click on the button "Clear Fields on Tabs" which will empty the tabbed folders and also unselect any coin currently selected in the collection. You may then enter the information in the information fields on the tabbed folders.

After we enter the desired information, we clicked on "from Manual Entry on Tabs"

which added the highlighted item to our listing.

Manually added items enjoy full functionality of the Collector's Assistant with the exception that values must be entered by the user as well as any desired numismatic data.

The Collector's Assistant will calculate bullion value for manually added items containing Gold, Silver, Platinum or Palladium as long as the coinage metal and weight are entered in the formats below:

Coinage Metal: Gold, Silver, Platinum or Palladium foliowed by the fineness:

examples: Gold .9999, Platinum .995, Silver .9216

Weight: a number followed by a word beginning in "o" or "O" for froy ounce and "g" or "G" for grams

examples: 1 oz, 33.3 grams, 33.3 g, .5 ounce

#### Chapter 16: How to Print All Collections in the Current Selection Group

You may wish to view and print a collection listing including all or selected coins in the current collection group. This is easily accomplished in a manner similar to printing the Current Collection.

First select the group (My Collections is selected in the illustration below.

Next click on Display All Collections in current group

| c the line has                                                                                                    | NYSCO IR DES                                                                                                    |
|----------------------------------------------------------------------------------------------------|----------------------------------------------------------------------------------------------------|
| Work With Your Col                                                                                                    | llectionsCollections                                                                                                    |
| elect a Collection to open:                                                                                                    |                                                                                                    |
| Display all co                                                                                                    | llections in current group                                                                                                    |
|                                                                                                    | 2 33 34 0                                                                                                    |
| Create a New                                                                                                    | v Collection                                                                                                    |
| ollectible Type -> Coin                                                                                                    | RER                                                                                                    |
| ollection Name ->                                                                                                    | ] Theres, I have                                                                                                    |
| Click to create new collection                                                                                                    | n using name you entered                                                                                                    |
| 公日 201                                                                                                    |                                                                                                    |
| Collection O                                                                                                    | perations                                                                                                    |
| Rename Selected Collection                                                                                                    | Delete Selected Collection                                                                                                    |
|                                                                                                    | ANNU MAR IN INC.                                                                                                    |
| Move Collection to Group ->                                                                                                    |                                                                                                    |
| Move Collection to Group ->                                                                                                    | RNL B                                                                                                    |
| Move Collection to Group -><br>Enable Collection Groups (not rec<br>Select a Collection Group to Open:<br>Create new group named->                                                                                                    | commended for new users)<br>My Collections                                                                                                    |
| Move Collection to Group -><br>Enable Collection Groups (not rec<br>Select a Collection Group to Open:<br>Create new group named-><br>Rename Selected Collection Group                                                                                                    | Commended for new users) My Collections Delete Selected Collection Group                                                                                                    |
| Move Collection to Group -><br>Enable Collection Groups (not rec<br>Gelect a Collection Group to Open:<br>Create new group named-><br>Rename Selected Collection Group                                                                                                    | Commended for new users) My Collections Delete Selected Collection Group                                                                                                    |
| Move Collection to Group -> Enable Collection Groups (not reconstruction Group to Open:<br>Create new group named-> Rename Selected Collection Group Change User Preferences                                                                                                    | commended for new users)<br>My Collections                                                                                                    |
| Move Collection to Group -> Enable Collection Groups (not reconstruction Group to Open:<br>Create new group named-> Rename Selected Collection Group Change User Preferences Import/Export/Ba                                                                                                    | commended for new users)<br>My Collections          Delete Selected Collection Group         ackup Function Panel                                                                                                    |
| Move Collection to Group -> Enable Collection Groups (not reconstruction Group to Open:<br>Create new group named-> Rename Selected Collection Group Change User Preferences Import/Export/Ba                                                                                                    | Commended for new users)<br>My Collections  Delete Selected Collection Group  a- displays preferences panel ackup Function Panel Il Changes                                                                                                    |
| Move Collection to Group -> Enable Collection Groups (not reconstructed a Collection Group to Open:<br>Create new group named-> Rename Selected Collection Group Change User Preferences Import/Export/Base All                                                                                                    | Commended for new users)<br>My Collections          Delete Selected Collection Group         - displays preferences panel         ackup Function Panel         II Changes                                                                                                    |
| Move Collection to Group -> Enable Collection Groups (not rec<br>select a Collection Group to Open:<br>Create new group named-> Rename Selected Collection Group Change User Preferences Import/Export/Base Save Al All saving is automatic unless there is function forces a save of all changes of the save of all changes of the save of the save of the | Commended for new users) My Collections Delete Selected Collection Group Collection Panel Collection Panel C |
| Move Collection to Group -> Enable Collection Groups (not reconstruction Group to Open:<br>Create new group named-> Rename Selected Collection Group Change User Preferences Import/Export/Baconstruction Save All All saving is automatic unless there is function forces a save of all changes reconstruction forces a save of all changes reconstruction forces a save a save a save a save of all changes reconstruction forces a save a save a save a save a save a save a s   | Commended for new users)<br>My Collections  Delete Selected Collection Group  c - displays preferences panel ackup Function Panel II Changes s a computer/software failure - using this made during this session                                                                                                    |

This will display a collection listing containing all coins in all collections. (Note - we have added the column "Collection" to the listing format so that we can see which coins are in which collection. We have also specified a 3-level sort (Collection, Coin Type and Date)

Of course, once displayed, you may use any listing format, sorting and filtering that you need.

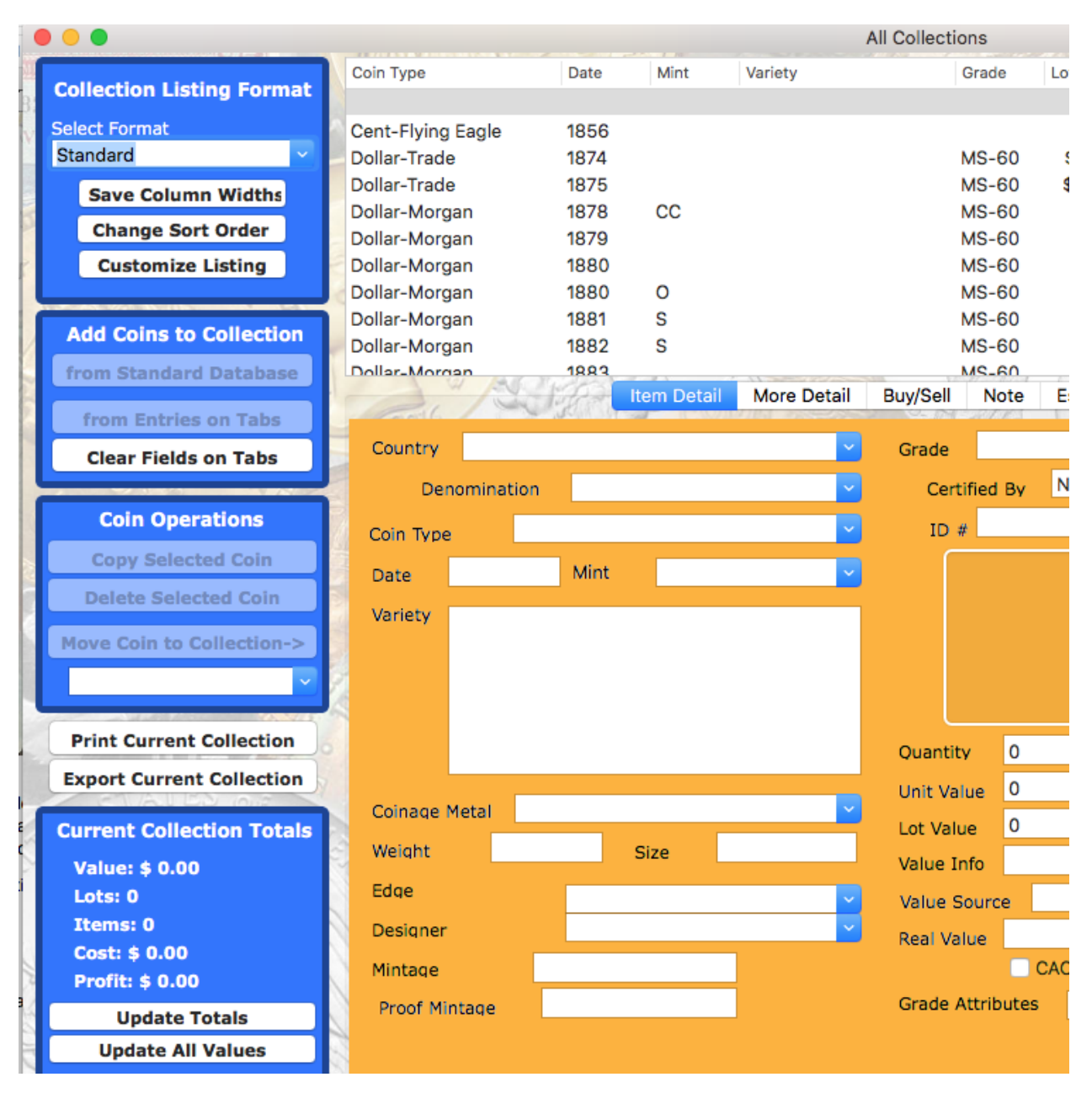

Once the listing contains the desired coins, formatting, sorting and filtering, click on the Print->Current Collection button to display the print dialog.

#### Chapter 17: How to Produce Reports as PDF Files

You may wish to output reports as PDF files for a variety of reasons. PDF files can be viewed and printed by a variety of third party programs. Thus you could email a PDF file to someone who could then print or view it on their computer. A very powerful use of PDF files is making your collection data viewable on mobile devices such as tablets, eBook readers and smartphones, all of which can handle them.

#### Creating a PDF file

Open the collection you wish to print and then click on the "Print Current Collection" button along the left side of the Collection Listing. - this will display a print dialog allowing you to select the printer and other print parameters.

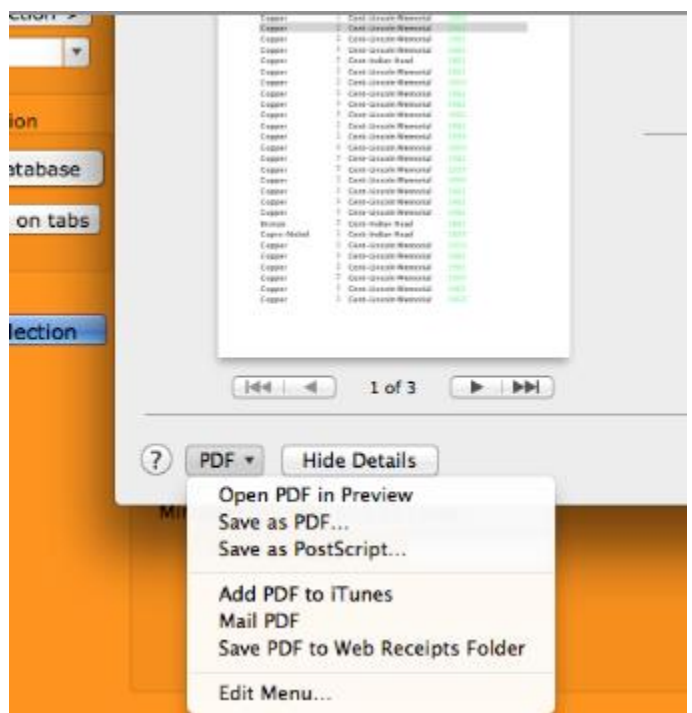

Click on the drop down in the lower left corner labeled "PDF" and you will have a number of options. Select "Save As PDF" and you will then be able to specify the location and file name of the PDF report file.

| 000                       |              |                                                                                  |              |                 | Mercury Dimes | \$     |
|---------------------------|--------------|----------------------------------------------------------------------------------|--------------|-----------------|---------------|--------|
| Collection Listing Format | Coin Type    | Date                                                                             | Mint         | Variety         | Gra           | ide Lo |
| conection Listing Format  | Dimo Moroury | 1016                                                                             | Delet        |                 | ٧G            | -8     |
| Select Format             | C            |                                                                                  | Print        |                 | J             | -50 \$ |
| Standard ~                | C Distance   | • • • • • • • • • •                                                              | 00 [40040    | 01              |               | -20    |
| Save Column Widths        | C Printer:   | Officejet 66                                                                     | JU [A8013    | 8]              | <u> </u>      | -62    |
| Change Sort Order         | Presets:     | Default Setting                                                                  | S            |                 | <b>•</b>      | -40    |
|                           |              |                                                                                  |              |                 |               | 40     |
| Customize Listing         | L Copies:    | 1 U BI                                                                           | ack & Whi    | te              | 5             | -60    |
|                           | Pages:       | All                                                                              |              |                 |               | -20    |
| Add Coins to Collection   | r r          |                                                                                  |              |                 |               | -20    |
| from Standard Database    |              | Collection: Mercury Dimes                                                        |              |                 |               | 20     |
|                           | -            | DirectMesory 1916<br>DirectMesory 1916<br>DirectMesory 1926                      | D<br>D       | AU-BD           | 1             | Note E |
| from Entries on Tabs      |              | Directionary 1925<br>Directionary 1925<br>Directionary 1977<br>Directionary 1977 | 8.<br>D<br>S | 87-40<br>(T-40) |               |        |
| Clear Fields on Tabs      |              | Dime-Moncury 1929<br>Dime-Moncury 1921<br>Dime-Moncury 1920                      |              |                 |               |        |
|                           | 8            | Dime-Moncury 1924<br>Dime-Moncury 1927<br>Dime-Moncury 1910                      | D            | W-20            | e             | d By   |
| Coin Operations           | 3            | DirectMesory 1823<br>DirectMesory 1823<br>DirectMesory 1820                      | D            |                 |               |        |
|                           |              | Direc-Mescury 1827<br>Direc-Mescury 1829<br>Direc-Mescury 1918                   | D<br>5       | WF-80           |               |        |
| Copy Selected Coin        |              | Dime-Motcury 1927<br>Dime-Motcury 1924<br>Dime-Motcury 1945<br>Dime-Motcury 1945 | s<br>D       | 96-8<br>M5-68   |               |        |
| Delete Selected Coin      |              | Dire-Metory 1920<br>Dire-Metory 1920<br>Dire-Metory 1920                         | 5<br>D       |                 |               |        |
|                           | 6            | Direc-Messary 1978<br>Direc-Messary 1920<br>Direc-Messary 1920                   | 5<br>D       |                 |               |        |
| Move Coin to Collection-> | 3            | Dime-Motcury 1917<br>Dime-Motcury 1920<br>Dime-Motcury 1920                      | 5            | M5-62<br>VE-30  |               |        |
| ~                         | 2            | Dime-Moncury 1919<br>Dime-Moncury 1920<br>Dime-Moncury 1921                      | D<br>S<br>D  |                 |               |        |
|                           | 4            | Directionary 1918<br>Directionary 1924                                           | D<br>8       | ¥*-20           |               |        |
| Print Current Collection  |              |                                                                                  | Page 1       |                 |               | 0      |
| Export Current Collection |              |                                                                                  | 1 of 3       | $\rightarrow$   |               | 0      |
| Current Collection Totals |              |                                                                                  |              |                 |               | 0      |
| current conection rotals  | ? PDF        | Show Det                                                                         | ails         | Cancel          | Print         |        |
| Value: \$ 8706.00         |              |                                                                                  |              |                 | )             |        |
| Lots: 80                  | Luge         |                                                                                  |              |                 | Value Sou     | rce    |
| Items: 80                 | Designer     |                                                                                  |              |                 | — Real Value  |        |
|                           | Mintage      |                                                                                  |              |                 |               | CAC    |
| Pront: \$ 8706.00         | Duration     |                                                                                  |              |                 | Grade Attr    | ibutes |

Enter the name of the file and select the desired destination and then click on "Save"

|                                                                                                    | Save As:  | Window.pdf       | • • • • • • • • • • | \$ |
|----------------------------------------------------------------------------------------------------|-----------|------------------|---------------------|----|
| Copper 1 Com<br>Engine 1 Com<br>Comper 1 Com<br>Comper 1 Com                                                | Where:    | 🛅 Desktop        | :                   | \$ |
| Capate Cold<br>Capatel Cold<br>Capatel Cold<br>Capatel Cold<br>Capatel Cold<br>Capatel Cold<br>Capatel Cold | Title:    | Window           | Rath & Whete        |    |
| Capper Core<br>Dager Core<br>Capper Core<br>Capper Core<br>Capper Core                                      | Author:   | Thomas Bilotta   |                     |    |
| Expanse 7 State<br>Departer 8 Deel<br>Expanse 8 Deel<br>Expanse 9 Deel                                      | Subject:  |                  | and the second      | ;) |
| Capert - Cial<br>Copert I Dati<br>Capert - Care<br>Capert - Care<br>Capert - Care                           | Keywords: |                  |                     |    |
| Renert T Card<br>Copys-Robel T Date<br>Copyer T Card<br>Carden T Card<br>Carden T Card                      |           | Security Options | Acres Second        |    |
| Courter 2 Cord<br>Engrate 2 Cord<br>Engrate 2 Cord<br>Engrate 2 Cord                                        |           | Ca               | incel Save          | Be |
|                                                                                                    |           | Quality:         | O`                  |    |
|                                                                                                    | of 3 🕨 I  |                  |                     |    |

# Chapter 18: Customizing the User Interface

There are many ways to customize the appearance and behavior of the User Interface. To do so you will want to display the User Preferences window by clicking on the button labeled "Change User Preferences" at the bottom of the Collector's Assistant controls area.

| Work With Your Col                                                                                                    | llectionsCollections                                                                                                    |
|----------------------------------------------------------------------------------------------------|----------------------------------------------------------------------------------------------------|
| elect a Collection to open:                                                                                                    |                                                                                                    |
| Display all co                                                                                                    | llections in current group                                                                                                    |
|                                                                                                    |                                                                                                    |
| Create a New                                                                                                    | Collection                                                                                                    |
| ollectible Type -> Coin                                                                                                    | RER                                                                                                    |
| ollection Name ->                                                                                                    | ] Trates /                                                                                                    |
| Click to create new collection                                                                                                    | using name you entered                                                                                                    |
| 日 201                                                                                                    |                                                                                                    |
| Collection O                                                                                                    | perations                                                                                                    |
|                                                                                                    |                                                                                                    |
| Rename Selected Collection                                                                                                    | Delete Selected Collection                                                                                                    |
| Rename Selected Collection<br>Move Collection to Group ->                                                                                                    | Delete Selected Collection                                                                                                    |
| Rename Selected Collection<br>Move Collection to Group -><br>Enable Collection Groups (not reconstruction Group to Open:                                                                                                    | Delete Selected Collection                                                                                                    |
| Rename Selected Collection<br>Move Collection to Group -><br>Enable Collection Groups (not reconstruction Group to Open:<br>Create new group named->                                                                                                    | Delete Selected Collection                                                                                                    |
| Rename Selected Collection<br>Move Collection to Group -><br>Enable Collection Groups (not rec<br>elect a Collection Group to Open:<br>Create new group named-><br>Rename Selected Collection Group                                                                                             | Delete Selected Collection                                                                                                    |
| Rename Selected Collection<br>Move Collection to Group -><br>Enable Collection Groups (not reconstruction Group to Open:<br>Create new group named-><br>Rename Selected Collection Group                                                                                                    | Delete Selected Collection                                                                                                    |
| Rename Selected Collection<br>Move Collection to Group -><br>Enable Collection Groups (not reconstruction Group to Open:<br>Create new group named-><br>Rename Selected Collection Group                                                                                                    | Delete Selected Collection                                                                                                    |
| Rename Selected Collection<br>Move Collection to Group -><br>Enable Collection Groups (not reconstruction Group to Open:<br>Create new group named-><br>Rename Selected Collection Group<br>Change User Preferences                                                                             | Delete Selected Collection                                                                                                    |
| Rename Selected Collection<br>Move Collection to Group -><br>Enable Collection Groups (not reconstruction Group to Open:<br>Create new group named-><br>Rename Selected Collection Group<br>Change User Preferences<br>Import/Export/Ba                                                         | Delete Selected Collection                                                                                                    |
| Rename Selected Collection<br>Move Collection to Group -><br>Enable Collection Groups (not reconstruction Group to Open:<br>Create new group named-><br>Rename Selected Collection Group<br>Change User Preferences<br>Import/Export/Ba                                                         | Delete Selected Collection  Commended for new users)  My Collections  Delete Selected Collection Group  - displays preferences panel ackup Function Panel  Changes                                                                                                    |
| Rename Selected Collection<br>Move Collection to Group -><br>Enable Collection Groups (not reconstruction Group to Open:<br>Create new group named-><br>Rename Selected Collection Group<br>Change User Preferences<br>Import/Export/Bac<br>Save All<br>All saving is automatic unless there is | Delete Selected Collection          commended for new users)         My Collections         Delete Selected Collection Group         Delete Selected Collection Group         - displays preferences panel         ackup Function Panel         Il Changes         s a computer/software failure - using this |

Once displayed, there are a variety of customizations you may make to the user interface

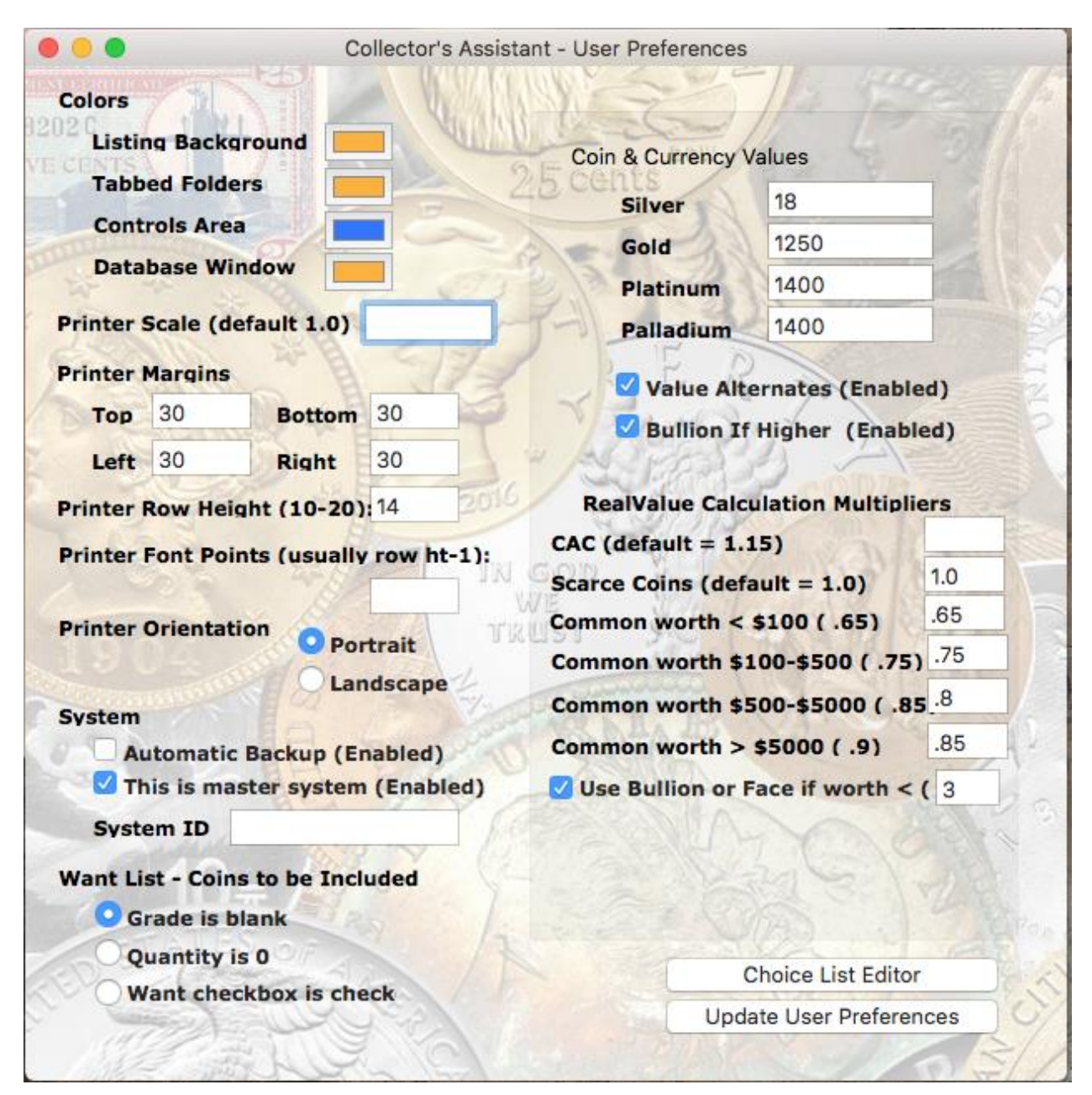

## **Window Sizes**

Collector Window – The location and size of the Collector's Assistant window used to display the currently selected collection you are working with.

Database window - The location and size of the standard Database window which

appears allowing you to add items from one of our standard databases

# Colors

Listing Background - the color appearing in the background of the spreadsheet-like presentation of your data

Tabbed Folders - the background color of the tabbed folders (Item Detail, More Detail, Buy/Sell, Note and Estate)

Controls Area - the background color of the Collector's Assistant controls area which is always present

Database Window - the background color of the database window

## **System Identification**

If you are running Collector's Assistant on multiple devices this field can be used to assist you in knowing the source of import and export data files

## **Printer Margins**

Margins used for all print operations to account for printers which cannot print on the entire paper or to allow for hole punching, etc

## **Value Preferences**

For coins and paper money, these preferences can affect value calculations

Spot prices for Gold, Silver, Platinum and Palladium - used for all coin bullion value calculations

Values Alternate and Bullion Values checkboxes - if Coin World values are not available for the current coins, determines whether or not Bullion and or Face Value may be used in its place for the Unit Value field

RealValue calculation settings

# Want List Preferences

The basis for which a coin will be defined as wanted

# **Choice List Editor**

In addition to setting preferences you may click on Choice List Editor which will enable

you to add and delete entries for all dropdown lists appearing in the Collector's Assistant user interface

| -                                                                        |                                                                                                    | Co                                                                               | Collector's Assistant - User Preferences   |                                 |                    |  |  |  |
|--------------------------------------------------------------------------|----------------------------------------------------------------------------------------------------|----------------------------------------------------------------------------------|--------------------------------------------|---------------------------------|--------------------|--|--|--|
| Colors<br>Listi<br>Tabl                                                  | ng Backgro<br>Ded Folders                                                                                                    | und                                                                              |                                            | Choice List Editor              |                    |  |  |  |
| Cont<br>Data                                                             | trols Area<br>abase Windo                                                                                                    | ow                                                                               |                                            | Coin Grade                      | es 👻               |  |  |  |
| Printer                                                                  | Scale (defa                                                                                                    | ult 1.0)                                                                         |                                            |                                 |                    |  |  |  |
| Printer                                                                  | Margins                                                                                                    | 44 1                                                                             | 517                                        |                                 | R                  |  |  |  |
| Тор                                                                      | 30                                                                                                    | Bottom                                                                           | 30                                         | Add Choice-                     | >                  |  |  |  |
| Left                                                                     | 30                                                                                                    | Right                                                                            | 30                                         | Delete Choic                    | e A                |  |  |  |
| Printer<br>Printer<br>Printer                                            | Row Height<br>Font Points                                                                                                    | t (10-20)<br>; (usually                                                          | 14                                         | IN GOD                          | 120                |  |  |  |
| Printer<br>Printer<br>Printer<br>System                                  | Row Height<br>Font Points<br>Orientation<br>utomatic Ba                                                                              | t (10-20)<br>; (usually<br>Por<br>Lar<br>ackup (Er                               | rtrait<br>ndscape                          | IN GOD<br>WE<br>TRUST           |                    |  |  |  |
| Printer<br>Printer<br>Printer<br>System                                  | Row Height<br>Font Points<br>Orientation<br>utomatic Ba                                                                              | t (10-20)<br>; (usually<br>Por<br>Lar<br>ackup (Er                               | rtrait<br>ndscape<br>nabled)               | IN GOD<br>WE<br>TRUST           |                    |  |  |  |
| Printer<br>Printer<br>System<br>A<br>System<br>Syst                      | Row Height<br>Font Points<br>Orientation<br>utomatic Ba<br>his is maste                                                              | t (10-20)<br>(usually<br>Por<br>Lar<br>ackup (Er                                 | rtrait<br>ndscape<br>nabled)               | IN GOD<br>WE<br>TRUST<br>Hide C | Choice List Editor |  |  |  |
| Printer<br>Printer<br>System<br>A<br>Syst<br>Want Li<br>O<br>G           | Row Height<br>Font Points<br>Orientation<br>utomatic Ba<br>his is maste<br>tem ID<br>ist - Coins to<br>irade is blar                 | t (10-20)<br>(usually<br>Por<br>Lar<br>ackup (Er<br>er system<br>o be Incl       | rtrait<br>ndscape<br>nabled)<br>n (Enabled | IN GOD<br>WE<br>TRUST<br>Hide C | Choice List Editor |  |  |  |
| Printer<br>Printer<br>System<br>A<br>System<br>Syst<br>Want Li<br>Q<br>Q | Row Height<br>Font Points<br>Orientation<br>utomatic Ba<br>his is maste<br>rem ID<br>ist - Coins to<br>irade is blar<br>uantity is 0 | t (10-20)<br>(usually<br>Por<br>Lar<br>ackup (Er<br>er system<br>o be Incl<br>nk | rtrait<br>ndscape<br>nabled)<br>n (Enabled | IN GOD<br>WE<br>TRUST<br>Hide C | Choice List Editor |  |  |  |

# Chapter 19: Attaching your own pictures to a coin in your collection

You may wish scan pictures of your own coins and attach them to coins in your collection which will then appear instead of our stock images.

The recommended image format is .jpg files. You may scan these or download them from the internet. All that is required is that you know where the picture is stored on your Mac.

Once you have a picture to attach, select the coin in your collection and click on the obverse or reverse image which will display it at greater size in a separate window.

| _        |                                                                                                    |                |                                                                                                    |        |                    |             | Window     |          |                                                                                                    |                           |
|----------|----------------------------------------------------------------------------------------------------|----------------|----------------------------------------------------------------------------------------------------|--------|--------------------|-------------|------------|----------|----------------------------------------------------------------------------------------------------|---------------------------|
|          | Collection Listing Format                                                                                       | 2              | Coin Type                                                                                                    | Date   | Mint               | Variet      | Y          |          | Grade                                                                                                    | Lot Val                   |
| _        | Collection cisting Forma                                                                                        |                | Cent-Flying Eagle                                                                                                    | 1857   |                    |             |            |          | AG                                                                                                    | 0.01                      |
|          | Select Format                                                                                                   |                | Cent-Flying Eagle                                                                                                    | 1857   |                    |             |            |          | AG                                                                                                    | 0.01                      |
|          | Standard                                                                                                    |                | Cent-Flying Eagle                                                                                                    | 1857   |                    |             |            |          | VF-20                                                                                                    | 75                        |
|          | 100                                                                                                    | -              | Cent-Flying Eagle                                                                                                    | 1857   |                    |             |            |          | VF-20                                                                                                    | 75                        |
|          | Save Column Widths                                                                                              | s              | Cent-Flying Eagle                                                                                                    | 1857   |                    |             |            |          | F-12                                                                                                    | 50                        |
|          | Change Sort Order                                                                                               |                | Cent-Flying Eagle                                                                                                    | 1857   |                    |             |            |          | AG                                                                                                    | 0.01                      |
| ant arou | change sort order                                                                                               |                | Cent-Flying Eagle                                                                                                    | 1857   |                    |             |            |          | G-6                                                                                                    | 0.01                      |
| ent grou | Customize Listing                                                                                               |                | Cent-Flying Eagle                                                                                                    | 1858   |                    | Large       | Letters    |          | VF-30                                                                                                    | 75                        |
|          | Lange and the second second second second second second second second second second second second second second |                | Cent-Flying Eagle                                                                                                    | 1858   |                    | Large       | Letters    |          | G-4                                                                                                    | 30                        |
| 00       | 0                                                                                                    | Wind           | ow                                                                                                    |        |                    | Large       | Letters    |          | G-4                                                                                                    | 30                        |
|          |                                                                                                    |                |                                                                                                    |        |                    | Larde       | Letters    |          | VF-20                                                                                                    | 75                        |
|          |                                                                                                    | distriction of | A WHENRY WALL                                                                                                    |        | Detail             | More Detail | Buy/Sell   | Note     | Estate                                                                                                    |                           |
| ti       | and the second second                                                                                           | al me          | 12 Barrier                                                                                                    |        |                    |             |            | -        | 1990 - 1990 - 1990 - 1990 - 1990 - 1990 - 1990 - 1990 - 1990 - 1990 - 1990 - 1990 - 1990 - 1990 - 1990 - 1990 - | 100                       |
|          | Store Bar                                                                                                    | 1.14           | 10 66                                                                                                    |        |                    |             | Grade      | AG       |                                                                                                    |                           |
| s        | 10-10                                                                                                    |                |                                                                                                    |        | -                  | -           | Cert       | ified By | RFG                                                                                                    |                           |
|          | A State State State                                                                                             |                | A State of the second                                                                                                    |        |                    |             | 1200       | -        |                                                                                                    |                           |
| c        | ALC: NO                                                                                                    |                | NAV BELL                                                                                                    | 1      | 2                  |             | ID #       | 1        |                                                                                                    |                           |
|          | States - Constant State                                                                                         |                |                                                                                                    |        |                    | -           |            |          |                                                                                                    | -                         |
|          |                                                                                                    |                | Constant of the                                                                                                    |        |                    | 0.00        |            | K        |                                                                                                    | 24 - T. P. S.             |
|          | 1 million and the                                                                                               | -              | Con Land                                                                                                    | 2013   |                    |             | 6          | 1000     | - A                                                                                                    | all the second            |
| E E      |                                                                                                    |                |                                                                                                    |        |                    |             |            |          |                                                                                                    |                           |
|          | Mar Republic - Frank                                                                                            | -              | CARL BLOOK                                                                                                    | 1      |                    |             | 4          | -        |                                                                                                    | and all                   |
|          | A STATE STATE                                                                                                   | 100            |                                                                                                    | d b    |                    |             |            | 12/10    |                                                                                                    | Contraction of the second |
| 5        | A CONTRACTOR                                                                                                    | 2              |                                                                                                    | S21-   |                    |             |            | _        |                                                                                                    |                           |
| 5        | - all                                                                                                    | 10-            | ALC: NO                                                                                                    | 12-1-1 |                    | _           | Quantit    | Y 1      | Units (Qty)                                                                                                    | coin (1)                  |
|          |                                                                                                    | 12-1           | and the second second                                                                                                    | E F    |                    | _           | 11.75.10.1 |          |                                                                                                    | -                         |
|          | 1 Monterior                                                                                                    | 12             | and the second                                                                                                    | - 11   | 100                |             | Unit Va    | ue 0.0   | 1                                                                                                    | Manual V                  |
|          | Call of the second                                                                                              | 60             | Section and the section of the section of the secti | - 11   | 10.1               |             | Lot Valu   | ie 0.0   | 1                                                                                                    |                           |
|          | 1. 197                                                                                                    |                |                                                                                                    | 11     | 19.:               | 3mm         | Value Ir   |          | o: voluo choum ic i                                                                                             | face value                |
|          |                                                                                                    |                |                                                                                                    | 0      |                    |             | Value II   | NOT      | e. value snown is                                                                                               | lace value                |
|          | Constant in the                                                                                                 |                | and the second second                                                                                                    |        | Contraction of the |             | Value S    | ource    | Face Value                                                                                                    | Date 2010                 |
|          | A STATE OF T                                                                                                    | S.             | - 1 /                                                                                                    |        | ongacre            | M           |            |          |                                                                                                    |                           |
|          | Charles and                                                                                                    | 0.2            |                                                                                                    |        |                    |             |            |          |                                                                                                    |                           |
|          |                                                                                                    |                | A DE LES AND                                                                                                    |        |                    |             |            |          |                                                                                                    |                           |
|          |                                                                                                    |                |                                                                                                    | _      |                    |             |            |          |                                                                                                    |                           |
| Char     | nge Picture                                                                                                    |                |                                                                                                    |        |                    |             |            |          |                                                                                                    |                           |
|          | -                                                                                                    |                |                                                                                                    |        | 1                  |             |            |          |                                                                                                    |                           |
|          |                                                                                                    |                |                                                                                                    |        |                    |             |            |          |                                                                                                    |                           |

Next, click on the "Change Picture" button which will display a system browser allowing you to navigate to and select the picture.

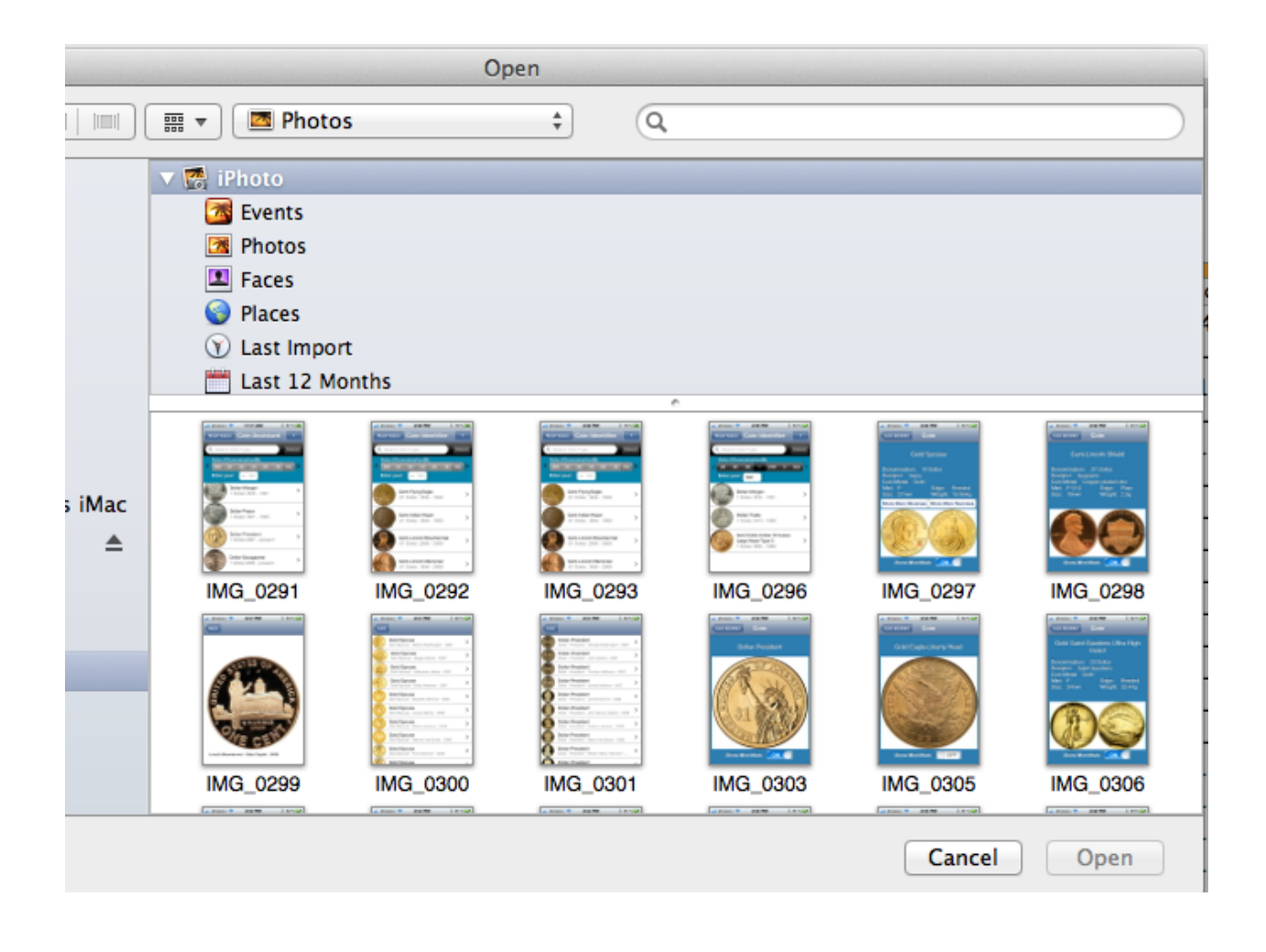

Once you select the picture, it will appear in the magnified window

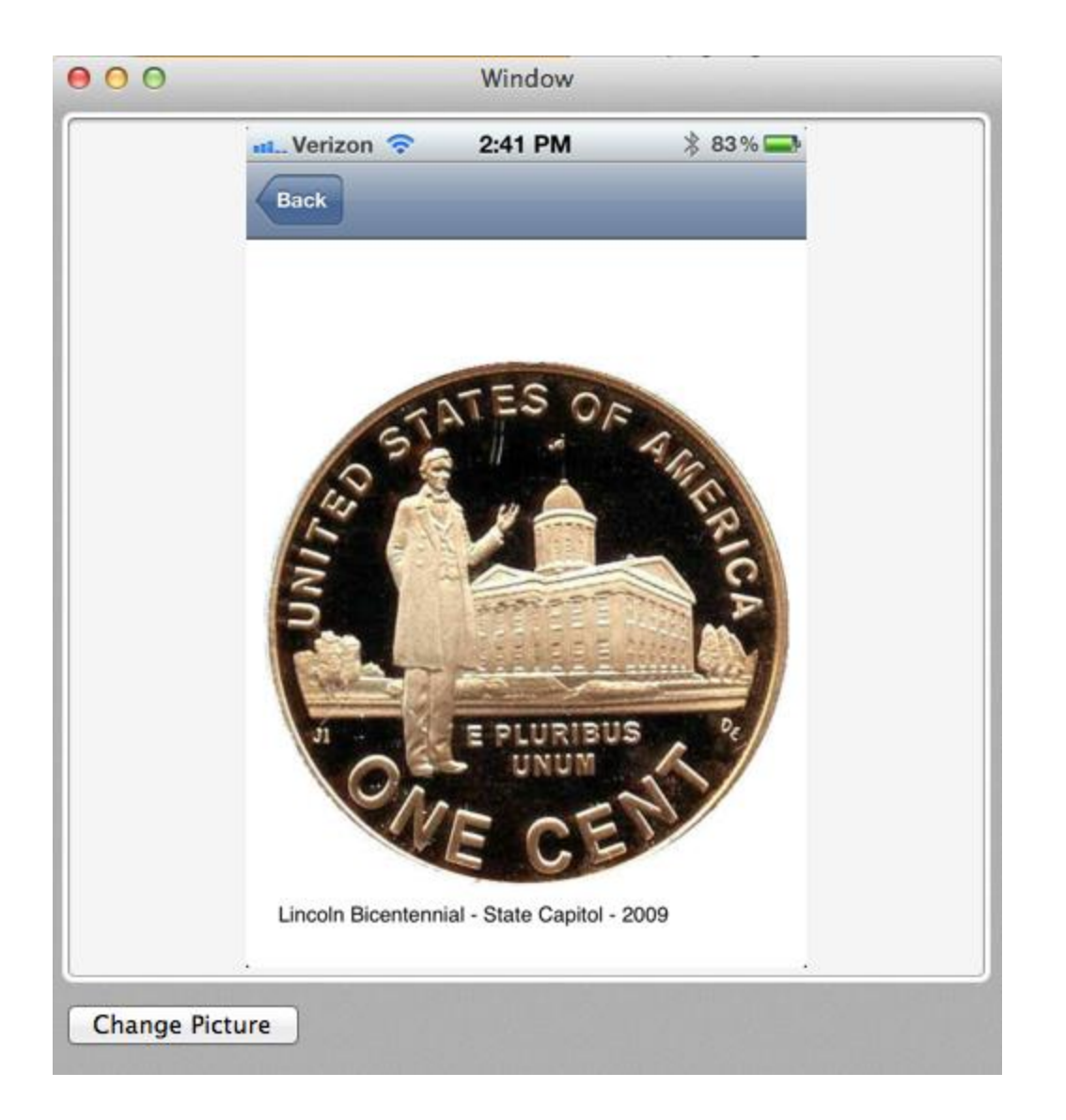

Then close the magnified window and select the coin again which will display the new picture.

|                   |        |            |          |          |         | Window    |         |              |         |             |     |
|-------------------|--------|------------|----------|----------|---------|-----------|---------|--------------|---------|-------------|-----|
| Coin Type         |        | Date       | Mint     | V        | /ariety | 1         |         | Gra          | ıde     | Lot Valu    | e   |
| Cent-Flying Eagle |        | 1857       |          |          |         |           |         | AG           |         | 0.01        |     |
| Cent-Flying Eagle |        | 1857       |          |          |         |           |         | AG           |         | 0.01        |     |
| Cent-Flying Eagle |        | 1857       |          |          |         |           |         | VE           | -20     | 75          |     |
| Cent-Flying Eagle |        | 1857       |          |          |         |           |         | VE           | -20     | 75          |     |
| Cent-Flying Eagle |        | 1857       |          |          |         |           |         | F-3          | 12      | 50          |     |
| Cent-Flying Eagle |        | 1857       |          |          |         |           |         | AG           |         | 0.01        |     |
| Cent-Flying Eagle |        | 1857       |          |          |         |           |         | G-           | 6       | 0.01        |     |
| Cent-Flying Eagle |        | 1858       |          | L        | arge    | Letters   |         | VE           | -30     | 75          |     |
| Cent-Flying Eagle |        | 1858       |          | L        | arge    | Letters   |         | G-           | 4       | 30          |     |
| Cent-Flying Eagle |        | 1858       |          | L        | arge    | Letters   |         | G-           | 4       | 30          |     |
| Cent-Flving Fagle |        | 1858       |          |          | arge    | Letters   |         | VE           | -20     | 75          |     |
|                   |        | lter       | n Detail | More Det | ail     | Buy/Sell  | Note    | Estate       |         |             |     |
| Courses Inc.      |        |            |          |          | -       | - ·       |         |              | -       | _           |     |
| Country Unite     | d Stat | es         |          |          | Ψ.      | Grade     | AG      |              |         | _           |     |
| Denomina          | tion   | 0.01 Do    | llar     |          | •       | Certi     | fied By | RFG          |         | •           |     |
| Coin Type         | Cent-  | -Flying Ea | gle      |          | •       | ID #      |         |              |         |             |     |
| Date 1857         | ,      | Mint       |          |          |         |           |         | 1000         |         | A STREET    |     |
| Variety           |        |            |          |          |         |           | C       |              | 10      |             |     |
|                   |        |            |          |          |         | Quantity  | 1       | Unit         | s (Qty) | coin (1)    | •   |
| Colores Maral     |        |            |          |          |         | Unit Valu | ue 0.0  | 1            |         | 🗌 Manual Va | lue |
| Coinage Metai     | Copp   | er         | _        |          |         | Lot Valu  | e 0.0   | 1            |         |             |     |
| Weight 4.         | 666g   | Si         | ze 1     | 9.3mm    |         | Value In  | for his | -            |         | <i>.</i>    | - 1 |
| Edge              |        |            |          |          | •       | Value In  | Not     | te: value sh | own is  | face value  | -8  |
| Designer          |        | Gobrecht   | /Longacr | e        | •       | value so  | ource   | Face Value   | *       | Date 2010   |     |
| Mintage           | 17,    | 450,000    |          |          |         |           |         |              |         |             |     |
| Proof Mint        | age    | 485        |          |          |         |           |         |              |         |             |     |
|                   |        |            |          |          |         |           |         |              |         |             |     |
|                   |        |            |          |          |         |           |         |              |         |             |     |

Note in this example, we did not take care to crop the picture prior to attachment. For coins, you should crop the images prior to attachment so that they will appear round and fully utilize the available area. Pictures may be of any size and B/W or color.

Pictures that are attached are copied into the Collector's Assistant container so that they will remain accessible and may be backed up by Collector's Assistant.

# **Chapter 20: Advanced Value Functions**

Two new functions related to valuation have been added to version

## Value Change tracking

A new information field Value Change has been added to the data entry screens. This calculated field is updated whenever the user applies a value update to all coins in all collections as a result of a market value update received from Carlisle Development. This new field may be added to listings for viewing or printing in order to assist you in identifying coins which have changed in value. The field is also available for sorting and filtering

# **RealValue Calculation**

The values provided as a part of Collector's Assistant are Coin World retail values intended to identify replacement cost and/or insurance valuation. You may wish to estimate the proceeds of selling a coin (liquidation value). Version 2 provides a new field RealValue which uses a set of user parameters to calculate an estimated liquidation value.

The RealValue can:

- Adjust the retail value by a multiplier which is based on the range of values in which the retail value falls
- Adjust the retail value by a special multiplier if the coin has been identified as
   Scarce
- Set a threshold below which a coin will be valued at the higher of bullion or face value. This handles the case where low value coins are dominated by transaction costs.

The setting are adjusted using the screen illustrated below.

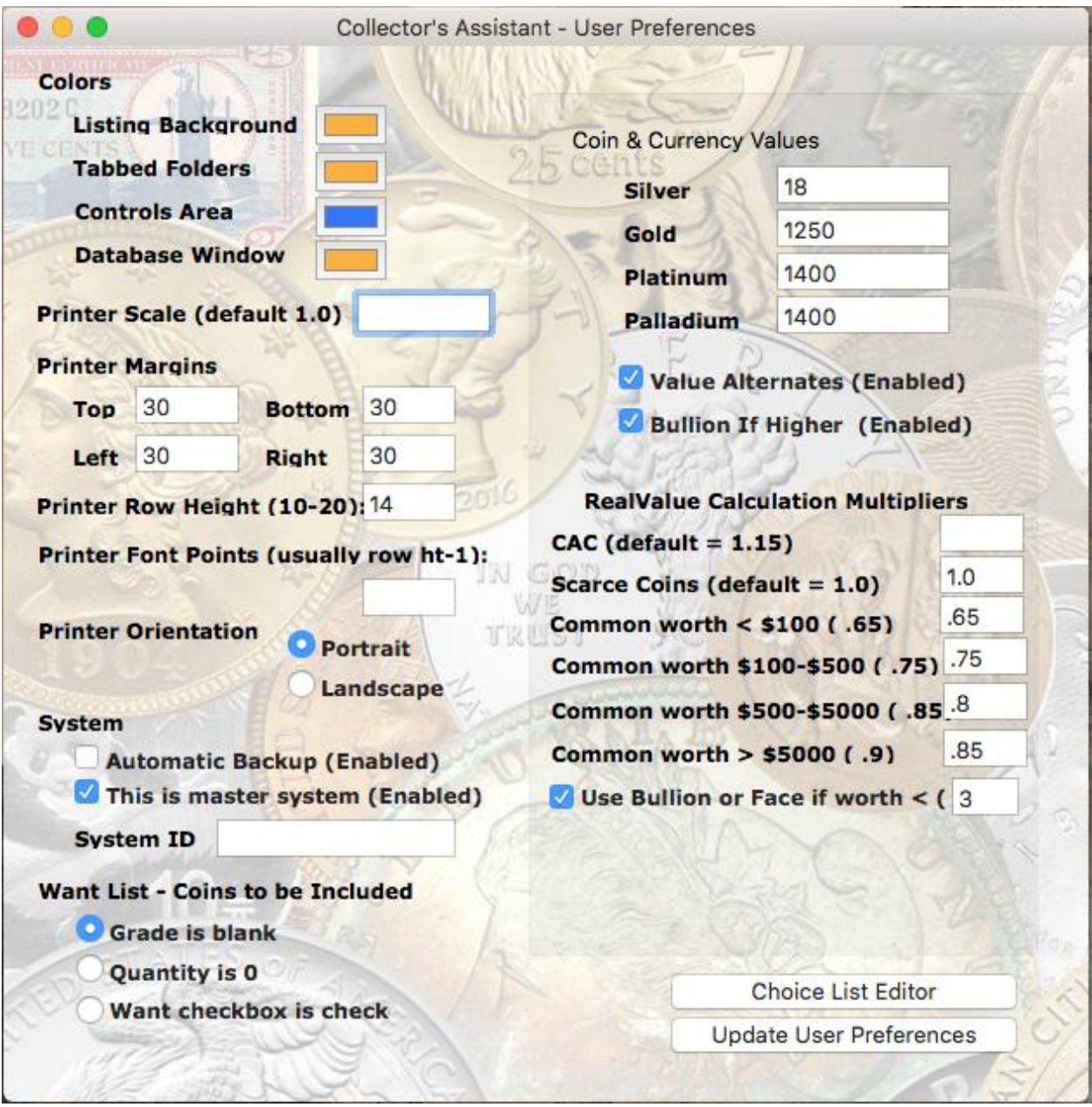

Figure 1 illustrates the User Preferences screen. The right hand portion provides values related preferences including the settings for the RealValue calculations

Coins that are identified as Scarce have their own multiplier (1.4 in the example shown), The user may then specify multipliers, usually less than 1.0 to be applied based upon what value range the retail value fall in. In the example shown, coins with a retail value of \$100-\$500 would be downrated by 20%.

Coins worth less than a user specified amount (\$5 in this example) would return the higher of bullion and face

# **Chapter 21: Customizing Data Entry Screens**

## **Customization of Data Entry Screens**

The standard interfaces of Collector's Assistant are quite extensive but there may be instances where a user has some additional information they would like to maintain.

In these cases, the user may add up to 10 information fields of their own definition including numeric or textual data.

These fields appear on the More Detail tab of the data entry folders.

Customization is accomplished by clicking on ,,, on the main menu which will display a window with the layout of available custom fields. The user may then assign labels to these fields which will result in their addition to the user interface in the location shown.

User added fields enjoy the full functionality of the Collector's Assistant and may be included in listings and used for sorting and/or filtering.

On completion the collectibles interface is exported to a file CollectiblesCustomization.csv which may be reimported in the event of a system problem.

Figure 1 depicts the standard More Detail tab for the collectible coin showing three fields (Pop-PCGS, Pop-NGC and Old Value) from a previous customization. We have clicked on Customize->Data Entry Screen Customization displaying the yellow panel with the customizable portion of the More Detail tab

| ve Colu<br>hange<br>Suston | Pop-PCGS                      | Dollar-Pres                      | sidents                    | 2016                          | D<br>D<br>D<br>D<br>P | Ford- Gerald<br>Nixon- Richard<br>Reagan- Ronald<br>[Code Talkers o<br>[Native Hospital<br>Boys Town 100t | f WWI and V<br>lity]<br>h Proof | WWII]<br>MS-64   |        | \$0.00<br>\$0.00<br>\$0.00<br>\$3.00<br>\$0.00 |  |
|----------------------------|-------------------------------|----------------------------------|----------------------------|-------------------------------|-----------------------|----------------------------------------------------------------------------------------------------|---------------------------------|------------------|--------|------------------------------------------------|--|
| ns to (                    | Pop-NGC                       |                                  | ~                          |                               | P                     | Lions Club Inter                                                                                          | national                        |                  |        | \$0.00                                         |  |
| Stand                      | Old Value                     |                                  | ~                          |                               | 0                     | National Dark Se                                                                                          | national                        |                  |        | \$0.00                                         |  |
| Manua                      |                               |                                  |                            |                               | n Detail              | More Detail                                                                                               | Buy/Sell                        | Note             | Estate |                                                |  |
| ear Fie<br>eratio<br>py Se |                               |                                  |                            | Numeric<br>Numeric<br>Numeric |                       | ♥<br>♥<br>♥                                                                                               | Detaile<br>Condit<br>Pop-Pi     | ed<br>ion<br>CGS |        |                                                |  |
| lete S                     | Add/Char                      | nge Fields                       | Dor                        |                               |                       |                                                                                                    | Pop-N                           | 20               |        |                                                |  |
| Coin                       |                               |                                  |                            |                               |                       | #                                                                                                    | Old Va                          | lue              |        |                                                |  |
|                            |                               | Scare                            | ce                         | Key                           | Part of G             | overnment Set                                                                                             |                                 |                  |        |                                                |  |
| t Curre                    | ent Collection<br>tion Totals | Value Ch<br>Bullion V<br>Coin Wo | hange<br>/alue<br>orld Ask | 0<br>0<br>0                   |                       |                                                                                                    |                                 |                  |        |                                                |  |
| 7 CDN Ask/Bid 0            |                               |                                  |                            | / 0                           |                       |                                                                                                    |                                 |                  |        |                                                |  |

Figure 2 illustrates our modifications to the custom fields, renaming some and adding some new ones. After making our edits we click on Add/Change fields. Note the three bottom fields are numeric and the remaining fields hold text data

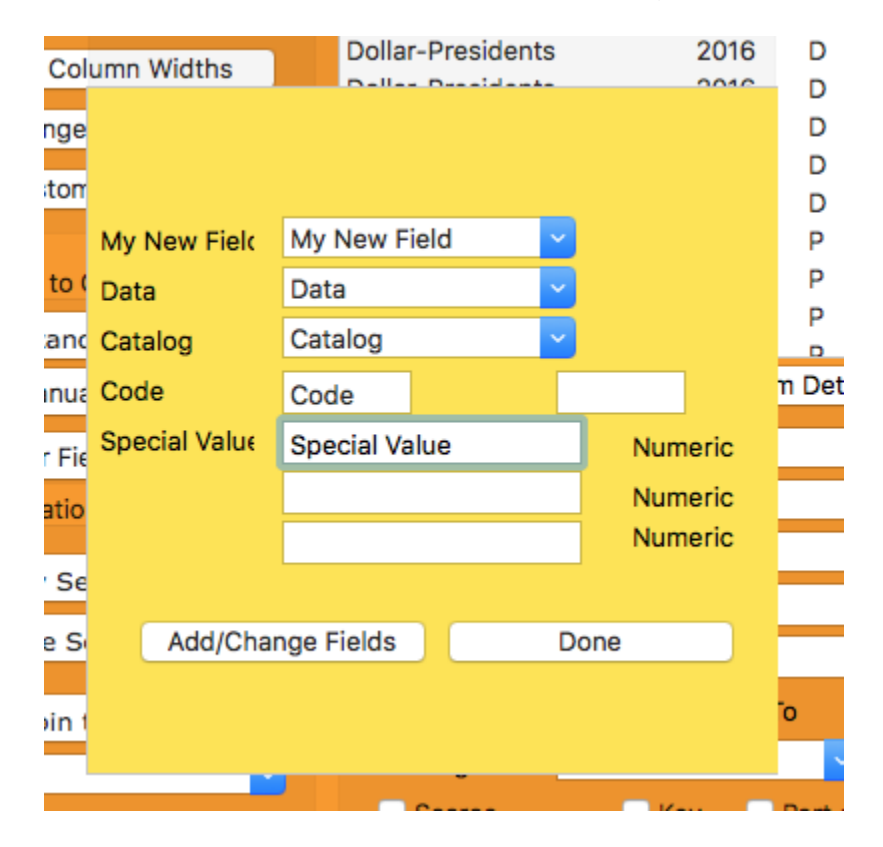

Figure 3 - illustrates the resulting More Detail tab.
|                |       | Item Detail | More Detail   | Buy/Sell | Note    | Estate |          |
|----------------|-------|-------------|---------------|----------|---------|--------|----------|
| Empire         |       |             | <b>~</b>      | Data'la  |         |        |          |
| State          |       |             | <u>~</u>      | Conditi  | a<br>on |        |          |
| Ruler          |       |             | ~             |          |         |        |          |
| Numismatic Cod | e     |             |               | My Nev   | v Field |        |          |
| Code 2         |       |             |               | Data     |         |        |          |
| Date Range     |       | То          |               | Catalog  | 1       |        | <b>~</b> |
| Catalog        |       |             | #             | Code     |         |        |          |
| Scarce         | 🗌 Key | Part of G   | overnment Set | Special  | Value   |        |          |
| Value Change   | 0     |             |               |          |         |        |          |
| Bullion Value  | 0     |             |               |          |         |        |          |
| Coin World Ask | 0     |             |               |          |         |        |          |
| CDN Ask/Bid    | 0     | / 0         | )             |          |         |        |          |
|                |       |             |               |          |         |        |          |

#### **Chapter 22: Graphical Analysis**

Click on Collector Tools and then select Analysis of # Items or Values and you will see a list of parameter. Select one.

| t List  | Collector Tools                    | Customize              | Find | Options     | Help | )  |
|---------|------------------------------------|------------------------|------|-------------|------|----|
|         | Coin ID/Mint M<br>Analysis of #Ite | ark Location<br>ems By |      | -           |      |    |
|         | Analysis of Val                    | ue By 🔹 🕨              | ł    | Heir        |      |    |
|         | Colle                              | ctor roois - Gr        | ab ( | Collection  |      |    |
| B 1     |                                    | 1.0 0 ( ₩ ~            | (    | Denominatio | on   |    |
|         |                                    | Collector Tools -      | Gr   | Coinage Me  | tal  |    |
| •       |                                    |                        | (    | Coin Type   |      |    |
| · • • • | 5 6                                | 7                      | - 1  | _ocation    | 1    | 10 |
| otion o |                                    |                        | (    | Certifier   |      |    |

In this example we selected Coin Type and the pie chart illustrates the value by Coin Type. In this case Morgan Dollars account for almost 80% of our collection value.

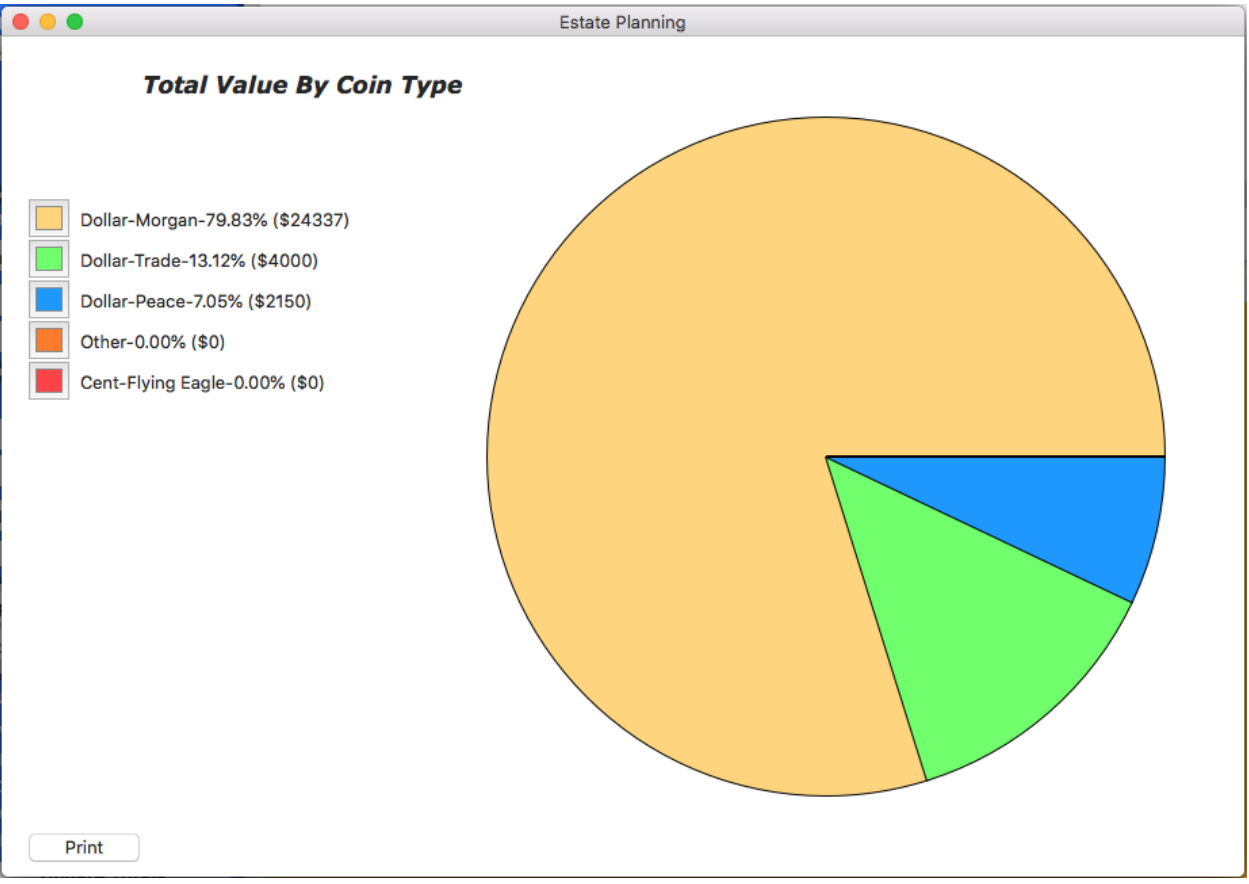

### Chapter 23: Coin ID/Mint Mark Locator

Click on Collector Tools then Coin ID/Mint Mark Locator on the Collector's Assistant Main menu and the Coin ID/Mint Mark Locator tool will display

It is organized by denomination and displays all coin types of the selected denomination. You may display obverse or reverse and include a graphic overlay showing mint mark location.

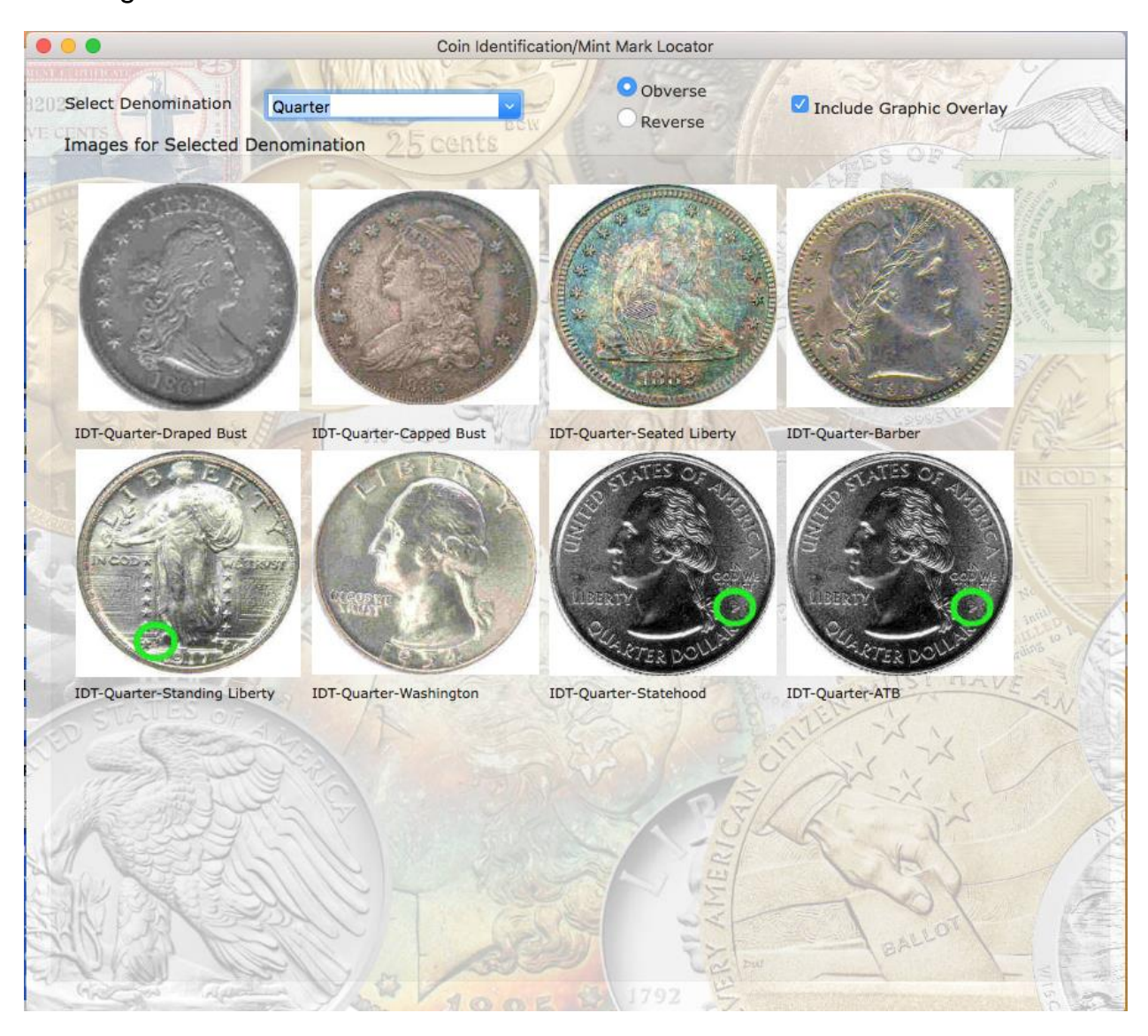

#### **Section 4: Other Topics**

Section 3 includes 6 chapters providing instruction on functions you will most likely want to use as you progress with cataloguing of your collection.

- Chapter 24: How to Export your collections
- Chapter 25: How to Backup your Collections and Customizations
- Chapter 26: How to Import Collections
- Chapter 27: Installing Updates to Collector's Assistant
- Chapter 28: Troubleshooting

### Chapter 24: How to Export up your collections

Collector's Assistant supports two separate export mechanisms.

The first exports a comma separated file in the format needed if the data is to be transferred to Collector's Assistant Mobile Viewer on the iPad or iPhone..

The second export produces a comma separated columnar file containing the most commonly used information fields (date, mint, coin type, grade, cost, etc). This file is human readable and also may be directly viewed in most spreadsheets and other programs allowing you to utilize your data in other programs.

### Export of the file needed for CA Mobile Viewer

Below is the main Collector's Assistant control area which is always present. At the bottom is a button entitled "Import/Export/Backup Collections". Clicking on this button will expand the controls area to the right.

The expanded screen contains an option button to select backup, import or export. Select backup as shown below.

To create the export:

- click on the "Export All Collections" button
- the Finder will appear allowing you to select the folder in which the backup will be placed.
- navigate to the desired folder, select it and click on Open

The file CAAllCollectionsFromMac.csv will be placed in the destination folder and may be used for import into Collector's Assistant Mobile Viewer if needed

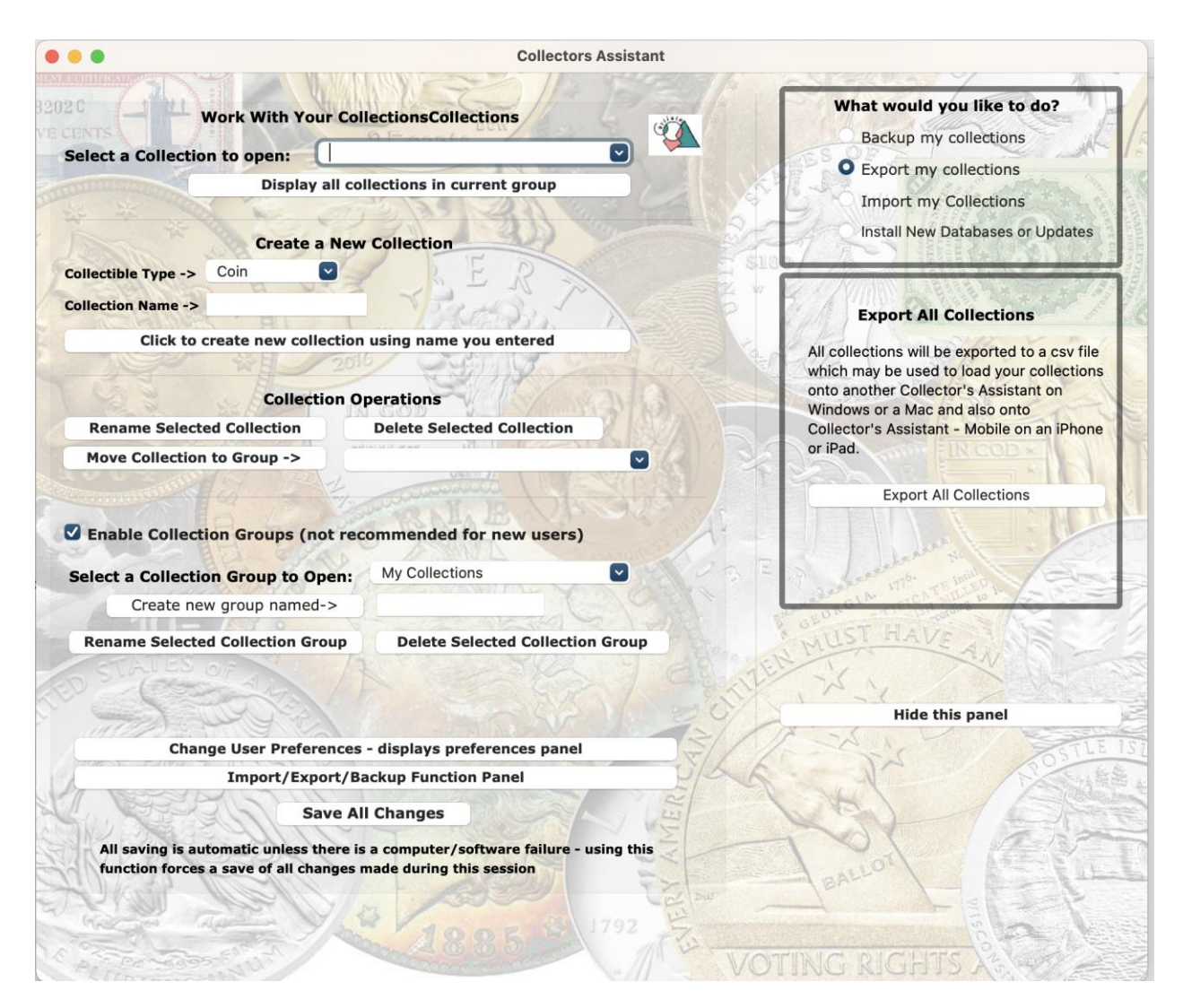

# Export of the file which may be shared with other programs

- open any collection or click on Display All Collections
- Click on the button "Export Current Collection" -
- the Finder will appear allowing you to select the folder in which the backup will be placed.
- navigate to the desired folder, select it and click on Open

The file CACollectionExport.csv will be placed in the desired destination. This file may be directly opened using MS Excel as well as other programs supporting comma separated files.

# **Other Considerations**

If it becomes necessary to use your backup to replace files, this must be done with great care as restoring files is not simply the opposite of backing them up.

Backing up is a completely safe operation.

Restoring files causes replacement of files used by the current installation with older files. Therefore since older data will be in use it is essential that only necessary data is restored.

To export your collections:

- click on the "Export All Collections" button
- the Finder will appear allowing you to select the folder in which the exported dat a file will be placed
- navigate to the desired folder, select it and click on Open

The file CAAllCollectionsFromMac.csv will be placed in the selected folder

#### Chapter 25: How to Back up your collections and customizations

It is important to frequently backup your collections to assure you are protected against data loss. Carlisle Development recommends a regular backup process with the following guidelines

- Use a USB stick or flash drive as your primary backup media a typical stick could hold 100+ backups.
- Always create a new folder for each backup, keeping old backups this will provide the greatest protection against data loss in the event you are not immediately aware of a problem that has occurred.
- When creating a new folder for the backup, use a meaningful and informative folder name such as BackupJun13-2013 - this will enable you to quickly identify the most recent backup and also find older backups if needed
- CD is not recommended as a backup device as data to a CD is typically buffered in local disk space and written to the CD on ejection. In some cases, improper ejection and or other computer issues can cause the CD write not to occur, providing you with no indication of a problem
- We recommend backing up monthly (or immediately after major editing/additions)
- If you are using an automated online backup capability it is important that you understand what it is actually doing. For example is it backing up the critical Collector's Assistant files? How often does it back them up? How long are older backups kept? How do you recover files from the backup? Use of automated backups without a complete understanding of how they really work often leads to an unpleasant surprise when they are needed.

#### Backing up your data

Below is the main Collector's Assistant control area which is always present. At the bottom is a button entitled "Import/Export/Backup Collections". Clicking on this button will expand the controls area to the right.

| N IN THE R AND AND AND AND AND AND AND AND AND AND                                                                                                    | Collectors Assistant                                                                                                    |
|----------------------------------------------------------------------------------------------------|----------------------------------------------------------------------------------------------------|
| C LI LI<br>ENTS                                                                                                    | Work With Your CollectionsCollections                                                                                                    |
| A REAL PROPERTY AND A REAL PROPERTY AND A REAL | Display all collections in current group                                                                                                    |
|                                                                                                    |                                                                                                    |
| W. W.                                                                                                    | Create a New Collection                                                                                                    |
| ollectible Type -                                                                                                    | > Coin                                                                                                    |
| ellection Name -                                                                                                    |                                                                                                    |
| onection Name -                                                                                                    | A BUT MARKEN                                                                                                    |
| Click t                                                                                                    | o create new collection using name you entered                                                                                                    |
| 12                                                                                                    |                                                                                                    |
| No. S.                                                                                                    | Collection Operations                                                                                                    |
| Rename Sele                                                                                                    | cted Collection Delete Selected Collection                                                                                                    |
| Move Collecti                                                                                                    | ion to Group ->                                                                                                    |
| Enable Colle                                                                                                    | ection Groups (not recommended for new users)                                                                                                    |
| Enable Colle                                                                                                    | ection Groups (not recommended for new users)                                                                                                    |
| Enable Colle                                                                                                    | ection Groups (not recommended for new users)                                                                                                    |
| Enable Colle                                                                                                    | ection Groups (not recommended for new users)<br>ange User Preferences - displays preferences panel<br>Import/Export/Backup Function Panel                                                                                                    |
| Enable Colle                                                                                                    | ection Groups (not recommended for new users)<br>ange User Preferences - displays preferences panel<br>Import/Export/Backup Function Panel<br>Save All Changes                                                                                                    |
| Enable Colle                                                                                                    | ection Groups (not recommended for new users)<br>ange User Preferences - displays preferences panel<br>Import/Export/Backup Function Panel<br>Save All Changes<br>automatic unless there is a computer/software failure - using this<br>ce a save of all changes made during this session |
| Enable Colle                                                                                                    | ection Groups (not recommended for new users)<br>Ange User Preferences - displays preferences panel<br>Mport/Export/Backup Function Panel<br>Save All Changes<br>automatic unless there is a computer/software failure - using this<br>as a save of all changes made during this session  |

The expanded screen contains an option button to select backup, import or export. Select backup as shown below.

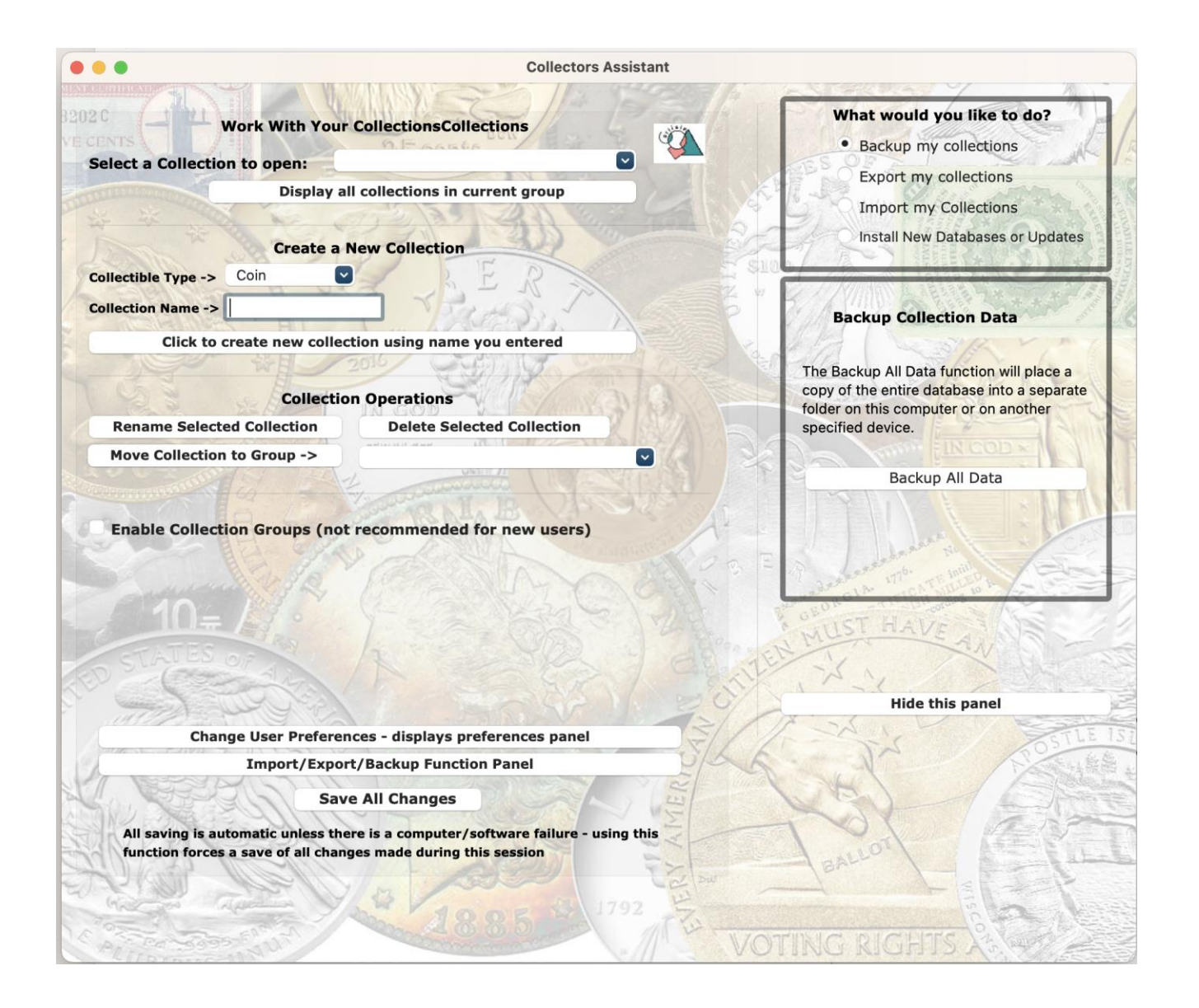

To create the backup:

- click on the "Backup All Data" button
- the Finder will appear allowing you to select the folder in which the backup will be placed.
- navigate to the desired folder, select it and click on Open

The folder in which the backup is to be placed must already exist prior to the backup operation. This folder will be populated with all files and folders needed to recreate the current state of your Collector's Assistant. This includes a complete copy of the database file as well as user added images and other customizations

### **Other Considerations**

If it becomes necessary to use your backup to replace files, this must be done with great care as restoring files is not simply the opposite of backing them up.

Backing up is a completely safe operation.

Restoring files causes replacement of files used by the current installation with older files. Therefore since older data will be in use it is essential that only necessary data is restored.

To restore a backup you will need access to hidden files and folders.

# Chapter 26: How to Import Data into your collections

The data import facility is primarily available as a 1-time import of data from Collector's Assistant Windows version. It is not intended for import of data from CA Mac or other programs.

The data to be imported is supplied in a comma separated file generated by Collector's Assistant. It contains a list of coins to be added including information as to which collection and or collection group to which they belong.

At the beginning of the import, the file is pre scanned to determine all collections which contain coins which are referenced by this file. ONLY COLLECTIONS referenced by this file will be affected. For example, if you currently have two collections on this Mac named Morgan Dollars and Peace Dollars and the imported file contains coins belonging to Peace Dollars and a new collection Eisenhower Dollars, the existing Morgan Dollars collections would not be affected.

In this example:

- The Morgan Dollars collection would not be affected
- The Eisenhower Dollars file would be added
- The Peace Dollars would either be replaced with the coins in the imported file or the coins would be added to the existing Peace Dollar collection depending on your selection of the option prior to starting the import.

# Importing collection data

Below is the main Collector's Assistant control area which is always present. At the bottom is a button entitled "Import/Export/Backup Collections". Clicking on this button will expand the controls area to the right.

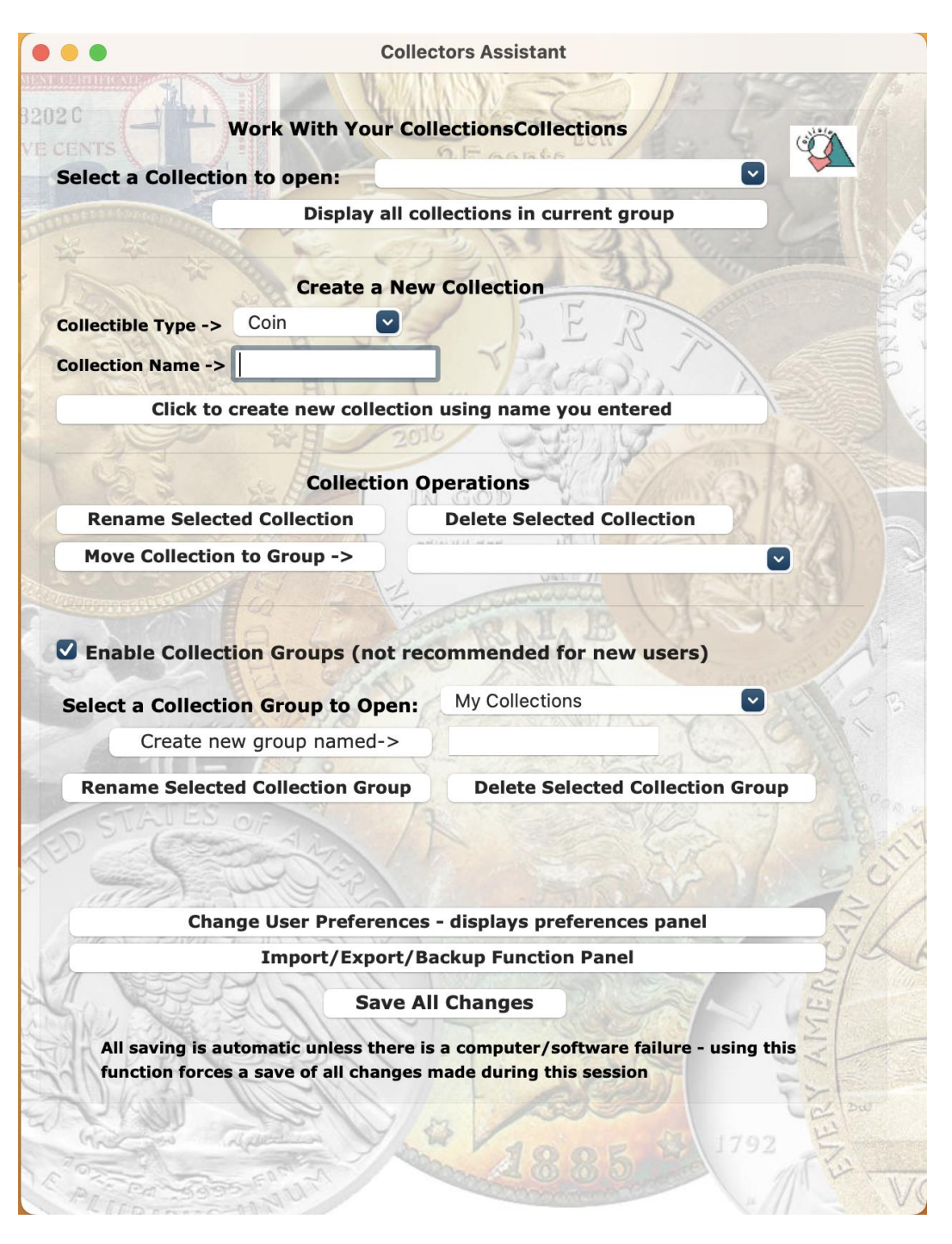

The expanded screen contains an option button to select backup, import or export. Select "Import My Collections" as shown below

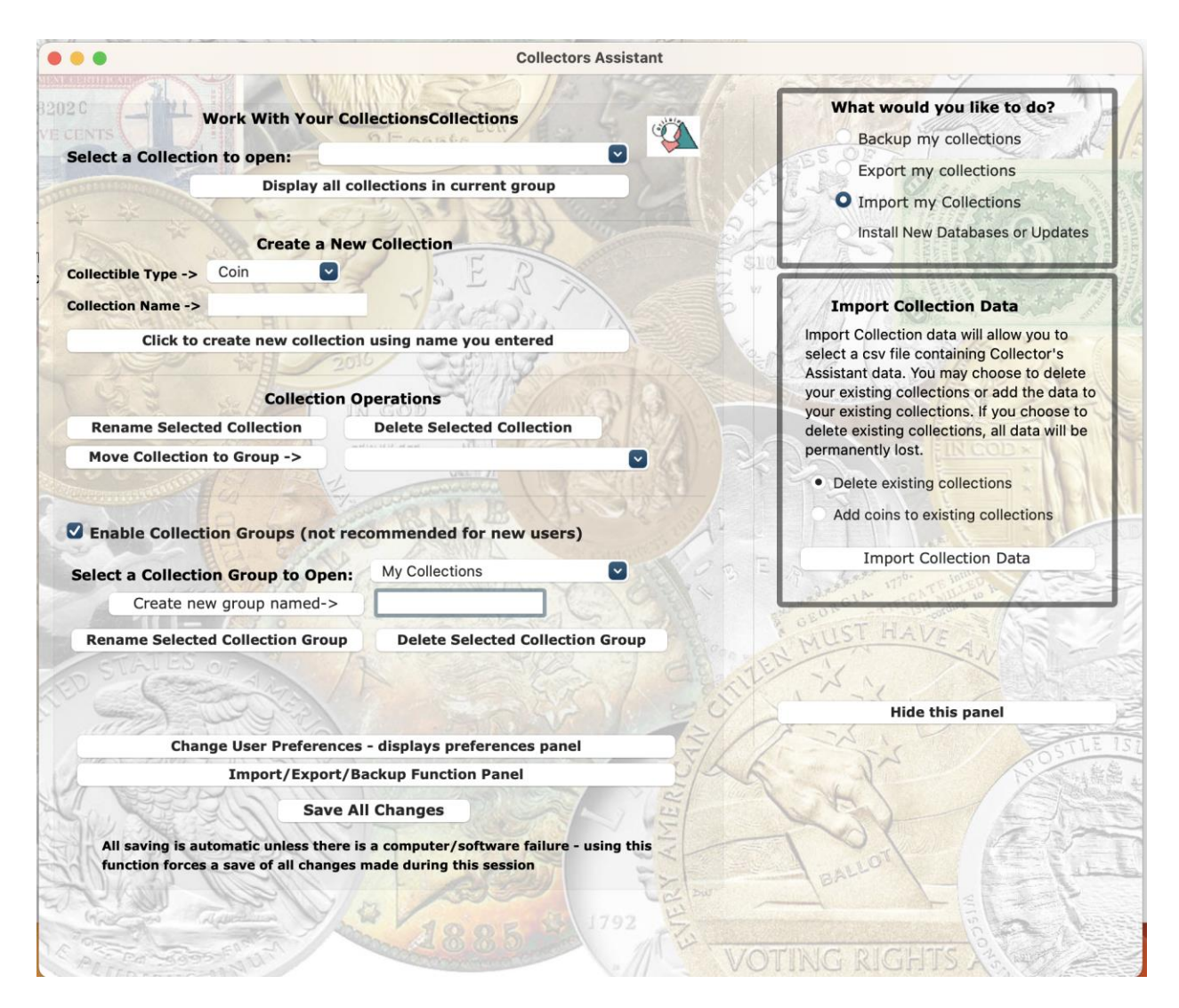

Importing collection data:

- select either Delete Existing Collections or Add Coins to Existing Collections. If you
  select Delete Existing Collections, any collections references by the imported file
  will be deleted and completely replaced by the coins in the file. If you select Add
  Coins to Existing Collections, the coins in the file will be added and all existing
  data preserved.
- click on "Import Collection Data"

# **Other Considerations**

Since you may be replacing a substantial amount of data, it is strongly

recommended that you backup your existing installation BEFORE importing data.

It is generally best to keep things simple and establish a "master" relationship such that one of your Collector's Assistants always serves as the primary data source and exports it out to other Collector's Assistant. Use of multiple devices without a clear "master" can result in difficulty keeping things straight.

# Chapter 27: Installing Updates to Collector's Assistant

If you subscribe to our internet update program you will occasionally receive files intended to update listings and/or market values. The email sent from Carlisle Development will incorporate install instructions.

|                                                                                                    | Collec                                                                                                    | CIOIS ASSISTANT                                                                                                    |
|----------------------------------------------------------------------------------------------------|----------------------------------------------------------------------------------------------------|----------------------------------------------------------------------------------------------------|
| THE WARMAN ST                                                                                                    |                                                                                                    |                                                                                                    |
|                                                                                                    | Work With Your Col                                                                                                    | lectionsCollections                                                                                                    |
| lect a Collectio                                                                                                    | n to open:                                                                                                    | 9.Easte                                                                                                    |
| leet a concetto                                                                                                    | Display all co                                                                                                    | lections in current group                                                                                                    |
| NY NO                                                                                                    | Display an co                                                                                                    |                                                                                                    |
| the second                                                                                                    | Create a New                                                                                                    | Collection                                                                                                    |
|                                                                                                    | Coin                                                                                                    | E D                                                                                                    |
|                                                                                                    |                                                                                                    |                                                                                                    |
| liection Name ->                                                                                                    | HII                                                                                                    | PAGESS' AS                                                                                                    |
| Click to d                                                                                                    | create new collection                                                                                                    | using name you entered                                                                                                    |
| 13                                                                                                    | W 201                                                                                                    |                                                                                                    |
| 12 2                                                                                                    | Collection O                                                                                                    | perations                                                                                                    |
| <b>Rename Selecte</b>                                                                                                    | ed Collection                                                                                                    | Delete Selected Collection                                                                                                    |
|                                                                                                    |                                                                                                    | Las 11 / ed an ed                                                                                                    |
| Move Collection                                                                                                    | to Group -><br>ion Groups (not rec                                                                                                    | commended for new users)                                                                                                    |
| Move Collection<br>Enable Collect<br>elect a Collection<br>Create net                                                                  | ion Groups (not rec<br>on Group to Open:<br>w group named->                                                                                                    | commended for new users)<br>My Collections                                                                                                    |
| Move Collection<br>Enable Collect<br>elect a Collection<br>Create net<br>Rename Selecte                                                | ion Group -><br>ion Groups (not rec<br>on Group to Open:<br>w group named-><br>d Collection Group                                                                                                    | Commended for new users)<br>My Collections                                                                                                    |
| Move Collection<br>Enable Collect<br>elect a Collection<br>Create new<br>Rename Selecte                                                | ion Groups (not rec<br>on Group to Open:<br>w group named-><br>d Collection Group                                                                                                    | Commended for new users) My Collections  Delete Selected Collection Group                                                                                                    |
| Move Collection<br>Enable Collection<br>Create ner<br>Rename Selecte<br>Chan                                                           | to Group -><br>tion Groups (not reconn Group to Open:<br>w group named-><br>d Collection Group                                                                                                    | Commended for new users)<br>My Collections                                                                                                    |
| Move Collection<br>Enable Collect<br>elect a Collection<br>Create new<br>Rename Selecte                                                | ion Group -><br>ion Groups (not rec<br>on Group to Open:<br>w group named-><br>d Collection Group<br>age User Preferences<br>Import/Export/Ba                                                                                 | Commended for new users) My Collections Delete Selected Collection Group - displays preferences panel ackup Function Panel                                                                                  |
| Move Collection<br>Enable Collection<br>Create new<br>Rename Selecte<br>Chan                                                           | ion Group -><br>ion Groups (not rec<br>on Group to Open:<br>w group named-><br>d Collection Group<br>d Collection Group<br>ige User Preferences<br>Import/Export/Ba<br>Save Al                                                | Commended for new users)<br>My Collections          Delete Selected Collection Group         - displays preferences panel         ackup Function Panel         I Changes                                    |
| Move Collection<br>Enable Collect<br>elect a Collection<br>Create net<br>Rename Selecte<br>Chan<br>All saving is au<br>function forces | ion Group -><br>ion Groups (not rec<br>on Group to Open:<br>w group named-><br>id Collection Group<br>de User Preferences<br>Import/Export/Ba<br>Save Al<br>tomatic unless there is<br>a save of all changes r                | Commended for new users)  My Collections  Delete Selected Collection Group  - displays preferences panel ackup Function Panel  I Changes  a computer/software failure - using this made during this session |
| Move Collection<br>Enable Collection<br>Create new<br>Rename Selecte<br>Chan<br>All saving is au<br>function forces                    | ion Group -><br>ion Groups (not reconnected on Group to Open:<br>w group named-><br>d Collection Group<br>d Collection Group<br>d Collection Group<br>save All Save All<br>tomatic unless there is<br>a save of all changes r | Commended for new users:  My Collections  Delete Selected Collection Group  - displays preferences panel ackup Function Panel  I Changes  a computer/software failure - using this made during this session |

Figure 1 illustrates the main Collector's Assistant window, click on Import/Export/Backup Collections to display the function panel below

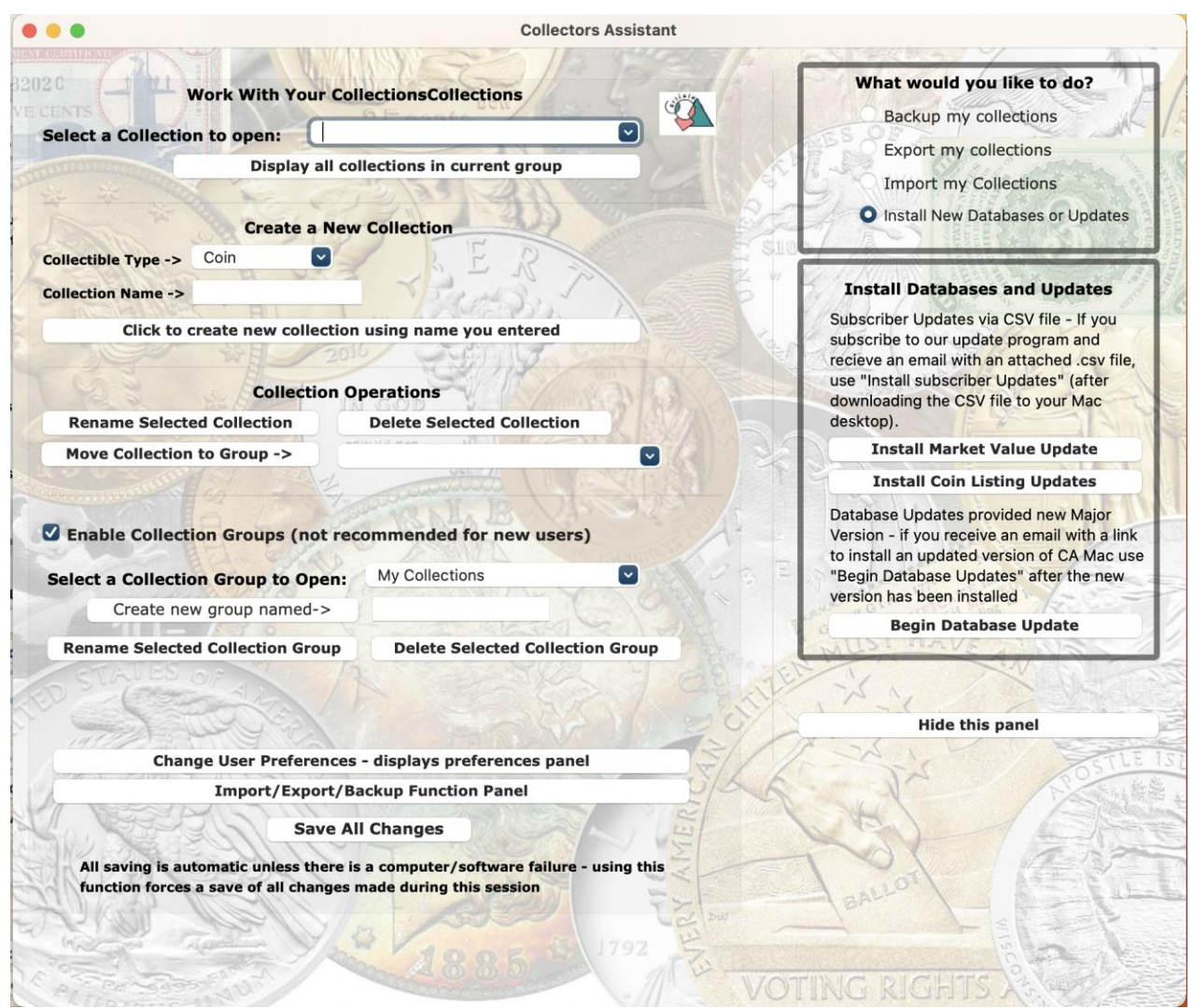

Click on Install New Database Updates to display the panel used to install the files. Note this panel can also be directly reached from the Options choice on the main menu

Depending on whether you received a file containing coin listing updates or market value updates you should click on Install Market Value Updates or Install Coin Listing Updates. You will then be directed to locate the file which you downloaded from the email. Once located the update will begin usually taking 5-15 minutes.

The Begin Database Update choice is used to apply database updates received with a major new version of Collector's Assistant for Mac OS/X such as version 2 which includes 2017 data.

# Chapter 28: Troubleshooting

Collector's Assistant has robust error handling intended to prevent unexpected system exits. Should you encounter an unexpected exit, most likely restarting the Collector's Assistant will allow for normal operation. (You may, however, have lost edits made since the last autosave or "Save All Changes" function).

If you restart and are not able to proceed normally, we would advise the following:

- Do not reinstall this is very seldom necessary and usually a waste of time (an exception is when you experience an obvious major system crash, lightning strike, etc).
- Send an email to Carlisle Development tech support (support@carlisledevelopment.com) The email should be as detailed as possible with regard to what you were doing when the crash occurred and what you are no longer able to do.

The more detailed information you provide, the quicker response you will receive. A message with the content "Help" will result in a response requesting detailed information resulting in a delay in resolution of your problem.

For other issues which arise when you believe Collector's Assistant is mis-operating, we again recommend an email to tech support with detailed description of the issue.

Tech support is also available via phone at 978-369-4908, however this is a callback line which will usually require you to leave a voice message to which we will respond during 8:00-5:00 EST Monday-Friday. Email responses occur 7 days per week over extended hours and will result in the quickest response to your issue.

# **Restore from Backup**

If you believe you have a need to restore your data from a backup we recommend email contact to Carlisle Development with a detailed explanation of why and also how recently you generated a backup and CSV export. Usually surgical restore operations, which require a detailed understanding of the situation, will result in minimum loss of recent changes.

### Chapter 29: Modify All

A new choice Edit Operations has been added to the main menu. This has three subchoices.

Copy/Paste text – both supported by the standard keyboard shortcuts (cmd-c and cmd-v)

And a new function call Modify All which allows common edits to a group of selected coins.

To modify more than one coin, select multiple coins using cmd-click or shift-click which will cause all fields in all tabs to be blank. Then enter data in any field for which you want to change all coins and click on Edit Operations then Modify All. There is no undo on this function so it is advised to take a backup before use. This is available only for certain information fields: grade, certified by, seller, buyer, purchase date, detailed condition, note, container, location, sale date, value date, value source, value info,